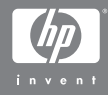

#### HP Photosmart M407 to aparat cyfrowy z funkcją HP Instant Share

### Podręcznik użytkownika

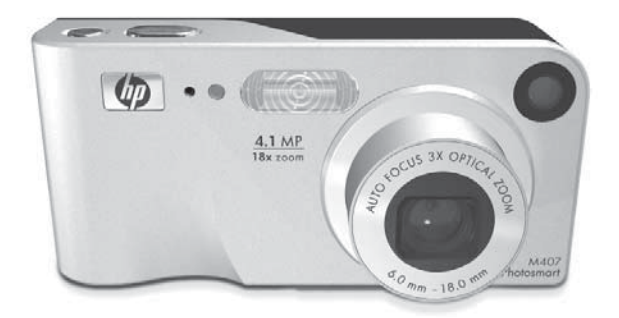

#### Uwagi prawne

© Copyright 2004 Hewlett-Packard Development Company, L.P.

Informacje zawarte w tym dokumencie mogą ulec zmianie bez powiadomienia. Jedyne gwarancje na produkty i usługi HP przedstawione są w jawnych oświadczeniach gwarancyjnych towarzyszących takim produktom lub usługom. Żadna część tego dokumentu nie może być interpretowana jako ustanowienie dodatkowej gwarancji. Firma HP nie będzie odpowiedzialna za błędy techniczne, redakcyjne lub przeoczenia zawarte w tym dokumencie.

 $\mathsf{Windows}^{\textcircled{B}}$  jest zastrzeżonym w USA znakiem towarowym firmy Microsoft Corporation.

Sign Logo SD jest znakiem towarowym jego właściciela.

Wydrukowano w Chinach

# Spis treści

| Rozdział 1:                            |
|----------------------------------------|
| Rozpoczęcie pracy9                     |
| Ustawienia                             |
| Mocowanie paska na rękę                |
| Instalacja baterii                     |
| Instalacja karty pamięci (opcja)       |
| Włączanie zasilania                    |
| Wybieranie języka13                    |
| Ustawienie daty i czasu                |
| Instalowanie oprogramowania            |
| Windows <sup>®</sup>                   |
| Macintosh16                            |
| Skorzystaj z instrukcji na płycie CD16 |
| Części aparatu                         |
| Tył i pierwszy bok aparatu             |
| Przód, drugi bok i spód aparatu        |
| Górna powierzchnia aparatu             |
| Stany aparatu                          |
| Menu aparatu                           |
| Korzystanie z Help Menu (menu Pomoc)   |
| Ekran stanu aparatu                    |
| Przywracanie poprzednich ustawień      |
| Rozdział 2:                            |
| Wykonywanie zdjęć i nagrywanie         |
| klipów wideo                           |
| Wykonywanie zdjęć                      |
| Rejestracja dźwięku do zdjęć           |
| Nagrywanie klipów wideo                |
| Korzystanie z widoku na żywo           |

| Korzystanie z automatycznego                   |
|------------------------------------------------|
|                                                |
| Korzystanie z blokady ostrości                 |
| Korzystanie z tunkcji powiększenia             |
|                                                |
| Powiększenie cytrowe                           |
| Ustawianie lampy błyskowej                     |
| Korzystanie z trybów robienia zdjęć            |
| Korzystanie z ustawień samowyzwalacza          |
| Korzystanie z funkcji Burst (Ciągły)           |
| Korzystanie z menu Capture (Przechwytywanie)48 |
| Pomoc dla opcji menu                           |
| Kompensacja naświetlania                       |
| Jakość obrazu51                                |
| Balans bieli                                   |
| ISO Speed (Czułość ISO)                        |
| Kolor                                          |
| Znacznik daty i czasu                          |
| Rozdział 3:                                    |
| Przeglądanie obrazów i klipów wideo 61         |
| Odtwarzanie                                    |
| Ekran podsumowania                             |
| Przeglądanie miniatur zdjęć                    |
| Powiększanie zdjęć                             |
| Korzystanie z menu Playback (Odtwórz)          |
| Delete (Usuń)                                  |
| Nagrywanie dźwięku                             |
| Rotate (Obróć)                                 |
| Rozdział 4:                                    |
| Korzystanie z HP Instant Share                 |
| Korzystanie z menu HP Instant Share            |
| Konfiguracia miejsc docelowych w menu          |
| HP Instant Share Menu                          |

| Ustawianie miejsc docelowych dla komputerów |     |
|---------------------------------------------|-----|
| z systemem Windows                          | 77  |
| Ustawianie miejsc docelowych dla komputerze |     |
| Macintosh                                   | 79  |
| Zaznaczanie obrazów dla miejsc docelowych   |     |
| HP Instant Share                            | 80  |
| Sposób wysyłania obrazów za pomocą          |     |
| poczty elektronicznej                       | 81  |
| Rozdział 5:                                 |     |
| Przegrywanie i drukowanie obrazów           | 83  |
| Przegrywanie obrazów do komputera           | 83  |
| Bezpośrednie drukowanie zdieć z aparatu     | 85  |
| Rozdział 6:                                 |     |
| Korzystanie z menu Setup (Ustawienia)       | 89  |
| Jaskrawość wyświetlacza                     | 90  |
| Odałosy pracy aparatu                       | 91  |
| Widok na żywo przy właczeniu                | 91  |
| Data i czas                                 | 92  |
| Konfiguracia USB                            | 94  |
| Konfiguracia TV                             | 95  |
| lezyk                                       | 96  |
| Przenoszenie obrazów na karte               | 96  |
| Rozdział 7:                                 |     |
| Rozwiazywanie problemów i wsparcie          | 97  |
| Resetowanie aparatu                         | 98  |
| Korzystanie z aparatu bez instalacii        |     |
| oprogramowanig HP Image Zone                | 99  |
| Przenoszenie obrazów do komputera bez       |     |
| użycia oprogramowania HP Image Zone         | 00  |
| Korzystanie z czytnika kart pamieci         | 00  |
| Konfigurowanie aparatu do pracy             | ••• |
| w trybie napedu dyskowego                   | 03  |
| Czyszczenie obiektywu aparatu               | 04  |
| Problemy i rozwiązania                      | 05  |
|                                             |     |

| Komunikaty o blodach w anaracio 120            | Λ |
|------------------------------------------------|---|
| Komunikary o biędach w aparacie                | 2 |
| Komunikaty o błędach w komputerze              | 3 |
|                                                | 6 |
| Witryna HP dla niepełnosprawnych               | 6 |
| Witryna HP photosmart                          | 6 |
| Proces uzyskiwania wsparcia                    | 7 |
| Pomoc telefoniczna w Stanach                   |   |
| Zjednoczonych                                  | 9 |
| Pomoc telefoniczna w Europie, na Bliskim       |   |
| Wschodzie i w Afryce                           | 0 |
| Inne telefony pomocy technicznej na świecie 14 | 2 |
| Dodatek A:                                     |   |
| Obsługa baterii 14                             | 5 |
| Najważniejsze informacje o bateriach14         | 5 |
| Wydłużanie czasu pracy baterii                 | 6 |
| Środki ostrożności podczas pracy               |   |
| z akumulatorami NiMH                           | 7 |
| Wydajność akumulatora zależnie od rodzaju14    | 9 |
| Wskaźniki zasilania                            | 0 |
| Ładowanie akumulatorów NiMH                    | 1 |
| Środki ostrożności przy ładowaniu              |   |
| akumulatorów NiMH (                            | 3 |
| Czas trybu uśpienia                            | 4 |
| Dodatek B:                                     |   |
| Zakup akcesoriów 15                            | 5 |
| Dodatek C:                                     |   |
| Dane techniczne                                | 7 |
| Pojemność pamięci16                            | 3 |
| Dodatek D:                                     |   |
| Informacje o gwarancji 16                      | 5 |
| Ograniczona gwarancja firmy Hewlett-Packard 16 | 5 |
| Utylizacja niebezpiecznych substancji          | 9 |
| Informacje na temat bezpieczeństwa             | 9 |
|                                                |   |

# Rozdział 1: Rozpoczęcie pracy

Gratulujemy zakupu aparatu cyfrowego HP Photosmart! Aparat ten posiada wiele funkcji uprzyjemniających robienie zdjęć, między innymi 7 trybów robienia zdjęć, **HP Instant Share**, możliwość bezpośredniego drukowania, ręczną i automatyczną obsługę, pomoc wbudowaną w aparat i opcjonalną stację bazową.

Za pomocą funkcji **HP Instant Share** można łatwo zaznaczyć w aparacie obrazy, które po połączeniu aparatu z komputerem zostaną automatycznie wysłane do wybranych miejsc docelowych (np. adresów poczty elektronicznej i albumów elektronicznych). Dzięki temu Twoi przyjaciele i rodzina mogą oglądać Twoje zdjęcia bez obciążania ich dużymi załącznikami do listów elektronicznych. Natomiast funkcja bezpośredniego drukowania umożliwia łatwe wybieranie obrazów, które zostaną automatycznie wydrukowane po podłączeniu do komputera lub bezpośrednim połączeniu aparatu z dowolną drukarką HP Photosmart lub innymi drukarkami zgodnymi z PictBridge, nawet bez podłączania aparatu do komputera.

Aby rozszerzyć możliwości aparatu, możesz zakupić stację bazową HP Photosmart M-series. Umożliwia ona łatwe przegrywanie obrazów do komputera, wysyłanie obrazów do

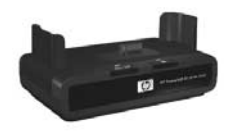

drukarki lub telewizora i ładowanie akumulatorów niklowojonowych (NiMH) w aparacie. Stacja bazowa jest także wygodnym miejscem do przechowywania aparatu.

#### Podręcznik użytkownika HP Photosmart M407

### Ustawienia

Aby zlokalizować część aparatu (taką jak przycisk czy lampka) postępując według instrukcji w tym rozdziale, zob. **Części aparatu** na stronie 17.

### Mocowanie paska na rękę

Zamocuj pasek na rękę na boku aparatu tak, jak pokazano to na ilustracji.

#### Instalacja baterii

- Otwórz znajdującą się z boku aparatu pokrywkę baterii/karty pamięci, przesuwając ją w kierunku spodu aparatu.
- 2 Włóż baterie zgodnie z opisem na pokrywce.
- 3 Aby zainstalować opcjonalną kartę pamięci, pozostaw pokrywkę baterii/ karty pamięci otwartą i przejdź do rozdziału Instalacja karty pamięci (opcja) na stronie 12.

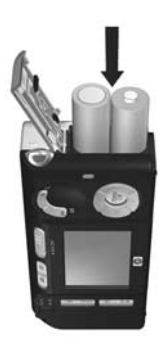

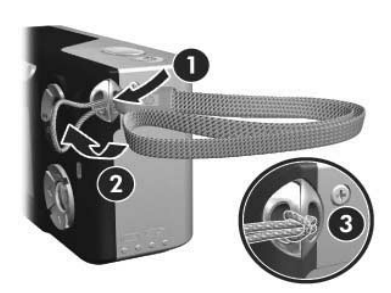

Jeśli jednak nie masz opcjonalnej karty pamięci, zamknij pokrywkę baterii/karty pamięci, naciskając ją w dół i przesuwając w kierunku góry aparatu, aż pokrywka zatrzaśnie się. Następnie przejdź do rozdziału **Włączanie zasilania** na stronie 13.

- UWAGA Aparaty cyfrowe zużywają baterie znacznie szybciej, niż zwykłe aparaty na filmy. Czas pracy baterii mierzy się raczej w godzinach i minutach, niż w latach, co jest typowe dla aparatów na filmy. Czas pracy na zasilaniu bateryjnym w dużym stopniu zależy od użytkownika oraz typu baterii, a także od wykorzystywanych trybów pracy. Wskazówki dotyczące korzystania z baterii znajdziesz w rozdziale Dodatek A: Obsługa baterii na stronie 145.
- UWAGA Do zasilania aparatu można również użyć opcjonalnego zasilacza prądu zmiennego HP. W przypadku korzystania z akumulatorów NiMH, można je ładować w aparacie, korzystając z opcjonalnego zasilacza prądu zmiennego HP lub opcjonalnej stacji bazowej HP Photosmart M-series, bądź też można je ładować osobno, w opcjonalnej szybkiej ładowarce HP Photosmart. Więcej informacji znajdziesz w rozdziale Dodatek B: Zakup akcesoriów na stronie 155.

### Instalacja karty pamięci (opcja)

Jeśli nie posiadasz opcjonalnej karty pamięci, pomiń ten rozdział i przejdź do dalszej części — **Włączanie zasilania** na stronie 13.

Aparat jest wyposażony w pamięć wewnętrzną umożliwiającą przechowywanie obrazów i klipów wideo. Możliwe jest jednak użycie karty pamięci (nabywanej osobno) do przechowywania obrazów i klipów wideo. Aby uzyskać więcej informacji na temat obsługiwanych kart pamięci, zob. **Pamięć** na stronie 160.

Po zainstalowaniu karty pamięci w aparacie, wszystkie nowe obrazy i klipy wideo będą przechowywane na karcie. Wewnętrzna pamięć aparatu jest używana tylko wówczas, gdy w aparacie nie ma karty pamięci.

- Przy otwartej pokrywce baterii/karty pamięci, włóż kartę pamięci do małego gniazda poniżej baterii, wsuwając kartę stroną z nacięciami do przodu, jak na ilustracji. Kartę można włożyć tylko w jeden sposób – nie należy wkładać jej na siłę. Upewnij się, że karta pamięci zatrzasnęła się.
- 2 Zamknij pokrywkę baterii/karty pamięci naciskając ją i przesuwając w górę aparatu, aż do zatrzaśnięcia.

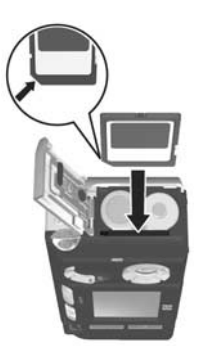

Aby wyjąć kartę pamięci z aparatu, najpierw wyłącz go. Następnie otwórz pokrywkę baterii/karty pamięci i dociśnij górną krawędź karty; karta zostanie wypchnięta z gniazda.

### Włączanie zasilania

Włącz aparat przesuwając przełącznik DON/OFF w prawo i zwalniając go.

Obiektyw wysuwa się, a lampka Power (Zasilanie) po lewej stronie przełącznika ► ON/OFF zapala się na zielono. Logo HP jest również wyświetlane na wyświetlaczu obrazów po włączeniu aparatu.

### Wybieranie języka

Przy pierwszym uruchomieniu aparatu pojawia się następujący ekran, na którym należy wybrać język.

- Korzystając z przycisków ▲ i ● na kontrolerze wybierz język .
- Naciśnij przycisk Menu/OK, aby zatwierdzić wybór języka.

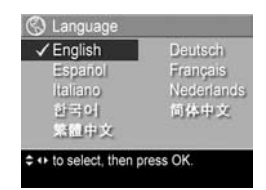

#### UWAGA Jeśli chcesz później

zmienić ustawienie języka, możesz tego dokonać w opcji Language (Język) w Setup menu (menu Ustawienia). Zob. Rozdział 6: Korzystanie z menu Setup (Ustawienia) na stronie 89.

### Ustawienie daty i czasu

Aparat jest wyposażony w zegar, dzięki któremu rejestruje datę i czas wykonania każdego zdjęcia. Informacja ta jest zapisywana we właściwościach obrazu, które można zobaczyć w czasie przeglądania obrazu na komputerze. Można również wybrać opcję pozwalającą na umieszczenie daty i czasu na obrazie (zob. **Znacznik daty i czasu** na stronie 58). Przy pierwszym włączeniu aparatu, po wyborze języka pojawia się ekran **Data & Time** (Data i czas), pozwalający na ustawienie daty i czasu.

- Przyciski 
   umożliwiają
   przejście do innych pozycji.
- 3 Powtarzaj czynności z punktów 1 i 2, aż do momentu ustawienia prawidłowej daty, czasu oraz formatu wyświetlania daty i czasu.

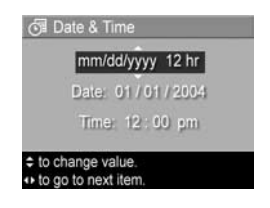

- 4 Po wprowadzeniu prawidłowych wartości daty i czasu naciśnij przycisk Menu/OK. Pojawi się ekran potwierdzenia z zapytaniem, czy zostały wprowadzone prawidłowa data i czas.
- 5 Jeśli data i czas są prawidłowe, naciśnij przycisk Menu/ OK, aby wybrać Yes (Tak).

Jeśli data i czas nie są prawidłowe, naciśnij przycisk →, aby zaznaczyć No (Nie), a następnie naciśnij przycisk Menu/OK. Ekran Data & Time (Data i czas) pojawi się ponownie. Powtórz czynności z punktów 1-5, aby wprowadzić prawidłową datę i czas.

UWAGA Jeśli chcesz później zmienić ustawienia daty i czasu, możesz tego dokonać w opcji Data & Time (Data i czas) w Setup menu (menu Ustawienia). Zob. Rozdział 6: Korzystanie z menu Setup (Ustawienia) na stronie 89.

#### Instalowanie oprogramowania

Oprogramowanie HP Image Zone umożliwia przegranie obrazów z aparatu, ich przeglądanie, edycję, drukowanie lub przesyłanie pocztą elektroniczną. Umożliwia ono także skonfigurowanie menu **HP Instant Share** w aparacie.

UWAGA Jeśli nie instalujesz oprogramowania HP Image Zone, nadal możesz używać aparatu, ale niektóre funkcje zostaną ograniczone. Więcej szczegółów zawiera Korzystanie z aparatu bez instalacji oprogramowania HP Image Zone na stronie 99.

#### Windows®

Aby moduł HP Image Zone został z powodzeniem zainstalowany, niezbędny jest co najmniej Internet Explorer 5.5 Service Pack 2 w systemie Windows 2000, XP, 98, 98 SE lub Me. (Zalecany jest Internet Explorer 6).

- 1 Zamknij wszystkie programy i tymczasowo wyłącz działające na komputerze oprogramowanie antywirusowe.
- 2 Włóż płytę HP Image Zone do napędu CD komputera. Postępuj zgodnie z instrukcjami na ekranie instalacyjnym, który pojawi się automatycznie.
- UWAGA Jeśli ekran instalacyjny nie pojawi się, kliknij Start, następnie Uruchom, wpisz D:\Setup.exe, gdzie D jest literą napędu CD, a następnie kliknij OK.
- UWAGA Jeśli masz trudności z instalacją lub korzystaniem z oprogramowania HP Image Zone, więcej informacji znajdziesz na stronie internetowej Obsługi klienta HP: www.hp.com/support.

#### Macintosh

- Zamknij wszystkie programy i tymczasowo wyłącz działające na komputerze oprogramowanie antywirusowe.
- 2 Włóż płytę HP Image Zone do napędu CD komputera.
- 3 Kliknij dwa razy ikonę napędu CD na pulpicie komputera.
- 4 Kliknij dwa razy ikonę instalatora i wykonuj instrukcje pojawiające się na ekranie, aby zainstalować oprogramowanie.
- UWAGA Zanim będzie możliwe przesłanie zdjęć do komputera Macintosh za pomocą oprogramowania HP Image Zone, lub możliwe będzie skorzystanie z funkcji HP Instant Share, musisz zmienić w aparacie ustawienie USB Configuration (Konfiguracja USB) na Disk Drive (Napęd dyskowy). Zob. Rozdział 6: Korzystanie z menu Setup (Ustawienia) na stronie 89.
- UWAGA Jeśli masz trudności z instalacją lub korzystaniem z oprogramowania HP Image Zone, więcej informacji znajdziesz na stronie internetowej Obsługi klienta HP: www.hp.com/support.

#### Skorzystaj z instrukcji na płycie CD

Kopia niniejszego Podręcznika użytkownika w kilku innych językach znajduje się na płycie CD HP Image Zone. Aby obejrzeć Podręcznik użytkownika aparatu:

- 1 Włóż płytę HP Image Zone do napędu CD komputera.
- 2 W systemie Windows: Aby obejrzeć Podręcznik użytkownika, kliknij View User's Manual (Wyświetl podręcznik) na głównej stronie ekranu instalacyjnego płyty CD.

Na komputerach Macintosh: Informacja o tym, gdzie znajduje się Podręcznik użytkownika w Twoim języku, jest dostępna w pliku readme w katalogu docs na dysku CD z oprogramowaniem HP Image Zone.

## Części aparatu

Więcej informacji na temat wybranej części znajdziesz na stronie, której numer znajduje się w nawiasie po nazwie części, w następujących tabelach.

#### Tył i pierwszy bok aparatu

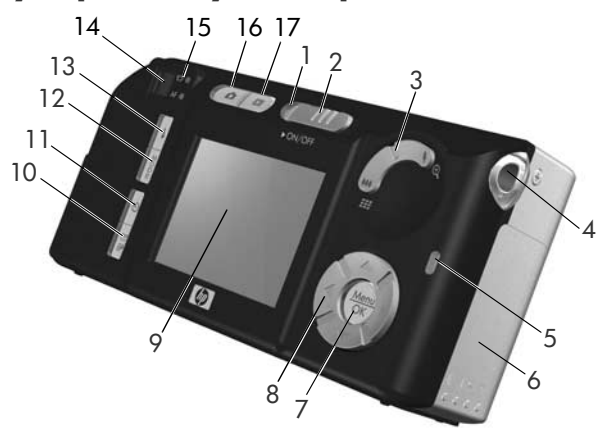

| # | Nazwa            | Opis                                                                                                    |  |
|---|------------------|----------------------------------------------------------------------------------------------------|--|
| 1 | Lampka zasilania | <ul> <li>Świeci — aparat jest włączony.</li> <li>Miga szybko — aparat wyłącza się z powodu zbyt słabego zasilania z baterii.</li> <li>Miga powoli — aparat ładuje baterie za pomocą opcjonalnego zasilacza prądu zmiennego HP lub opcjonalnej stacji bazowej HP Photosmart M-series.</li> <li>Nie świeci — aparat jest wyłączony.</li> </ul> |  |

| # | Nazwa                                                                | Opis                                                                                                    |  |
|---|----------------------------------------------------------------------|----------------------------------------------------------------------------------------------------|--|
| 2 | <ul> <li>Przełącznik</li> <li>ON/OFF</li> <li>(strona 13)</li> </ul> | Włącza i wyłącza aparat fotograficzny.                                                                                                    |  |
| 3 | Dźwignia<br><b>powiększenia</b><br>(strona 38)                       | <ul> <li>Image: Pomniejszanie — w czasie robienia<br/>zdjęć, przesuwa obiektyw w kierunku<br/>pozycji szerokokątnej.</li> </ul>                                                              |  |
|   |                                                                      | <ul> <li>Miniatury — w trybie Playback<br/>(Odtwórz), pozwala na oglądanie<br/>zdjęć i pierwszych klatek klipów wideo<br/>ułożonych w matrycy dziewięciu<br/>miniatur na ekranie.</li> </ul> |  |
|   |                                                                      | <ul> <li>Powiększanie — w czasie robienia<br/>zdjęć, przesuwa obiektyw w kierunku<br/>pozycji teleobiektywu.</li> </ul>                                                                      |  |
|   |                                                                      | <ul> <li>Q Powiększenie – w trybie Playback<br/>(Odtwórz) pozwala na powiększenie<br/>zdjęcia.</li> </ul>                                                                                    |  |
| 4 | Uchwyt paska na<br>rękę (strona 10)                                  | Umożliwia przymocowanie paska na<br>rękę do aparatu.                                                                                                    |  |
| 5 | Lampka Pamięć                                                        | <ul> <li>Miga szybko — aparat zapisuje do<br/>pamięci wewnętrznej lub do włożonej<br/>opcjonalnej karty pamięci.</li> <li>Wyłączona — aparat nie zapisuje<br/>do pamięci.</li> </ul>         |  |
| 6 | Pokrywka baterii/<br>karty pamięci<br>(strony 10, 12)                | Umożliwia wkładanie i wyjmowanie<br>baterii oraz opcjonalnej karty pamięci.                                                                                                    |  |
| 7 | Przycisk<br>Menu/OK<br>(strony 48, 66)                               | Umożliwia wyświetlenie menu <b>Capture</b><br>(Przechwytywanie) i <b>Playback</b> (Odtwórz)<br>oraz wybieranie i potwierdzanie opcji<br>menu na wyświetlaczu.                                |  |

| #  | Nazwa                                                                            | Opis                                                                                                    |  |
|----|----------------------------------------------------------------------------------|----------------------------------------------------------------------------------------------------|--|
| 8  | <ul> <li>Kontroler</li> <li>przyciskami</li> <li>i i</li> </ul>                  | Umożliwia poruszanie się po menu<br>i zdjęciach na wyświetlaczu.                                                                                                    |  |
| 9  | Wyświetlacz<br>obrazów<br>(strona 33)                                            | Umożliwia kadrowanie zdjęć i nagrań<br>wideo za pomocą ekranu Live View<br>(Widok na żywo) i późniejsze ich<br>przeglądanie w trybie <b>Playback</b><br>(Odtwórz) oraz pozwala na<br>przeglądanie menu. |  |
| 10 | Przycisk ⊠/⁄ℤ<br>HP Instant Share/<br>Print (strona 73)                          | Włącza i wyłącza menu HP Instant<br>Share na wyświetlaczu obrazów.                                                                                                    |  |
| 11 | Przycisk trybu 🕉<br>Timer/Burst<br>(Samowyzwalacz/<br>Ciągły)<br>(strony 45, 47) | Umożliwia przełączanie między<br>ustawieniami Normal (Normalny),<br>Self-Timer (Samowyzwalacz), Self-Timer<br>- 2 Shots (Samowyzwalacz - 2 zdjęcia) i<br>Burst (Ciągły).                                |  |
| 12 | Przycisk <b>MODE</b><br>(TRYB) (strona 42)                                       | Umożliwia wybór pomiędzy różnymi<br>trybami robienia zdjęć.                                                                                                    |  |
| 13 | <pre>\$ Przycisk Flash (Lampa błyskowa) (strona 40)</pre>                        | Umożliwia wybór pomiędzy różnymi<br>ustawieniami lampy błyskowej.                                                                                                    |  |
| 14 | Wizjer (strona 29)                                                               | Umożliwia skadrowanie zdjęć lub<br>nagrań wideo.                                                                                                    |  |

| #  | Nazwa                                                | Opis                                                                                                    |  |
|----|------------------------------------------------------|----------------------------------------------------------------------------------------------------|--|
| 15 | Lampki wizjera                                       | <ul> <li>Swieci na czerwono – trwa nagrywanie wideo</li> <li>AF świeci na zielono – po przyciśnięciu spustu migawki do połowy, lampka zapala się, gdy aparat jest gotowy do wykonania zdjęcia (nastąpiło zablokowanie automatycznej ekspozycji i ostrości, lampa błyskowa jest gotowa). Po naciśnięciu spustu migawki do końca w celu wykonania zdjęcia, lampka ta zapala się, aby wskazać, że automatyczna ekspozycja i ostrość zostały nastawione prawidłowo.</li> <li>AF miga na zielono – nie można ustawić ostrości po przyciśnięciu spustu migawki do połowy, lampa błyskowa jeszcze się ładuje lub aparat przetwarza zdjęcie (przeczytaj poniższą UWAGĘ).</li> <li>Zarówno C, jak i AF migają – wystąpił błąd uniemożliwiający aparatowi wykonanie zdjęcia (przeczytaj poniższą UWAGĘ).</li> <li>UWAGA Jeżeli jakiś błąd uniemożliwia zrobienie zdjęcia, na wyświetlaczu pojawi się odpowiedni komunikat. Patrz Komunikaty o błędach w aparacie na stronie 120.</li> </ul> |  |
| 16 | Przycisk Live<br>View (Widok na<br>żywo) (strona 33) | Włącza i wyłącza tryb Live View (Widok<br>na żywo) na wyświetlaczu obrazów                                                                                                    |  |
| 17 | Przycisk<br>Playback<br>(Odtwórz)<br>(strona 61)     | Włącza i wyłącza menu <b>Playback</b><br>(Odtwórz) na wyświetlaczu.                                                                                                    |  |

## Przód, drugi bok i spód aparatu

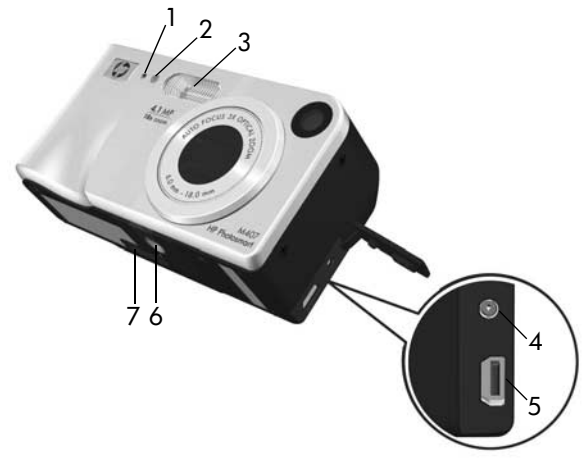

| # | Nazwa                                                                  | Opis                                                                                                    |  |
|---|------------------------------------------------------------------------|----------------------------------------------------------------------------------------------------|--|
| 1 | Mikrofon<br>(strona 30)                                                | Nagrywa dźwięk i nagrania dźwiękowe,<br>które są dołączone do zdjęć, oraz dla<br>ścieżki dźwiękowej nagrań wideo.                                                                                                    |  |
| 2 | Lampka<br>Self-Timer/Video<br>(Samowyzwalacz/<br>Wideo)<br>(strona 45) | Miga podczas odliczania przed<br>wykonaniem zdjęcia lub nagraniem<br>wideo, gdy w aparacie ustawiona jest<br>opcja <b>Self-Timer</b> (Samowyzwalacz) lub<br><b>Self-Timer - 2 shot</b> s (Samowyzwalacz -<br>2 zdjęcia). Świeci się światłem ciągłym<br>podczas nagrywania wideo. |  |
| 3 | Lampa błyskowa<br>(strona 40)                                          | Zapewnia dodatkowe oświetlenie przy<br>wykonywaniu zdjęć.                                                                                                    |  |

| # | Nazwa                                    | Opis                                                                                                    |  |
|---|------------------------------------------|----------------------------------------------------------------------------------------------------|--|
| 4 | & Złącze<br>zasilacza                    | Umożliwia podłączenie do aparatu<br>opcjonalnego zasilacza prądu<br>zmiennego HP w celu korzystania z<br>niego bez baterii lub naładowania<br>akumulatorów NiMH znajdujących<br>się w aparacie. |  |
| 5 | ◆ Złącze USB<br>(strony 83, 85)          | Umożliwia podłączenie przewodu USB do<br>komputera z obsługą USB lub dowolnej<br>drukarki HP Photosmart albo drukarki<br>zgodnej z systemem PictBridge.                                         |  |
| 6 | Gniazdo statywu                          | Pozwala na zamontowanie aparatu<br>na statywie.                                                                                                    |  |
| 7 | Złącze stacji<br>bazowej<br>(strona 155) | Umożliwia połączenie aparatu<br>z opcjonalną stacją bazową<br>HP Photosmart M-series.                                                                                                    |  |

### Górna powierzchnia aparatu

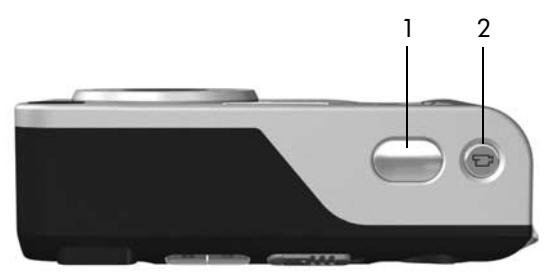

| # | Nazwa                                                  | Opis                                              |
|---|--------------------------------------------------------|---------------------------------------------------|
| 1 | Przycisk <b>spustu<br/>migawki</b><br>(strony 29, 30)  | Wykonuje zdjęcia i nagrywa dźwięk.                |
| 2 | 단 <sup>3</sup> Przycisk<br><b>Video</b><br>(strona 31) | Uruchamia i zatrzymuje nagrywanie<br>klipu wideo. |

### Stany aparatu

Aparat może znajdować się w dwóch stanach umożliwiających wykonywanie określonych czynności. W każdym z tych stanów dostępne jest osobne menu, które umożliwia ustawianie opcji aparatu lub wykonywanie operacji specyficznych dla danego stanu. Szczegółowe informacje znajdują się w rozdziale **Menu aparatu**.

Capture (Przechwytywanie) – umożliwia robienie zdjęć i nagrywanie klipów wideo. Aby uzyskać więcej informacji na temat menu Capture (Przechwytywanie), zob. Rozdział 2: Wykonywanie zdjęć i nagrywanie klipów wideo na stronie 29. Playback (Odtwórz) – umożliwia przeglądanie wykonanych zdjęć i klipów wideo. Aby uzyskać więcej informacji na temat menu Playback (Odtwórz), zob. Rozdział 3: Przeglądanie obrazów i klipów wideo na stronie 61.

## Menu aparatu

Aparat posiada pięć menu, które pojawiają się na wyświetlaczu obrazów z tyłu aparatu. Gdy wyświetlane jest dowolne menu, możesz uzyskać dostęp do innych menu korzystając z zakładek menu u góry ekranu. Aby wyświetlić inne menu, skorzystaj z przycisków () w celu przejścia do zakładki odpowiadającej temu menu.

Aby wyświetlić Capture Menu (menu Przechwytywanie), naciśnij przycisk Live View (Widok na żywo), w celu włączenia Widoku na żywo, a następnie naciśnij przycisk Menu/OK. Jeśli Widok na żywo jest już włączony, naciśnij przycisk

| Ô   | Caj             | e so<br>oture Menu |
|-----|-----------------|--------------------|
| 12  | EV Companyallon | 0.0                |
| ☆   | Image Quality   | 4MP                |
| WB  | White Balance   | Auto               |
| 150 | ISO Speed       | Auto               |
| 9   | Color           | Full Color         |

Menu/OK. Aby uzyskać więcej informacji na temat korzystania z tego menu, zob. Korzystanie z menu Capture (Przechwytywanie) na stronie 48.

Aby wyświetlić Playback Menu (menu Odtwórz), będąc w trybie Playback (Odtwórz) naciśnij przycisk Menu/OK. Jeśli aparat nie jest w trybie odtwarzania, naciśnij najpierw przycisk Playback (Odtwórz), a następnie przycisk Menu/OK.

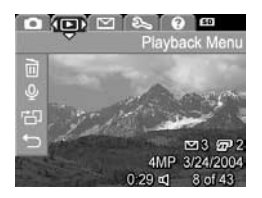

Aby uzyskać więcej informacji na temat korzystania z tego menu, zob. Korzystanie z menu Playback (Odtwórz) na stronie 66. Aby wyświetlić menu HP Instant Share ∑, naciśnij przycisk HP Instant Share/Print ∑/ℤ<sup>3</sup>. Aby uzyskać więcej informacji na temat korzystania z tego menu, zob. Korzystanie z menu HP Instant Share na stronie 74.

UWAGA Aby użyć menu HP Instant Share ⊠ do wysyłania gdzie indziej, niż na drukarkę (np. na adres e-mail lub do innych usług elektronicznych), skonfiguruj najpierw menu. Zob. Konfiguracja miejsc docelowych w menu HP Instant Share Menu na stronie 75.

Aby wyświetlić Setup Menu % (menu Ustawienia) najpierw otwórz menu Capture (Przechwytywanie), Playback (Odtwórz), lub HP Instant Share, a następnie przyciskami **()** przejdź do zakładki Setup Menu (menu Ustawienia) %. Aby uzyskać

więcej informacji na temat korzystania z Setup Menu & (menu Ustawienia), zob. Rozdział 6: Korzystanie z menu Setup (Ustawienia) na stronie 89.

Aby wyświetlić Help Menu (?) (menu Pomoc) najpierw otwórz menu Capture (Przechwytywanie), Playback (Odtwarzanie), lub HP Instant Share, a następnie przyciskami () przejdź do zakładki Help Menu (menu Pomoc) (?).

Więcej informacji o korzystaniu z Help Menu ? (menu Pomoc), można znaleźć w następnym rozdziale.

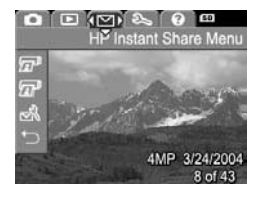

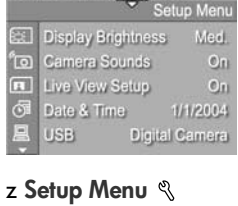

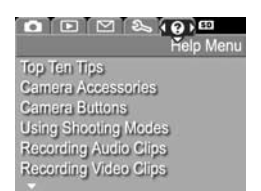

#### Korzystanie z Help Menu (menu Pomoc)

Help Menu ⑦ (menu Pomoc) zawiera przydatne informacje i wskazówki o korzystaniu z aparatu.

- Użyj przycisków (), aby przemieszczać się pomiędzy zakładkami menu do zakładki Help Menu ? (menu Pomoc). Na wyświetlaczu obrazów pojawi się Help Menu ? (menu Pomoc).
- 2 Korzystając z przycisków ▲ ▼ zaznacz wybrany temat pomocy.
- 3 Naciśnij przycisk Menu/OK, aby wyświetlić temat pomocy.
- 4 Użyj przycisków ▲ ▼, aby przeczytać wybrany temat pomocy.
- 5 Naciśnij przycisk Menu/OK, aby zamknąć temat pomocy i wrócić do Help Menu ? (menu Pomoc).

## Ekran stanu aparatu

Ekran stanu pojawia się na wyświetlaczu obrazów na kilka sekund po naciśnięciu przycisków Flash ≰ (Lampa błyskowa), MODE (TRYB) lub Timer/Burst (Samowyzwalacz/Ciągły) ♡, gdy tryb Live View (Widok na żywo) jest wyłączony.

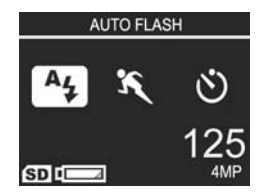

Jak pokazano to na przykładzie, opis tekstowy aktualnych ustawień dla właśnie naciśniętego przycisku pojawia się u góry ekranu. Poniżej znajdują się ikony dla obecnego trybu robienia zdjęć, widoczne są ustawienia, z podświetloną ikoną właśnie naciśniętego przycisku. Dolna część ekranu pokazuje, czy zainstalowana jest karta pamięci (wskazywane ikoną SD), wskaźnik zasilania (np. wskaźnik niskiego poziomu baterii; zob. rozdział Wskaźniki zasilania na stronie 150), liczbę pozostałych zdjęć oraz ustawienia jakości obrazu (w tym przykładzie wskazane przez 4MP).

#### Przywracanie poprzednich ustawień

Ustawienie lampy błyskowej, trybu robienia zdjęć, ustawienia Timer/Burst (Samowyzwalacz/Ciągły), a także niektóre ustawienia menu **Capture** (Przechwytywanie), których wartości zostały zmienione, są resetowane do wartości domyślnych po wyłączeniu aparatu. Można jednak przywrócić takie wartości, jakie były ustawione, gdy aparat był ostatnio włączony, przytrzymując przycisk **Menu/OK** podczas przesuwania przełącznika ► ON/OFF w celu włączenia aparatu. Ikony dla przywracanych ustawień zostaną wyświetlone na ekranie **Live View** (Widok na żywo).

Podręcznik użytkownika HP Photosmart M407

# Rozdział 2: Wykonywanie zdjęć i nagrywanie klipów wideo

## Wykonywanie zdjęć

Zdjęcia można wykonywać prawie zawsze, gdy aparat jest włączony niezależnie od tego, co znajduje się na wyświetlaczu obrazów. Przykładowo, jeżeli aktualnie jest wyświetlane menu, to przy naciśnięciu **spustu migawki**, menu zostanie anulowane, a aparat wykona zdjęcie. Aby wykonać zdjęcie:

- 1 Skadruj fotografowany obiekt korzystając z wizjera.
- 2 Trzymaj aparat nieruchomo (zwłaszcza przy użyciu powiększenia) i naciśnij spust migawki znajdujący się na górze

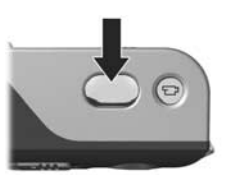

aparatu do połowy. Aparat dokonuje pomiaru, a następnie blokuje ostrość i ekspozycję (lampka wizjera AF zapala się na zielono, gdy ostrość jest zablokowana – aby uzyskać szczegółowe informacje, zob. Korzystanie z automatycznego ustawiania ostrości na stronie 35).

3 Naciśnij spust migawki do końca, aby wykonać zdjęcie. W momencie wykonywania zdjęcia przez aparat usłyszysz dźwięk migawki. Po wykonaniu zdjęcia jest ono widoczne na wyświetlaczu obrazów przez kilka sekund. Jest to szybki podgląd. W czasie trwania szybkiego podglądu obraz można usunąć przyciskiem Menu/OK.

Wykonane zdjęcia można przeglądać korzystając z funkcji Playback (Odtwórz). Zob. Odtwarzanie na stronie 61.

### Rejestracja dźwięku do zdjęć

Dźwięk można dołączyć do zdjęcia na dwa sposoby:

- Można nagrać klip dźwiękowy później lub zmienić nagranie utworzone w momencie zrobienia zdjęcia. Szczegółowe informacje na ten temat znajdują się w rozdziale Nagrywanie dźwięku na stronie 70.
- Można dokonać nagrania w momencie robienia zdjęcia, jak opisano w tym rozdziale. Nie będzie można użyć tej metody podczas korzystania z ustawień Self-Timer (Samowyzwalacz) lub Burst (Ciągły).

Nagranie może trwać tak długo jak się tego chce, lub gdy w aparacie skończy się pamięć, zależnie co nastąpi wcześniej.

- 1 Naciśnij spust migawki do końca, aby wykonać zdjęcie.
- 2 Przytrzymaj wciśnięty spust migawki, aby rozpocząć nagrywanie dźwięku. Podczas nagrania widoczna jest ikona mikrofonu (Q) oraz licznik czasu nagrania dźwiękowego.
- 3 Aby zatrzymać nagranie dźwięku, naciśnij ponownie spust migawki.

Nagrywanie dźwięku zatrzyma się po zwolnieniu **spustu migawki**, w przeciwnym razie nagranie będzie trwało do czasu zapełnienia pamięci aparatu. Po zakończeniu nagrania, zdjęcie jest wyświetlane przez kilka sekund w trybie **Instant Review** (Szybki podgląd) na wyświetlaczu obrazów. Możesz usunąć obraz i towarzyszące mu nagranie dźwiękowe podczas trwania **Instant Review** (Szybkiego podglądu) przez naciśnięcie przycisku **Menu/OK**.

Aby usunąć lub nagrać nowy klip dźwiękowy, skorzystaj z funkcji **Record Audio** (Nagraj dźwięk) w **Playback Menu** (menu Odtwórz). Zob. **Nagrywanie dźwięku** na stronie 70.

UWAGA Aby usłyszeć nagrania dźwiękowe, które zostały dołączone do zdjęć, należy użyć komputera lub telewizora (TV). Jeżeli posiadasz stację bazową HP Photosmart M-series, możliwe jest przesłuchanie nagrań dźwiękowych przez podłączenie aparatu do telewizora za pomocą stacji bazowej. Więcej informacji znajdziesz w Podręczniku użytkownika stacji bazowej.

## Nagrywanie klipów wideo

**UWAGA** Podczas nagrywania klipów wideo funkcja powiększenia jest wyłączona.

Klip wideo zawiera dźwięk.

- 1 Skadruj obiekt korzystając z wizjera.
- 2 Aby rozpocząć nagrywanie wideo, naciśnij i zwolnij przycisk Video ⊡, który znajduje się na górze aparatu. Zapali się na czerwono lampka wizjera wideo ⊡ i lampka Self-Timer/Video (Samowyzwalacz/Wideo). Jeśli trub Livo Viow (Widek na żworo) io

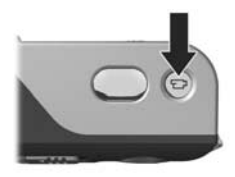

tryb Live View (Widok na żywo) jest włączony, na wyświetlaczu wyświetlana jest ikona ⊡<sup>1</sup>, napis **REC**, licznik czasu nagrania, oraz komunikat mówiący, jak zakończyć nagranie wideo. (Zob. Korzystanie z widoku na żywo na stronie 33).

3 Aby zatrzymać nagrywanie wideo, ponownie naciśnij i zwolnij przycisk Video □<sup>a</sup>. W przeciwnym razie nagranie będzie trwało do momentu zapełnienia pamięci aparatu.

UWAGA Jeśli aparat znajduje się w trybie Self-Timer (Samowyzwalacz) lub Self-Timer - 2 Shots (Samowyzwalacz - 2 zdjęcia) (zob. Korzystanie z ustawień samowyzwalacza na stronie 45), nagrywanie rozpocznie się 10 sekund po naciśnięciu przycisku Video. Jednak mimo ustawienia opcji Self-Timer - 2 shots (Samowyzwalacz - 2 zdjęcia), aparat zarejestruje tylko jedno nagranie.

Po zakończeniu rejestracji pierwsza klatka klipu wideo zostanie wyświetlona na wyświetlaczu obrazów na kilka sekund. Jest to **szybki podgląd**. W czasie trwania **szybkiego podglądu** klip wideo można usunąć przyciskiem **Menu/OK**.

Korzystając z funkcji **Playback** (Odtwórz) można przeglądać obraz w wykonanych klipach wideo. Zob. **Odtwarzanie** na stronie 61. UWAGA Aby usłyszeć dźwięk z klipów wideo, należy użyć komputera lub telewizora (TV). Jeżeli posiadasz stację bazową HP Photosmart M-series, możliwe jest przesłuchanie dźwiękowej części klipów wideo przez podłączenie aparatu do telewizora zapomocą stacji bazowej. Więcej informacji znajdziesz w Podręczniku użytkownika stacji.

## Korzystanie z widoku na żywo

Wyświetlacz obrazów umożliwia kadrowanie zdjęć i klipów wideo korzystając z trybu Live View (Widok na żywo). Aby włączyć tryb Live View (Widok na żywo) z menu, lub gdy wyświetlacz obrazów jest wyłączony, naciśnij przycisk Live View 🗅 (Widok na żywo). Aby wyłączyć tryb Live View (Widok na żywo), naciśnij ponownie przycisk Live View 🗖.

UWAGA Użycie trybu Live View (Widok na żywo) zwiększa zużycie prądu. Aby baterie działały dłużej, korzystaj z wizjera.

Poniższa tabela opisuje informacje wyświetlane na ekranie Live View (Widok na żywo) wyświetlacza obrazów, kiedy ustawienia aparatu mają wartości domyślne i nie jest zainstalowana opcjonalna karta pamięci. Jeżeli zmodyfikujesz inne ustawienia aparatu, ikony tych ustawień będą także widoczne na ekranie Live View (Widok na żywo).

| C ]- | 5 |
|------|---|
|      |   |

| # | Ikona | Opis                                                                                                    |
|---|-------|----------------------------------------------------------------------------------------------------|
| 1 | SD    | Wskazuje, że w aparacie zainstalowana jest karta pamięci                                                                                                    |
| 2 |       | Wskaźnik zasilania, taki jak wskaźnik niskiego<br>poziomu baterii (zob. rozdział <b>Wskaźniki zasilania</b><br>na stronie 150)                               |
| 3 | 12    | Pozostała liczba zdjęć (faktyczna ilość zależy od<br>ustawienia <b>Image Quality</b> (Jakość obrazu) oraz tego,<br>ile pozostało wolnego miejsca w pamięci). |
| 4 | 4MP   | Ustawienie <b>Image Quality</b> (Jakość obrazu) (domyślnie jest to 4MP)                                                                                      |
| 5 |       | Ograniczniki regulacji ostrości (zajrzyj do<br>następującego podrozdziału, Korzystanie<br>z automatycznego ustawiania ostrości)                              |

#### Ustawianie ostrości aparatu Korzystanie z automatycznego ustawiania ostrości

Dwa nawiasy na ekranie Live View (Widok na żywo) pokazują obszar ostrości wykonywanego zdjęcia lub rejestrowanego klipu wideo. (Zob. Korzystanie z widoku na żywo na stronie 33). Po naciśnięciu spustu migawki do połowy w celu wykonania zdjęcia, aparat dokonuje automatycznych pomiarów i blokuje ostrość z użyciem uzyskanych wartości. Po poprawnym zmierzeniu i zablokowaniu ostrości lampka AF wizjera zapala się na zielono, a ograniczniki regulacji ostrości stają się zielone na ekranie Live View (Widok na żywo).

Jeśli aparat jest ustawiony w dowolny tryb robienia zdjęć inny niż **Macro (**Makro) (zob. **Korzystanie z trybów robienia zdjęć** na stronie 42), aparat będzie próbował wykonać pomiar ostrości w normalnym zakresie ostrości, od 0,5 m (20 cali) do nieskończoności. Jeśli jednak aparat nie ustawi ostrości w tych trybach robienia zdjęć, nastąpi jedna z następujących sytuacji:

 Lampka wizjera AF będzie migała na zielono, a ogranicznik regulacji na ekranie Live View (Widok na żywo) będzie świecił się na czerwono. Jeśli naciśnięty zostanie przycisk spustu migawki, aparat wykona zdjęcie, ale zdjęcie może być nieostre. Aby ustawić ostrość obrazu, zwolnij spust migawki, przekadruj fotografowany obiekt, a następnie ponownie naciśnij spust migawki do połowy. Jeśli lampka AF wciąż miga na zielono, a ograniczniki regulacji ostrości mimo kilku prób wyświetlają się na czerwono, możliwe jest, że kontrast lub jasność w miejscu ustawiania ostrości są zbyt małe. Spróbuj użyć funkcji Focus Lock (Blokada ostrości) do ustawienia ostrości na obiekcie znajdującym się w podobnej odległości, ale charakteryzującym się większą kontrastowością lub jasnością, a następnie bez zwalniania spustu migawki skieruj aparat na obiekt, który chcesz słotografować (zob. Korzystanie z blokady ostrości na stronie 37). Jeśli to możliwe, możesz włączyć więcej światła.

 Lampka wizjera AF będzie migać na zielono, ogranicznik ustawiania ostrości zapali się na czerwono, a ikona Macro W (Makro) będzie migać na ekranie Live View (Widok na żywo). W takim przypadku aparat wykryje, że ostrość znajduje się poza zakresem. Aparat wykona zdjęcie, ale zdjęcie może być nieostre. Aby ustawić ostrość obrazu, należy odsunąć się od fotografowanego obiektu, lub ustawić aparat w tryb zdjęć Macro W (Makro) (zob. rozdział Korzystanie z trybów robienia zdjęć na stronie 42).

Na koniec, jeśli aparat jest ustawiony w tryb robienia zdjęć **Macro W** (Makro), ale wykryje, że ostrość jest poza zakresem **makro** wynoszącym od 0,1 do 0,5 m (od 4 do 20 cali), lub brakuje kontrastu lub oświetlenia w obszarze ostrości, lampka wizjera będzie migać, ustawianie ostrości wyświetli się na czerwono, a ikona **Macro W** (Makro) będzie migać na ekranie **Live View** (Widok na żywo). W takim przypadku aparat nie wykona zdjęcia.

UWAGA Zaleca się nie używać zoomu w trybie Macro (Makro).
Jeśli fotografowany obiekt nie znajduje się w przedziale trybu Macro (Makro), należy odsunąć się lub przysunąć do niego albo ustawić obraz w tryb robienia zdjęć inny niż Macro (Makro) (zob. rozdział Korzystanie z trybów robienia zdjęć na stronie 42). Jeśli w obszarze ostrości kontrast lub oświetlenie są niewystarczające, spróbuj użyć funkcji Focus Lock (Blokada ostrości) do ustawienia ostrości na obiekcie znajdującym się w podobnej odległości, ale charakteryzującym się większą kontrastowością lub jasnością, a następnie bez zwalniania spustu migawki skieruj aparat na obiekt, który chcesz sfotografować (zob. Korzystanie z blokady ostrości). Jeśli to możliwe, możesz włączyć więcej światła.

#### Korzystanie z blokady ostrości

Funkcja Focus Lock (Blokada ostrości) umożliwia nastawienie na ostrość obiektu, który nie znajduje się w środku kadru oraz wstępne dokonanie pomiaru ostrości obszaru, w którym znajdzie się fotografowany obiekt. Funkcja Focus Lock (Blokada ostrości) umożliwia także wykonywanie zdjęć obiektów w warunkach słabego oświetlenia lub niskiego kontrastu.

- 1 Ustaw aparat tak, aby fotografowany obiekt znalazł się w obszarze ograniczników regulacji ostrości.
- 2 Aby zablokować ostrość i parametry naświetlania, naciśnij spust migawki do połowy.
- 3 Trzymając wciśnięty spust migawki możesz ponownie skadrować zdjęcie lub przesunąć fotografowany obiekt.
- 4 Naciśnij spust migawki do końca, aby wykonać zdjęcie.

#### Korzystanie z funkcji powiększenia

UWAGA Wraz ze zwiększaniem stopnia powiększenia, małe poruszenia aparatu są coraz bardziej wzmacniane (są to tak zwane drgania aparatu). Zwłaszcza przy maksymalnym powiększeniu (3x) należy zwracać szczególną uwagę na stabilne trzymanie aparatu, aby wykonane zdjęcie nie było rozmazane. Jeżeli na ekranie Live View (Widok na żywo) widoczna będzie ikona trzęsącej się ręki (™), należy ustawić aparat na statywie lub stabilnej powierzchni; inaczej obraz będzie rozmazany.

#### Powiększenie optyczne

**UWAGA** Podczas nagrywania klipów wideo funkcja powiększenia optycznego jest wyłączona.

Zoom optyczny działa tak, jak zoom w tradycyjnym aparacie fotograficznym na film i opiera się na fizycznym przesuwaniu elementów wewnątrz obiektywu, w wyniku czego fotografowany obiekt wydaje się być bliższy.

Naciskaj przyciski **pomniejszania 444** i **powiększania** ↓ znajdujące się na **dźwigni powiększania**, aby przestawiać obiektyw między pozycjami szerokokątną i teleobiektywu (od 1x do 3x).

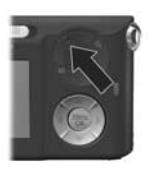

#### Powiększenie cyfrowe

UWAGA Podczas nagrywania klipów wideo funkcja powiększenia cyfrowego jest wyłączona.

W odróżnieniu od powiększenia optycznego, jego cyfrowa odmiana nie korzysta z ruchomych części obiektywu. Aparat po prostu przycina obraz, aby uzyskać wizualny efekt dodatkowego powiększenia fotografowanego obiektu od 1,1 do 6 razy.

- Naciśnij przycisk powiększania 
   na dźwigni powiększania, aby optycznie powiększyć obraz w maksymalnym stopniu, a następnie zwolnij przycisk.
- 2 Naciśnij przycisk powiększania ponownie i przytrzymaj do uzyskania żądanego rozmiaru na wyświetlaczu. Żółta ramka otoczy obszar obrazu, który będzie przechwytywany, a obraz powiększy się do żółtej ramki.

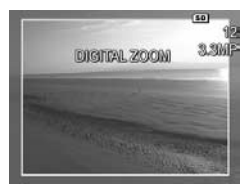

39

W górnym lewym rogu ekranu znajduje się miara rozdzielczości, która zmniejsza się wraz z cyfrowym powiększaniem. Przykładowo, zamiast **3.3MP** pojawia się **4MP**, co oznacza, że obraz będzie przycięty do rozmiaru 3,3 megapikseli.

3 Gdy obraz ma żądaną wielkość, wciśnij przycisk spustu migawki do połowy, aby zablokować ostrość i ekspozycję, a następnie wciśnij go do końca, aby wykonać zdjęcie.

Aby wyłączyć zoom cyfrowy i wrócić do zoomu optycznego, naciskaj przycisk **pomniejszania +++** na **dźwigni powiększania**, aż aparat przestanie cyfrowo powiększać obraz. Zwolnij przycisk **pomniejszania +++** i ponownie go naciśnij. UWAGA Zoom cyfrowy zmniejsza rozdzielczość obrazu, dlatego punkty stają się zwykle bardziej widoczne, niż w przypadku zoomu optycznego. Jeżeli zdjęcie jest przeznaczone do wysłania pocztą elektroniczną lub do umieszczenia na stronie internetowej, spadek rozdzielczości może być niezauważalny, ale gdy liczy się najwyższa jakość (np. przy drukowaniu), należy ograniczyć korzystanie z powiększenia cyfrowego. Podczas fotografowania z powiększeniem cyfrowym zaleca się korzystanie ze statywu, w celu uniknięcia drgań aparatu.

## Ustawianie lampy błyskowej

Przycisk Flash **\$** (Lampa błyskowa) przełącza między trybami pracy lampy błyskowej. Aby zmienić ustawienie lampy błyskowej, naciskaj przycisk Flash **\$**, aż wybrane ustawienie pojawi się na wyświetlaczu. Poniższa tabela opisuje każdy z trybów pracy lampy błyskowej aparatu.

UWAGA Lampa błyskowa jest wyłączona w ustawieniu Burst (Ciągły), w trybie Fast Shot (Szybkie robienie zdjęć) i podczas nagrywania klipów wideo.

| Ustawienie                                 | Opis                                                                                                    |
|--------------------------------------------|----------------------------------------------------------------------------------------------------|
| Auto Flash<br>(Lampa<br>automatyczna)      | Aparat dokonuje pomiaru oświetlenia i w razie<br>potrzeby włącza lampę błyskową.                                                                                                    |
| A <b>Ļ</b>                                 |                                                                                                    |
| Red-eye (Efekt<br>czerwonych<br>oczu)<br>A | Aparat dokonuje pomiaru poziomu oświetlenia<br>i w razie potrzeby włącza lampę błyskową z<br>redukcją efektu czerwonych oczu (opis tego<br>efektu znajduje się w poniższej UWADZE). |

| Ustawienie                                  | Opis                                                                                                    |
|---------------------------------------------|----------------------------------------------------------------------------------------------------|
| Flash On<br>(Lampa<br>włączona)<br><b>4</b> | Aparat zawsze używa lampy błyskowej. Jeżeli<br>za obiektem znajduje się źródło światła, stosuj<br>to ustawienie, aby doświetlić przednią część<br>obiektu. Jest to tak zwane doświetlanie lampą<br>błyskową.                                                                                                    |
| Lampa<br>wyłączona<br>3                     | Aparat nie włączy lampy błyskowej, niezależnie<br>od warunków oświetlenia. Tego ustawienia należy<br>używać do robienia zdjęć słabo oświetlonych<br>obiektów, które znajdują się poza zasięgiem<br>lampy błyskowej. Czas ekspozycji może być<br>zwiększony w przypadku użycia tego ustawienia,<br>więc zaleca się użycie statywu w celu uniknięcia<br>drgań aparatu. |
| Night (Noc)                                 | Aparat używa lampy błyskowej i funkcji redukcji<br>efektu czerwonych oczu, jeśli to konieczne,<br>do oświetlenia obiektów w tle (zob. UWAGĘ<br>poniżej przy opisie efektu redukcji czerwonych<br>oczu). Następnie aparat kontynuuje naświetlanie,<br>jak gdyby lampa nie została uruchomiona,<br>aby doświetlić tło.                                                 |

UWAGA Zjawisko powstawania efektu czerwonych oczu jest spowodowane odbiciem światła lampy błyskowej od oczu fotografowanych osób lub zwierząt, co czasem powoduje, że oczy wydają się czerwone. Włączenie funkcji redukcji efektu czerwonych oczu powoduje, że aparat wykonuje trzy krótkie błyski lampy minimalizując efekt czerwonych oczu na zdjęciach ludzi i zwierząt, zanim aparat użyje głównego błysku. Wykonanie zdjęcia w tym trybie trwa dłużej z powodu konieczności dodatkowych błysków. Należy więc pamiętać, żeby fotografowane osoby poczekały na kolejne błyski. Jeżeli ustawienie błysku jest różne od wartości domyślnej Auto Flash (Automatyczne), odpowiednia ikona ustawienia (z poprzedniej tabeli) pojawi się na ekranie Live View (Widok na żywo). Nowe ustawienie jest aktywne do czasu jego zmiany lub wyłączenia aparatu. Po wyłączeniu aparatu ustawienie Auto Flash wraca do domyślnej wartości.

**UWAGA** Aby przywrócić ustawienia lampy błyskowej do ustawionych przed wyłączeniem aparatu, przytrzymaj przycisk **Menu/OK** w czasie włączania aparatu.

#### Korzystanie z trybów robienia zdjęć

Tryby robienia zdjęć to pre-definiowane ustawienia aparatu, które dzięki optymalizacji dają najlepsze rezultaty dla zdjęć określonego typu. W każdym trybie robienia zdjęć, aparat wybiera najlepsze ustawienia, takie jak czułość ISO, przesłona czy prędkość migawki, optymalizując je do danej sceny czy sytuacji.

UWAGA Tryb robienia zdjęć nie ma znaczenia przy nagrywaniu klipów wideo. Aby zmienić tryb robienia zdjęć, naciskaj przycisk MODE (TRYB) z tyłu aparatu, aż wybrany tryb robienia zdjęć pojawi się na ekranie. Poniższa tabela opisuje każdy z trybów robienia zdjęć.

| Ustawienie                                         | Opis                                                                                                    |
|----------------------------------------------------|----------------------------------------------------------------------------------------------------|
| Tryb Auto<br>(Automaty-<br>czny)                   | Aparat automatycznie wybiera najlepszą<br>przesłonę i prędkość migawki dla sceny. Tryb<br>Auto działa dobrze w większości przypadków<br>w normalnych sytuacjach. Tryb ten jest także<br>przydatny, gdy trzeba szybko wykonać zdjęcie<br>i nie ma czasu na wybranie specjalnego trybu<br>robienia zdjęć w aparacie.                                                                                                    |
| Macro<br>(Makro)                                   | Ten tryb umożliwia wykonywanie zdjęć z bliska<br>obiektom znajdującym w odległości mniejszej<br>niż 0,5 m (20 cali). W tym trybie automatyczne<br>ustawianie ostrości ma zakres od 0,1 do 0,5 m (od<br>4 do 20 cali), a aparat nie wykona zdjęcia, jeśli<br>nie będzie mógł uchwycić ostrości (zob. rozdział<br>Ustawianie ostrości aparatu na stronie 35).<br>UWAGA Zaleca się nie używać zoomu w trybie<br>Macro ♀ (Makro). |
| Fast Shot<br>(Szybkie<br>robienie<br>zdjęć)<br>🏹 🖉 | Aparat używa stałej ogniskowej zamiast<br>automatycznej ostrości, umożliwiając szybsze<br>robienie zdjęć. Tego trybu należy używać przy<br>dobrym oświetleniu, gdy obiekt jest w<br>umiarkowanej odległości.                                                                                                    |
| Action<br>(Akcja)                                  | Aparat wykorzystuje krótkie czasy otwarcia<br>migawki i wyższą czułość wg ISO, aby uchwycić<br>ruch. Korzystaj z trybu Action (Akcja),<br>aby fotografować imprezy sportowe, samochody w<br>ruchu i inne sceny, w których chcesz uchwycić akcję.                                                                                                    |

| Ustawienie                         | Opis                                                                                                    |
|------------------------------------|----------------------------------------------------------------------------------------------------|
| Portrait<br>(Portret)              | Aparat łączy niższe wartości przesłony dla<br>rozmycia tła z niższą wartością ostrości dla bardziej<br>naturalnego efektu. Korzystaj z trybu <b>Portrait</b><br>(Portret) przy wykonywaniu zdjęć z jedną lub<br>wieloma osobami jako podstawowym motywem.   |
| Landscape<br>(Krajobraz)           | Aparat łączy wyższe wartości przesłony dla<br>zwiększenia głębi ostrości z wyższą wartością<br>ostrości dla wyraźniejszego efektu. Korzystaj z<br>trybu Landscape (Krajobraz) przy wykonywaniu<br>zdjęć w górach czy innych zdjęć z głęboką<br>perspektywą. |
| Beach &<br>Snow (Plaża<br>i śnieg) | Tryb ten pozwala na uchwycenie jasnych scen na<br>wolnym powietrzu i zbalansowanie obszarów o<br>wysokiej jasności.                                                                                                    |

Jeśli tryb robienia zdjęć jest ustawiony na inny niż Auto Mode (Automatyczny), odpowiednia ikona ustawienia (z poprzedniej tabeli) zostanie wyświetlona na ekranie Live View (Widok na żywo). Nowe ustawienie jest aktywne do czasu jego zmiany lub wyłączenia aparatu. Tryb robienia zdjęć jest resetowany do ustawienia domyślnego Auto (Automatyczny) po wyłączeniu aparatu.

UWAGA Aby przywrócić ustawienia trybu robienia zdjęć do ustawień sprzed wyłączenia aparatu, należy przytrzymać wciśnięty przycisk Menu/OK podczas włączania aparatu.

#### Korzystanie z ustawień samowyzwalacza

- Przymocuj aparat do statywu lub połóż go na stabilnej powierzchni.
- 2 Naciśnij przycisk trybu Timer/Burst ♂ (Samowyzwalacz/ Ciągły), aż na aktywnym wyświetlaczu pojawi się Self-Timer ♂ (Samowyzwalacz) lub Self-Timer - 2 Shots ↔ (Samowyzwalacz - 2 zdjęcia).
- 3 Wykadruj obiekt korzystając z wizjera lub widoku na żywo. (Zob. Korzystanie z widoku na żywo na stronie 33).
- 4 Następne czynności zależą od tego, czy tworzone jest jedno lub dwa zdjęcia, czy też nagrywany jest klip wideo.

#### W przypadku zdjęć:

a. Naciśnij spust migawki do połowy, aby uzyskać blokadę ostrości (aparat wykonuje pomiary a następnie blokuje ostrość i parametry naświetlania). Aparat będzie przechowywał te ustawienia do momentu wykonania zdjęcia.

b. Naciśnij spust migawki do końca. Jeśli włączony jest wyświetlacz obrazów, na ekranie pojawi się 10 sekundowe odliczanie. Lampka Self-Timer/Video (Samowyzwalacz/wideo) znajdująca się z przodu aparatu miga przez 10 sekund przed zrobieniem zdjęcia. Jeżeli ustawisz opcję Self-Timer - 2 Shots (Samowyzwalacz - 2 zdjęcia), po wykonaniu pierwszego zdjęcia lampka samowyzwalacza będzie migała przez kilka następnych sekund, aż do wykonania drugiego zdjęcia.

- UWAGA Jeżeli zamiast tego od razu naciśniesz spust migawki do końca bez użycia funkcji Focus Lock (Blokada ostrości) aparat zablokuje ostrość i parametry ekspozycji zaraz przed końcem 10-sekundowego odliczania. Jest to przydatne, gdy jeden lub więcej obiektów pojawi się w polu widzenia podczas 10-sekundowego odliczania.
- UWAGA Nie jest możliwe wykonanie nagrania klipu audio w trybie Self-Timer (Samowyzwalacz), można jednak dźwięk dołączyć później (zob. Nagrywanie dźwięku na stronie 70).

#### W przypadku klipów wideo:

Naciśnij i zwolnij przycisk **Video** ⊡<sup>+</sup>, aby rozpocząć rejestrację wideo. Jeśli włączony jest wyświetlacz, na ekranie pojawi się 10 sekundowe odliczanie. Lampka Self-Timer/ Video (Samowyzwalacz/wideo) znajdująca się z przodu aparatu miga przez 10 sekund przed rozpoczęciem nagrywania wideo.

UWAGA Niezależnie od tego, czy wybrano ustawienie Self-Timer (Samowyzwalacz), czy Self-Timer - 2 Shots (Samowyzwalacz - 2 zdjęcia), tylko jeden klip wideo zostanie nagrany po 10-sekundowym odliczaniu.

Aby zatrzymać nagrywanie klipu wideo, naciśnij ponownie przycisk Video 🗁 (Wideo), w przeciwnym razie nagrywanie będzie trwało do momentu zapełnienia pamięci.

Ikona ustawienia samowyzwalacza (Self-Timer 🕉 (Samowyzwalacz) lub Self-Timer - 2 Shots 🏠 (Samowyzwalacz - 2 zdjęcia)) zostanie wyświetlona na ekranie Live View (Widok na żywo). Ustawienie Self-Timer (Samowyzwalacz) resetuje się do domyślnego ustawienia Normal (Normalny) po wykonaniu zdjęcia. UWAGA Aby otworzyć ustawienie Timer/Burst (Samowyzwalacz/Ciągły) do ostatniej wartości sprzed wyłączenia aparatu, przytrzymaj naciśnięty przycisk Menu/OK podczas włączania aparatu.

### Korzystanie z funkcji Burst (Ciągły)

Tryb ciągły umożliwia wykonanie 3 zdjęć w możliwie najkrótszym czasie. Aparat będzie kontynuować wykonywanie zdjęć w trybie ciągłym z niższą szybkością, aż do zwolnienia spustu migawki lub do momentu zapełnienia pamięci aparatu.

- UWAGA Ustawienie Burst (Ciągły) jest wyłączone podczas nagrywania klipów wideo. Nie jest możliwe wykonanie nagrania klipu audio w trybie Burst (Ciągły), można jednak dołączyć później dźwięk (zob. Nagrywanie dźwięku na stronie 70). Lampa błyskowa również jest wyłączona w przypadku korzystania z trybu Burst (Ciągły).
- Naciskaj przycisk trybu Timer/Burst (Samowyzwalacz/ Ciągły) <sup>(3)</sup>, aż na wyświetlaczu pojawi się Burst <sup>(2)</sup> (Ciągły).
- 2 Umieść fotografowany obiekt w kadrze i wciśnij spust migawki do połowy, aby zablokować ostrość i ekspozycję. Następnie naciśnij spust migawki do końca i przytrzymaj go. Aparat wykona 3 zdjęcia w możliwie najkrótszym czasie i kontynuuje wykonywanie zdjęć w trybie ciągłym do czasu zwolnienia spustu migawki lub zapełnienia pamięci w aparacie.

Wyświetlacz obrazów pozostaje wyłączony w trakcie wykonywania zdjęć. Po zakończeniu ciągłego wykonywania zdjęć, każde zdjęcie pokazuje się osobno na wyświetlaczu. Gdy wybrany jest tryb **Burst** (Ciągłe wykonywanie zdjęć), ikona **Burst** (Ciągłe wykonywanie zdjęć) zostanie wyświetlona na ekranie **Live View** (Widok na żywo). Ustawienie **Burst** (Ciągły) jest aktywne do czasu jego zmiany lub wyłączenia aparatu. Aparat resetuje ustawienie trybu samowyzwalacza/ciągłego do wartości **Normal** (Normalny), po wyłączeniu aparatu.

UWAGA Aby otworzyć ustawienie trybu samowyzwalacza/ ciągłego do ostatniej wartości sprzed wyłączenia aparatu, przytrzymaj naciśnięty przycisk Menu/OK podczas włączania aparatu.

#### Korzystanie z menu Capture (Przechwytywanie)

**Capture Menu** (menu Przechwytywanie) umożliwia określenie wielu ustawień aparatu, wpływających na charakterystyki zdjęć i klipów wideo przechwytywanych za pomocą aparatu.

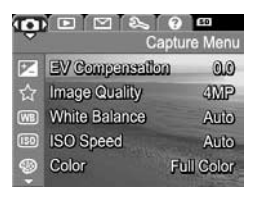

| •   |                    | 60         |
|-----|--------------------|------------|
|     | Cap                | ture Menu  |
| W   | White Balance      | Auto       |
| 150 | ISO Speed          | Auto       |
| 1   | Color F            | Full Color |
| 區   | Date & Time Imprin | t ∢Off⊩    |
| 5   | EXIT               |            |

 Użyj przycisków ▲ ▼ do przeglądania opcji Capture Menu (menu Przechwytywanie).

- 3 Naciśnij przycisk Menu/OK, aby wybrać zaznaczoną opcję i wyświetlić jej podmenu lub użyj przycisków (), aby zmienić ustawienia podświetlonej opcji bez przechodzenia do podmenu.
- 4 W podmenu przyciski ▲ ▼ i Menu/OK służą do zmiany wartości opcji Capture Menu (menu Przechwytywanie).
- 5 Użyj jednej z kilku metod opuszczenia Capture Menu (menu Przechwytywanie). Jeśli zaraz po wejściu do Capture Menu (menu Przechwytywanie) zdecydujesz się niczego nie zmieniać, po prostu naciśnij ponownie Menu/OK, aby zamknąć menu. Możesz także wybrać opcję → EXIT (Zamknij) i nacisnąć Menu/OK. Po skorzystaniu z Capture Menu (menu Przechwytywanie), możesz przejść do innego menu za pomocą zakładki u góry wyświetlacza. Jeśli chcesz przełączyć się w inny tryb aparatu, naciśnij odpowiedni przycisk z tyłu aparatu.
- UWAGA Aby przywrócić ustawienia Capture Menu (menu Przechwytywanie) do takich, jakimi były w chwili wyłączenia aparatu, przytrzymaj naciśnięty przycisk Menu/OK w czasie włączania aparatu.

#### Pomoc dla opcji menu

Help... (Pomoc) jest ostatnią opcją w każdym z podmenu w menu Capture (Przechwytywanie). Opcja Help... (Pomoc) zawiera informacje na temat wybranej opcji menu Capture (Przechwytywanie) i jej ustawień. Przykładowo, naciśniecie Menu/OK,

#### B White Balance

Generally, the Auto White Balance setting produces the best results. Different kinds of lighting cast different colors. For example, sunlight is bluer, while indoor tungsten light is more yellow. In some lighting conditions, or for scenes dominated by a single color, - to scroll. Press OK to exit.

gdy zaznaczona jest opcja Help... (Pomoc) w menu White Balance (Balans bieli), powoduje pokazanie ekranu pomocy menu White Balance, jak pokazano na ilustracji. Użyj przycisków **T** do przeglądania ekranów pomocy. Naciśnij przycisk **Menu/OK**, aby zamknąć ekran pomocy i wrócić do podmenu w menu **Capture** (Przechwytywanie).

#### Kompensacja naświetlania

W trudnych warunkach oświetleniowych można zastosować EV Compensation (Kompensację naświetlania), aby zmodyfikować automatyczne parametry naświetlania dobrane przez aparat.

Funkcja **EV Compensation** (Kompensacja EV) jest przydatna w przypadku scen, na których występuje wiele jasnych obiektów (np. biały dom na śniegu) lub wiele ciemnych obiektów (np. czarny kot na ciemnym tle). Beż użycia funkcji **EV Compensation** (Kompensacja naświetlania) takie sceny mogą stać się szare. W przypadku sceny z wieloma jasnymi obiektami należy zwiększyć **kompensację** do liczby dodatniej tak, aby uzyskać jaśniejsze zdjęcie. W przypadku sceny z wieloma ciemnymi obiektami należy zmniejszyć **kompensację** tak, aby przyciemnić zdjęcie, aby było bliższe czerni.

 W menu Capture Menu (Przechwytywanie) (strona 48), wybierz EV Compensation (Kompensacja EV).

2 W podmenu EV Compensation (Kompensacja EV) użyj przycisków ↓), aby zmienić ustawienie EV w zakresie od -2,0 do +2,0 z przyrostem co 0,5. Nowe ustawienie zostanie zastosowane do ekranu

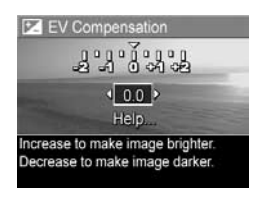

Live View (Widok na żywo) widocznego w tle menu tak, że od razu będzie widoczny wpływ zmiany na obraz.

 Naciśnij przycisk Menu/OK, aby zachować ustawienie i wrócić do Capture Menu (menu Przechwytywanie). Jeżeli ustawienie jest różne od wartości domyślnej 0.0 (zero), to liczba EV pojawi się u góry ekranu Live View (Widok na żywo), obok ikony 💌. Nowe ustawienie jest aktywne do czasu jego zmiany lub wyłączenia aparatu. Po wyłączeniu aparatu ustawienie EV Compensation (Kompensacja EV) wraca do domyślnej wartości 0.0.

#### Jakość obrazu

**UWAGA** Ustawienia te nie działają przy nagrywaniu klipów wideo.

Ustawienia te pozwalają na wybranie rozdzielczości i kompresji JPEG zdjęć wykonanych aparatem. Podmenu Image Quality (Jakość obrazu) ma cztery ustawienia.

- UWAGA Część odpowiedzialna za rozdzielczość ustawienia Image Quality (Jakość obrazu) poza ustawieniem VGA reprezentowana jest przez liczbę i MP (Megapiksele), jak 4MP lub 2MP. Im wyższa ilość megapikseli, tym wyższa rozdzielczość. W przypadku ustawienia VGA, zdjęcie będzie miało najniższą rozdzielczość 640x480 pikseli (0,31 MP).
- 1 W Capture Menu (menu Przechwytywanie) (strona 48), wybierz Image Quality (Jakość obrazu).
- 3 Naciśnij przycisk Menu/OK, aby zachować ustawienie i wrócić do Capture Menu (menu Przechwytywanie).

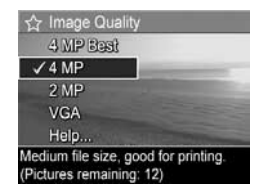

Poniższa tabela dokładnie wyjaśnia poszczególne ustawienia opcji Image Quality (Jakość obrazu):

| Ustawienie                     | Opis                                                                                                    |
|--------------------------------|----------------------------------------------------------------------------------------------------|
| 4MP Best<br>(4MP<br>Najlepsza) | Zdjęcia będą zapisane w pełnej rozdzielczości<br>z najniższym poziomem kompresji. Ustawienie<br>to daje zdjęcia o bardzo wysokiej jakości,<br>z doskonałym odwzorowaniem kolorów,<br>ale zużywa najwięcej pamięci. To ustawienie<br>jest zalecane do drukowania zdjęć w formacie<br>większym niż 18 x 24 cm (8 x 10 cali).                             |
| 4MP                            | Zdjęcia będą zapisane w pełnej rozdzielczości<br>ze średnim poziomem kompresji. To ustawienie<br>tworzy obrazy wysokiej jakości, ale wymaga<br>mniej pamięci niż ustawienie <b>4MP Best</b> (4MP<br>Najlepsza). Jest to ustawienie domyślne i jest<br>zalecane, jeśli planuje się drukować zdjęcia w<br>formacie większym niż 13 x 18 cm (5 x 7 cali). |
| 2MP                            | Zdjęcia będą zapisane w rozdzielczości<br>połowicznej ze średnim poziomem jakości<br>i kompresji. Jest to oszczędne pamięciowo<br>ustawienie, idealne dla zdjęć wysyłanych pocztą<br>elektroniczną lub publikowanych w Internecie.                                                                                                    |
| VGA                            | Zdjęcia będą zapisane w rozdzielczości 640x480<br>(najniższej) ze średnim poziomem kompresji. Jest<br>to najbardziej oszczędne pamięciowo ustawienie,<br>ale tworzy zdjęcia o niższej jakości. Ustawienie to<br>jest dobre dla zdjęć wysyłanych pocztą<br>elektroniczną lub publikowanych w Internecie.                                                |

Ustawienie Image Quality (Jakość obrazu) nie tylko wpływa na jakość zdjęć, ale także na ilość zdjęć, które mogą być zapisane w wewnętrznej pamięci aparatu lub na opcjonalnej karcie pamięci. Wyższe rozdzielczości i niższa kompresja zdjęć wymaga więcej miejsca niż zdjęcia o niższej rozdzielczości i/lub kompresji. Przykładowo, ustawienie 4MP Best (4MP Najlepsza) daje zdjęcia najwyższej jakości, ale zużywa więcej miejsca w pamięci niż niższe od niego ustawienie 4MP. Podobnie, można przechować w pamięci znacznie więcej zdjęć z ustawieniem 2MP lub VGA niż 4MP, jednak ustawienia te spowodują znacznie niższą jakość zdjęć.

Zmiana tego ustawienia powoduje także zmianę wartości licznika **Pictures Remaining** (Pozostałe zdjęcia) u dołu ekranu podmenu **Image Quality** (Jakość obrazu). Zob. **Pojemność pamięci** na stronie 163, aby uzyskać więcej informacji o tym, jak wpływa ustawienie **Image Quality** (Jakość obrazu) na liczbę obrazów możliwych do zapisania w wewnętrznej pamięci aparatu.

Ustawienie **Image Quality** (Jakość obrazu) (w poprzedniej tabeli) zostanie wyświetlone na ekranie **Live View** (Widok na żywo). Nowe ustawienie pozostaje aktywne do czasu jego następnej zmiany, nawet po wyłączeniu aparatu.

UWAGA W przypadku użycia powiększenia cyfrowego, rozdzielczość zmniejsza się wraz ze wzrostem stopnia powiększenia. Zob. Powiększenie cyfrowe na stronie 39.

#### Balans bieli

Różne rodzaje oświetlenia powodują pojawienie się różnych dominant barwnych na zdjęciu. Przykładowo światło słoneczne jest bardziej niebieskie, a stosowane we wnętrzach światło żarowe jest bardziej żółte. Sceny zdominowane przez jeden kolor mogą wymagać modyfikacji balansu bieli w celu uzyskania lepszego odzorowania kolorów i zapewnienia, że na zdjęciu kolor biały będzie biały. Balans bieli można także modyfikować, aby uzyskać ciekawe efekty. Przykładowo, użycie ustawienia **Sun** (Słońce) nada cieplejszy wygląd zdjęciu.

- W menu Capture Menu (menu Przechwytywanie) (strona 48), wybierz White Balance (Balans bieli).
- 2 W podmenu White Balance (Balans bieli), użyj przycisków
   ▲ ● do wybrania opcji. Nowe ustawienie zostanie zastosowane do ekranu Live View (Widok na żywo) widocznego w tle menu tak, że od razu będzie widoczny wpływ zmiany na obraz.

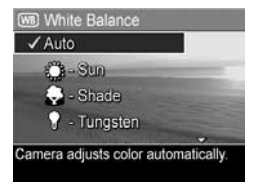

 Naciśnij przycisk Menu/OK, aby zachować ustawienie i wrócić do Capture Menu (menu Przechwytywanie). Poniższa tabela dokładnie wyjaśnia poszczególne ustawienia:

| Ustawienie                                 | Opis                                                                                                    |
|--------------------------------------------|----------------------------------------------------------------------------------------------------|
| Auto<br>(Automaty-<br>czny)                | Aparat automatycznie rozpoznaje i poprawia<br>kolor pod kątem oświetlenia sceny. Jest to<br>ustawienie domyślne.                                          |
| Sun (Słońce)                               | Aparat koryguje kolor, zakładając, że zdjęcie<br>wykonywane jest na zewnątrz w słoneczny dzień<br>lub przy niewielkim zachmurzeniu.                       |
| Shade<br>(Cień)                            | Aparat koryguje kolor, zakładając, że zdjęcie<br>wykonywane jest na dworze w cieniu, o świcie<br>lub przy dużym zachmurzeniu.                             |
| Tungsten<br>(Oświetlenie<br>żarowe)        | Aparat koryguje kolor, zakładając, że zdjęcie<br>wykonywane jest przy oświetleniu żarowym<br>lub halogenowym (najczęstsze oświetlenie w<br>mieszkaniach). |
| Fluorescent<br>(Oświetlenie<br>jarzeniowe) | Aparat koryguje kolor przy założeniu,<br>że oświetlenie jest jarzeniowe.                                                                                  |

Jeżeli ustawienie jest różne od wartości domyślnej Auto (Automatyczne), odpowiednia ikona ustawienia (z poprzedniej tabeli) pojawi się na ekranie Live View (Widok na żywo). Nowe ustawienie jest aktywne do czasu jego zmiany lub wyłączenia aparatu. Po wyłączeniu aparatu ustawienie White Balance (Balans bieli) powraca do domyślnej wartości Auto.

#### ISO Speed (Czułość ISO)

UWAGA To ustawienie nie działa podczas nagrywania klipów wideo lub gdy tryb robienia zdjęć jest ustawiony na Action (Akcja), Portrait (Portret), Landscape (Krajobraz) lub Fast Shot (Szybkie robienie zdjęć).

Opcja ta pozwala ustawić czułość aparatu na światło. Gdy opcja ISO Speed (Czułość ISO) ustawiona jest na domyślną wartość Auto (Automatyczna), aparat wybiera najlepszą czułość dla danej sceny.

Niższe czułości ISO pozwalają na uzyskanie zdjęć o najwyższej jakości z minimalną ilością szumu i ziarna, ale powodują dłuższe naświetlanie. W przypadku fotografowania w trudnych warunkach oświetleniowych bez lampy błyskowej i przy ustawieniu **ISO 100**, przydatne może być użycie statywu. Z drugiej strony, ponieważ wyższa czułość umożliwia stosowanie większej prędkości migawki, należy używać jej przy wykonywaniu zdjęć w ciemnych miejscach i fotografowania szybko przemieszczających się obiektów. Jednak wyższa czułość ISO powoduje pojawienie się większego ziarna (lub szumów) i obniżenie jakości zdjęć.

- W Capture Menu (menu Przechwytywanie) (strona 48), wybierz ISO Speed (Czułość ISO).
- 2 W podmenu ISO Speed (Czułość ISO), użyj przycisków do wybrania opcji.

| 150 ISO Speed                          |                                                                                                    |
|----------------------------------------|----------------------------------------------------------------------------------------------------|
| ✓ Auto                                 |                                                                                                    |
| 100 - 150 100                          | -                                                                                                    |
| 200 - ISO 200                          | Contraction of the local division of the local division of the loc |
| (400) - ISO 400                        |                                                                                                    |
| Help                                   |                                                                                                    |
| Camera selects the b<br>for the scene. | est ISO speed                                                                                                    |

3 Naciśnij przycisk Menu/OK, aby zachować ustawienie i wrócić do Capture Menu (menu Przechwytywanie). Jeżeli ustawienie błysku jest różne od wartości domyślnej Auto (Automatyczne), odpowiednia ikona ustawienia (pokazana w podmenu ISO Speed (Czułość ISO)) pojawi się na ekranie Live View (Widok na żywo). Nowe ustawienie jest aktywne do czasu jego zmiany lub wyłączenia aparatu. Po wyłączeniu aparatu ustawienie ISO Speed (Czułość ISO) powraca do domyślnej wartości Auto.

#### Kolor

Ustawienie to pozwala na kontrolowanie sposobu rejestracji kolorów na wykonywanych zdjęciach. Przykładowo, ustawienie opcji **Color** (Kolor) na **Sepia**, powoduje wykonywanie zdjęć w odcieniach brązu, co nadaje zdjęciom wygląd starych lub wykonanych w starym stylu.

- **UWAGA** Po wykonaniu zdjęć w trybie **Black & White** (Czarno-biały) lub **Sepia**, zdjęć nie da się później przekształcić z powrotem na **pełnokolorowe**.
- 1 W Capture Menu (menu Przechwytywanie) (strona 48), wybierz Color (Kolor).
- 2 W podmenu Color (Kolor), użyj przycisków do wybrania opcji. Nowe ustawienie zostanie zastosowane do ekranu Live View (Widok na żywo), widocznego w tle menu tak, że od razu będzie widoczny wpływ zmiany na obraz.

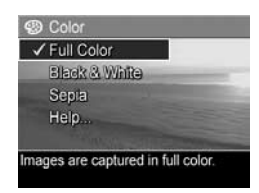

 Naciśnij przycisk Menu/OK, aby zachować ustawienie i wrócić do Capture Menu (menu Przechwytywanie).

Nowe ustawienie jest aktywne do czasu jego zmiany lub wyłączenia aparatu. Po wyłączeniu aparatu ustawienie **Color** (Kolor) powraca do wartości domyślnej **Full Color** (Pełny kolor).

#### Znacznik daty i czasu

**UWAGA** Ustawienia te nie działają przy nagrywaniu klipów wideo.

Funkcja ta wstawia znacznik daty lub daty i czasu wykonania zdjęcia w lewym dolnym narożniku zdjęcia. Po wybraniu ustawienia **Date & Time Imprint** (Znacznik daty i czasu), data lub data i czas będą wstawiane na wszystkich wykonanych zdjęciach, ale nie na zdjęciach wykonanych wcześniej.

- UWAGA Po wykonaniu zdjęcia przy użyciu ustawienia Date Only (Tylko data) lub Date & Time (Data i czas) data lub data i czas zostaną wstawione na zdjęcie i nie będzie możliwe jej późniejsze usunięcie.
- UWAGA Znacznik daty lub daty i czasu będzie widoczny w trybie Playback (Odtwórz), ale nie będzie widoczny w trybie Instant Review (Szybki podgląd).
- UWAGA Jeśli obrócisz zdjęcie korzystając z opcji Rotate (Obrót) w Playback Menu (menu Odtwórz) (strona 66), znacznik daty lub daty i czasu obróci się wraz ze zdjęciem.
- 1 W Capture Menu (menu Przechwytywanie) (strona 48), wybierz opcję Date & Time Imprint (Znacznik daty i czasu).

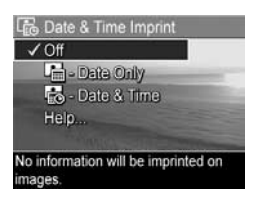

 Naciśnij przycisk Menu/OK, aby zachować ustawienie i wrócić do Capture Menu (menu Przechwytywanie). Poniższa tabela dokładnie wyjaśnia poszczególne ustawienia:

| Ustawienie    | Opis                                              |
|---------------|---------------------------------------------------|
| Off           | Aparat nie będzie wstawiał znacznika daty i czasu |
| (Wyłączone)   | na zdjęciu.                                       |
| Date Only     | Aparat wstawi stały znacznik daty w lewym         |
| (Tylko data)  | dolnym narożniku zdjęcia.                         |
| Date & Time   | Aparat wstawi stały znacznik daty i czasu w       |
| (Data i czas) | lewym dolnym narożniku zdjęcia.                   |

Jeżeli ustawienie jest różne od wartości domyślnej Off (Wyłączone), odpowiednia ikona ustawienia (z poprzedniej tabeli) pojawi się na ekranie Live View (Widok na żywo). Nowe ustawienie pozostaje aktywne do czasu jego następnej zmiany, nawet po wyłączeniu aparatu.

Podręcznik użytkownika HP Photosmart M407

# Rozdział 3: Przeglądanie obrazów i klipów wideo

Do przeglądania obrazów i klipów wideo zapisanych w aparacie służy **Playback** (Odtwórz). W trybie **Playback** (Odtwórz) można także użyć dźwigni **powiększenia** do przeglądania miniatur obrazów, lub do powiększania obrazów, aby obejrzeć je dokładnie w aparacie. Zob. **Przeglądanie miniatur zdjęć** na stronie 64 i **Powiększanie zdjęć** na stronie 65. Ponadto, menu **Playback Menu** (Odtwórz) umożliwia usuwanie obrazów, klipów wideo, nagrań dźwiękowych dołączonych do obrazów, oraz obracanie obrazów. Zob. **Korzystanie z menu Playback (Odtwórz)** na stronie 66.

# Odtwarzanie

- 1 Istnieją dwa sposoby aktywowania trybu Playback (Odtwórz).
  - Przy włączonym aparacie, naciśnij przycisk Playback (Odtwórz).
  - Przy wyłączonym aparacie, przytrzymaj przycisk
     Playback 

     (Odtwórz), przesuwając przełącznik
     ON/OFF w celu włączenia aparatu. Umożliwia to aktywowanie trybu Playback (Odtwórz) bez otwierania obiektywu.

Ostatni wykonany lub oglądany obraz bądź klip wideo pojawi się na wyświetlaczu.

- 2 Użyj przycisków () do przeglądania obrazów i klipów wideo. Naciskaj i przytrzymuj przyciski (), aby przewijać szybko.
- **UWAGA** Klipy wideo są automatycznie odtwarzane, gdy pierwsza klatka klipu wideo jest wyświetlana przez 2 sekundy.
- 3 Aby wyłączyć wyświetlacz po przejrzeniu zdjęć lub klipów wideo, ponownie naciśnij przycisk Playback ► (Odtwórz).
- UWAGA Aby usłyszeć nagrania audio, które są dołączone do zdjęć lub aby usłyszeć dźwiękową część nagrań wideo, należy użyć telewizora lub komputera. Jeżeli posiadasz stację bazową HP Photosmart M-series, możliwe jest przesłuchanie nagrań dźwiękowych przez podłączenie aparatu do telewizora za pomocą stacji bazowej. Więcej informacji znajdziesz w Podręczniku użytkownika stacji.

W używania funkcji **Playback** (Odtwórz), wyświetlacz obrazów pokazuje dodatkowe informacje o każdym obrazie czy klipie wideo. W poniższej tabeli opisano te informacje.

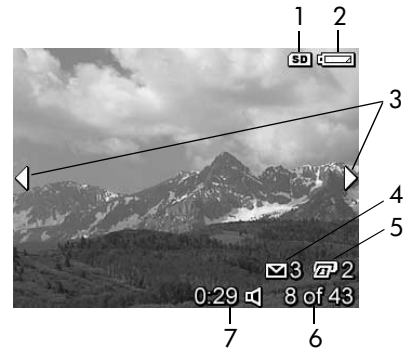

| # | Ikona                 | Opis                                                                                                    |
|---|-----------------------|----------------------------------------------------------------------------------------------------|
| 1 | SD                    | Pojawia się wówczas, gdy w aparacie<br>zainstalowana jest opcjonalna karta pamięci.                                                                                                    |
| 2 | <b>d</b>              | Wskaźnik zasilania, taki jak wskaźnik niskiego<br>poziomu baterii (zob. rozdział <b>Wskaźniki zasilania</b><br>na stronie 150).                                                                                                    |
| 3 | <b> </b>              | Ikony są wyświetlane przez pierwszych kilka sekund<br>po wejściu w tryb <b>Playback</b> (Odtwórz) lub po<br>przejściu do nowego zdjęcia, aby zasygnalizować,<br>że można przeglądać inne obrazy lub klipy wideo<br>korzystając z przycisków <b>(</b> ). |
| 4 | ⊠ 3                   | Oznacza, że wyświetlane zdjęcie zostało<br>zaznaczone do wysłania do 3 miejsc docelowych<br>HP Instant Share (zob. Rozdział 4: Korzystanie z<br>HP Instant Share na stronie 73).                                                                        |
| 5 | 2                     | Oznacza, że wyświetlany obraz został zaznaczony<br>do wydrukowania w dwóch kopiach za pomocą<br>funkcji HP Instant Share (zob. rozdział Rozdział 4:<br>Korzystanie z HP Instant Share na stronie 73).                                                   |
| 6 | 8 of 43<br>(8 z 43)   | Pokazuje numer bieżącego obrazu lub klipu wideo<br>oraz łączną liczbę obrazów i klipów wideo które są<br>przechowywane w pamięci.                                                                                                    |
| 7 | 0:29<br>다<br>lub<br>다 | <ul> <li>Wskazuje długość nagrania danego klipu<br/>dźwiękowego czy wideo.</li> <li>Wskazuje, że obraz posiada załączony klip<br/>dźwiękowy.</li> <li>Wskazuje, że jest to klip wideo.</li> </ul>                                                       |

## Ekran podsumowania

Po naciśnięciu przycisku ) w czasie przeglądania ostatniego obrazu, pojawi się ekran z ilością wykonanych zdjęć i ilością zdjęć pozostałych. Liczniki wskazujące całkowitą liczbę wybranych obrazów dla funkcji HP Instant Share 🖂 i do

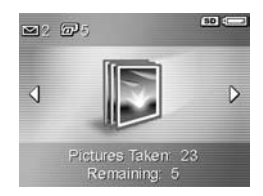

druku 😰 są wyświetlane w lewym górnym rogu ekranu. Ponadto w prawym górnym rogu wyświetlane są ikony dla opcjonalnej karty pamięci , jeśli jest zainstalowana (wskazywane przez ikonę **SD**) oraz wskaźnik zasilania (np. wskaźnik niskiego poziomu baterii; zob. **Wskaźniki zasilania** na stronie 150).

## Przeglądanie miniatur zdjęć

Widok **miniatur** pozwala na przeglądanie zrobionych zdjęć i pierwszych klatek nagranych klipów wideo ułożonych w matrycy dziewięciu miniatur zdjęć i klatek klipów wideo na ekran.

 W trybie Playback (Odtwórz) (strona 61), naciśnij miniatury
 (to samo co pomniejszanie +++) na dźwigni powiększania. Widok miniatur z maksymalnie dziewięcioma obrazami lub klatkami klipów wideo pojawi się

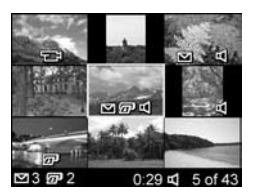

na ekranie. Obecnie wybrany obraz lub klip wideo jest otoczony przez żółtą ramkę.

2 Korzystając z przycisków () przemieszczaj się poziomo do poprzedniej lub następnej miniatury.

- 3 Naciskaj przyciski y , aby przemieszczać się w pionie do miniatury położonej nad lub pod obecną miniaturą.
- 4 Naciśnij przycisk Menu/OK, aby opuścić widok miniatur i powrócić do funkcji Playback (Odtwórz). Wybrany obraz lub klip wideo (ten, który był otoczony przez żółtą ramkę w widoku miniatur) wyświetlany jest ponownie na całym ekranie.

Ikona **HP Instant Share** ⊠ u dołu każdej miniatury oznacza, że zdjęcie zostało wybrane do przesłania do jednego lub kilku urządzeń **HP Instant Share**, ikona drukarki @ oznacza, że jest wybrane do druku, ikona wideo च oznacza, że jest to klip wideo, a ikona dźwięku c określa, że jest to nagranie dźwiękowe dołączone do zdjęcia.

### Powiększanie zdjęć

- UWAGA Ta funkcja jest dostępna tylko w przypadku zdjęć; klipów wideo nie można powiększać. Ponadto funkcja ta służy jedynie do przeglądania; nie zmienia ona zdjęcia na stałe.
- W trybie Playback (Odtwórz) (strona 61), naciśnij powiększenie

   (strona 61), naciśnij powiększenie
   (to samo co powiększanie ♠) na dźwigni powiększania. Aktualnie wyświetlany obraz jest automatycznie powiększany dwukrotnie. Środkowa część powiekszonego obrazu wyświetla si

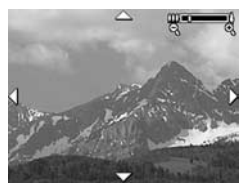

powiększonego obrazu wyświetla się z czterema strzałkami, wskazującymi, że obraz można przewijać.

- 3 Korzystaj z **powiększenia ♦** i **pomniejszenia ₩**, aby zwiększyć lub zmniejszyć powiększenie.
- 4 Naciśnij przycisk Menu/OK, aby opuścić powiększanie i powrócić do funkcji Playback (Odtwórz). Obecny obraz jest ponownie wyświetlany w pełnym widoku na wyświetlaczu obrazów.

#### Korzystanie z menu Playback (Odtwórz)

Menu **Playback** (Odtwórz) umożliwia usuwanie nieruchomych obrazów i klipów wideo, odzyskiwanie obrazów, formatowanie wewnętrznej pamięci lub opcjonalnej karty pamięci. Ponadto umożliwia dołączanie klipów dźwiękowych do nieruchomych obrazów i manipulowanie obrazami przez ich obracanie.

- 2 Korzystając z przycisków ▲ ▼ zaznacz opcję w menu Playback (Odtwórz), której chcesz użyć, po lewej stronie wyświetlacza obrazów. Opcje menu Playback (Odtwórz) są przedstawione dalej w tym rozdziale.
- 3 Przejdź do obrazu lub klipu wideo, z którego chcesz skorzystać, naciskając przyciski ↓ Ułatwia to wykonanie tej samej operacji na kilku obrazach lub klipach wideo, np. przy usuwaniu wielu obrazów lub klipów wideo.
- 4 Wybierz podświetloną opcję menu Playback (Odtwórz), naciskając przycisk Menu/OK.

5 Użyj jednej z kilku metod opuszczenia Playback Menu (menu Odtwórz). Jeśli zaraz po wejsciu do Playback Menu (menu Odtwórz) zdecydujesz się niczego nie zmieniać, po prostu naciśnij ponownie Menu/OK, aby opuścić menu. Możesz także wybrać opcję → EXIT (Zamknij) i nacisnąć Menu/OK. Po skorzystaniu z Playback Menu, możesz przejść do innego menu za pomocą zakładek u góry wyświetlacza obrazów. Jeśli chcesz powrócić do trybu Playback (Odtwórz) lub przełączyć aparat do innego trybu, naciśnij odpowiedni przycisk z tyłu aparatu.

Poniższa tabela podsumowuje działanie każdej opcji menu Playback (Odtwórz) i opisuje informacje podawane przez nie w dolnym prawym narożniku każdego obrazu lub klipu wideo, gdy wyświetlane jest Playback Menu (menu Odtwórz).

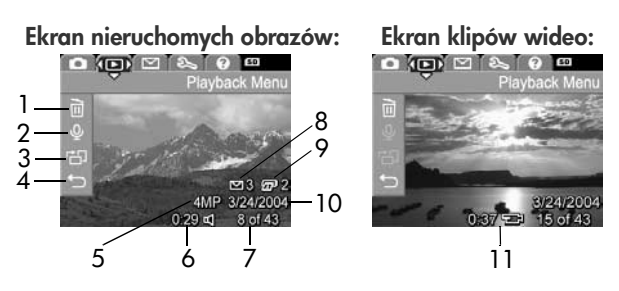

| # | Ikona               | Opis                                                                                                    |
|---|---------------------|----------------------------------------------------------------------------------------------------|
| 1 |                     | Delete (Usuń) — pojawia się podmenu, w którym<br>można usunąć dany obraz lub klip wideo,<br>usunąć wszystkie obrazy i klipy wideo,<br>sformatować wewnętrzną pamięć lub opcjonalną<br>kartę pamięci i odzyskać ostatni usunięty obraz.<br>(Zob. Delete (Usuń) na stronie 69). |
| 2 | Ŷ                   | Record Audio (Nagraj dźwięk) — nagrywa<br>nowy klip dźwiękowy do dołączenia do zdjęcia,<br>lub usuwa istniejący klip dźwiękowy. (Zob.<br>Nagrywanie dźwięku na stronie 70).                                                                                                   |
| 3 | Ъ                   | Rotate (Obróć) — obraca wyświetlane zdjęcie o<br>90 stopni zgodnie z ruchem wskazówek zegara.<br>(Zob.z Rotate (Obróć) na stronie 72).                                                                                                    |
| 4 | Ð                   | EXIT (Zamknij) — opuszcza <b>Playback Menu</b><br>(menu Odtwórz).                                                                                                    |
| 5 | 4MP                 | Przedstawia ustawienie <b>Image Quality</b> (Jakość obrazu) użyte do wykonania zdjęcia.                                                                                                    |
| 6 | 0:29<br>띠           | Widoczne, jeżeli obraz posiada załączony klip<br>dźwiękowy; po lewej stronie ikony widoczna jest<br>długość klipu.                                                                                                    |
| 7 | 8 of 43<br>(8 z 43) | Pokazuje numer bieżącego obrazu lub klipu<br>wideo oraz łączną liczbę obrazów i klipów<br>wideo w wewnętrznej pamięci lub na opcjonalnej<br>karcie pamięci.                                                                                                    |
| 8 | 3                   | Oznacza, że wyświetlany obraz został<br>zaznaczony do wysłania do 3 miejsc docelowych<br>HP Instant Share. (Zob. Rozdział 4: Korzystanie<br>z HP Instant Share na stronie 73).                                                                                                |

| #  | Ikona         | Opis                                                                                                    |
|----|---------------|----------------------------------------------------------------------------------------------------|
| 9  | 2             | Oznacza, że wyświetlany obraz został<br>zaznaczony do wydrukowania w dwóch<br>kopiach za pomocą funkcji HP Instant Share<br>(zob. rozdział Rozdział 4: Korzystanie z<br>HP Instant Share na stronie 73). |
| 10 | 3/24/<br>2004 | Pokazuje datę wykonania zdjęcia lub nagrania<br>klipu wideo.                                                                                                    |
| 11 | 0:37<br>단     | Widoczne w przypadku klipu wideo; po lewej<br>stronie ikony widoczna jest długość klipu.                                                                                                    |

#### Delete (Usuń)

W **Playback Menu** (menu Odtwórz) (strona 66), po wybraniu **Delete** (Usuń) pojawia się podmenu **Delete** (Usuń). Podmenu **Delete** (Usuń) zawiera następujące opcje:

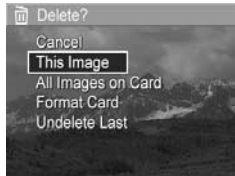

- Cancel (Anuluj) powraca do Playback Menu (menu Odtwórz) bez usuwania czegokolwiek.
- This Image (Ten obraz) powoduje usunięcie wyświetlanego aktualnie obrazu lub klipu wideo.
- All Images (in Memory/on Card) (Wszystkie obrazy (w pamięci/na karcie)) — usuwa wszystkie obrazy i klipy wideo z pamięci wewnętrznej oraz z opcjonalnej karty pamięci zainstalowanej w aparacie.
- Format (Memory/Card) (Formatuj pamięć/kartę) usuwa wszystkie zdjęcia, klipy wideo i pliki z wewnętrznej pamięci lub zainstalowanej opcjonalnej karty pamięci, a następnie formatuje wewnętrzną pamięć lub kartę pamięci.

Rozdział 3: Przeglądanie obrazów i klipów wideo

- UWAGA Aby zmniejszyć ryzyko uszkodzenia kart i zdjęć, zaleca się formatowanie opcjonalnych kart pamięci przed ich pierwszym użyciem, oraz gdy chce się usunąć wszystkie zdjęcia i klipy wideo znajdujące się na niej.
- Undelete Last (Odzyskaj ostatnie) przywraca ostatnio usunięty obraz lub obrazy, w zależności od tego, czy wybrano opcję This Image (Ten obraz), czy All Images (Wszystkie obrazy) (w pamięci/na karcie) z podmenu Delete (Usuń). (Ta opcja jest wyświetlana tylko po wykonaniu opcji Delete (Usuń)).
- UWAGA Za pomocą opcji Undelete Last (Odzyskaj ostatnie) można odzyskać tylko obrazy usunięte ostatnią operacją usuwania. Po przejściu do innej operacji, np. wyłączeniu aparatu lub wykonaniu kolejnego zdjęcia, operacja usuwania jest ostateczna i nie będzie już można odzyskać obrazu lub obrazów usuniętych z aparatu.

Przyciski ▲ ▼ służą do wybierania opcji, a przycisk Menu/ OK — do ich zatwierdzania.

#### Nagrywanie dźwięku

**UWAGA** Ta opcja menu nie jest dostępna dla klipów wideo.

Aby dograć klip dźwiękowy do zdjęcia, które jeszcze nie posiada dołączonego klipu dźwiękowego:

 2 Aby zatrzymać nagrywanie, naciśnij Menu/OK; w przeciwnym razie dźwięk nagrywany aż do wyczerpania pamięci w aparacie. Gdy nagrywanie zatrzyma się, na ekranie pojawi się Playback Menu (menu Odtwórz).

Jeśli do wyświetlanego obrazu dołączony jest klip dźwiękowy, po wybraniu **Record Audio** (Nagraj dźwięk) pojawia się podmenu **Record Audio**. Podmenu **Record Audio** (Nagraj dźwięk) zawiera kilka opcji:

- Keep Current Clip (Zachowaj bieżący klip zachowuje bieżący klip dźwiękowy i powraca do Playback Menu (menu Odtwórz).
- Record New Clip (Nagraj nowy klip dźwiękowy) rozpoczyna nagrywanie dźwięku i zastępuje poprzedni klip dźwiękowy.
- Delete Clip (Usuń klip) usuwa bieżący klip dźwiękowy i powraca do Playback Menu (menu Odtwórz).

UWAGA Aby usłyszeć klipy dźwiękowe, które są dołączone do zdjęć, należy użyć komputera lub telewizora (TV). Jeżeli posiadasz stację bazową HP Photosmart M-series, możliwe jest przesłuchanie nagrań dźwiękowych przez podłączenie aparatu do telewizora za pomocą stacji bazowej. Więcej informacji znajdziesz w Podręczniku użytkownika stacji.

#### Rotate (Obróć)

UWAGA Ta opcja menu nie jest dostępna dla klipów wideo.

W Playback Menu (menu Odtwórz) (strona 66), po wybraniu Rotate (Obróć), wyświetlany obraz zostanie automatycznie obrócony o 90 stopni zgodnie z ruchem wskazówek zegara. Obraz jest wyświetlany w swojej nowej pozycji. Możesz teraz nacisnąć Menu/OK, aby obrócić obraz ponownie, tyle razy, ile potrzeba, w celu ustawienia wymaganego położenia obrazu. Po opuszczeniu menu Rotate (Obrót), obraz zostanie zapisany w swoim nowym położeniu.
# Rozdział 4: Korzystanie z HP Instant Share

Aparat został wyposażony w nową wspaniałą funkcję HP Instant Share. Pozwala ona w łatwy sposób zaznaczyć w aparacie nieruchome obrazy, które zostaną automatycznie przesłane do wybranych miejsc docelowych po połączeniu aparatu z komputerem lub drukarką. Przykładowo, można wybrać obrazy do wydrukowania, następnie podłączyć aparat do komputera lub drukarki, a wybrane obrazy zostaną automatycznie wydrukowane. Można także wybrać w aparacie obrazy, które przy następnym podłączeniu aparatu do komputera zostaną automatycznie wysłane na wybrane adresy poczty elektronicznej (w tym także listy dystrybucyjne), do albumów elektronicznych oraz innych usług internetowych.

UWAGA Dostępność usług internetowych zależy od regionu. Na stronie internetowej www.hp.com/go/instantshare można zobaczyć, jak działa HP Instant Share.

### Korzystanie z menu HP Instant Share

Po naciśnięciu przycisku HP Instant Share/Print ⊠/ z tyłu aparatu, na wyświetlaczu obrazów zostanie wyświetlone ostatnio wykonany lub wyświetlony obraz, z menu HP Instant Share Menu na jego tle. Poniższa tabela opisuje każdą z opcji menu HP Instant Share Menu zgodnie z poniższym, przykładowym ekranem HP Instant Share.

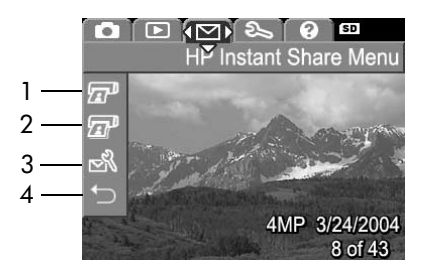

| # | Ikona | Opis                                                                                                    |
|---|-------|----------------------------------------------------------------------------------------------------|
| 1 | æ     | Opcja <b>Print 1 copy</b> (Wydrukuj 1 kopię) drukuje<br>1 kopię bieżącego obrazu po połączeniu z<br>komputerem lub drukarką. Zdjęcie drukowane jest<br>domyślnie w formacie 10 x 15 cm (4 x 6 cali).                                                                            |
| 2 | I     | Print 2 copies (Wydrukuj 2 kopie) drukuje 2 kopie bieżącego obrazu.                                                                                                    |
| 3 | N     | HP Instant Share Setup (Konfiguracja HP Instant<br>Share) pozwala na dodanie dodatkowych adresów<br>e-mail i innych miejsc docelowych HP Instant Share<br>do menu HP Instant Share Menu (Zob. Konfiguracja<br>miejsc docelowych w menu HP Instant Share Menu<br>na stronie 75.) |
| 4 | ♪     | EXIT (Zamknij) — Zamyka menu HP Instant<br>Share Menu.                                                                                                    |

Przy domyślnych ustawieniach menu HP Instant Share Menu, można wybrać obrazy w aparacie, aby były drukowane automatycznie przy kolejnym połączeniu aparatu z kopmuterem lub drukarką. Można to zrobić, wybierając opcję Print 1 copy Z (Drukuj 1 kopię) lub Print 2 copies Z (Drukuj 2 kopie) dla każdego obrazu, który ma zostać wydrukowany. Instrukcje na ten temat znajdują się w rozdziale Zaznaczanie obrazów dla miejsc docelowych HP Instant Share na stronie 80.

W menu **HP Instant Share Menu** można także wybrać inne miejsca docelowe **HP Instant Share**, jak adresy poczty elektronicznej (w tym także listy dystrybucyjne), albumy elektroniczne oraz inne usługi internetowe, do których obrazy zostaną automatycznie wysłane przy kolejnym podłaczeniu aparatu do komputera. Można to zrobić wybierając opcję menu **HP Instant Share Setup...** (Ustawienia HP Instant Share) S , jak opisano w poniższej części.

### Konfiguracja miejsc docelowych w menu HP Instant Share Menu

- UWAGA Do wykonania tej procedury w systemie Windows potrzebne jest połączenie z Internetem. Użytkownicy komputerów Macintosh nie potrzebują połączenia internetowego.
- UWAGA Jeśli w aparacie zainstalowana jest opcjonalna karta pamięci, sprawdź, czy nie jest zablokowana i czy jest na niej trochę wolnego miejsca.
- 1 Sprawdź, czy oprogramowanie HP Image Zone jest zainstalowane w komputerze (zob. strona 15).
- 2 Włącz aparat i naciśnij przycisk HP Instant Share/Print M/ Instant Share/Print M/ Instant Share/Print wyświetlaczu obrazów pojawi się menu HP Instant Share Menu.

Po wybraniu opcji **HP Instant Share Setup...** (Ustawienia HP Instant Share) R na wyświetlaczu obrazów pojawi się komunikat, że aparat należy podłączyć do komputera.

- UWAGA Jeżeli korzystasz z systemu operacyjnego Windows XP, po podłączeniu aparatu może pojawić się okno dialogowe z poleceniem Wybierz program do uruchomienia dla tej akcji. Kliknij Anuluj, aby zamknąć to okno.
- 4 Podłącz aparat do komputera korzystając ze specjalnego przewodu USB do łączenia aparatu z komputerem dostarczonego z aparatem, lub za pomocą opcjonalnej stacji bazowej HP Photosmart M-series:
  - Połącz aparat z komputerem przewodem USB, łącząc większy koniec przewodu z komputerem, a mniejszy z gniazdem USB znajdującym się pod gumową klapką na boku aparatu.

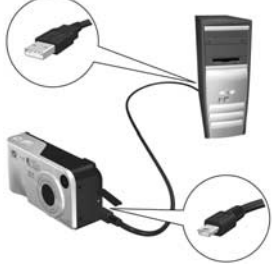

 Podłącz aparat do komputera za pomocą opcjonalnej stacji bazowej HP Photosmart M-series, umieszczając aparat w stacji i naciskając przycisk Save/Print (7) (Zapisz/drukuj). Podłączenie aparaty do komputera za pomocą przewodu USB lub stacji dokującej aktywuje kreatora konfiguracji menu HP Instant Share Menu aparatu na komputerze. Instrukcje dla swojego komputera znajdziesz w Ustawianie miejsc docelowych dla komputerów z systemem Windows na stronie 77 lub Ustawianie miejsc docelowych dla komputerze Macintosh na stronie 79.

#### Ustawianie miejsc docelowych dla komputerów z systemem Windows

- 1 Na ekranie Witamy, kliknij Start.
- 2 Pojawi się ekran Skonfiguruj swoje miejsca docelowe HP Instant Share. Wszystkie już skonfigurowane miejsca docelowe HP Instant Share będą tu wymienione. Kliknij Utwórz, aby dodać nowe miejsce docelowe do menu HP Instant Share Menu aparatu.
- 3 Pojawi się ekran Połącz się, z prośbą o połączenie się z dostawcą internetowym. Połącz się z Internetem, jeśli jeszcze nie masz połączenia i kliknij Dalej.
- 4 Zarejestruj się w usłudze HP Instant Share:
  - Jeśli korzystasz pierwszy raz z opcji HP Instant Share, pojawi się ekran Region and Terms of Use (Region i warunki korzystania). Wybierz swój region, przeczytaj i potwierdź warunki korzystania, a następnie kliknij Dalej, aby kontynuować. Następnie postępuj według instrukcji, żeby utworzyć bezpieczne konto HP Passport.
  - Jeśli korzystasz już z HP Instant Share, zaloguj się do swojego konta HP Passport.

Kliknij Dalej, aby kontynuować.

- 5 Wybierz usługę HP Instant Share dla swojego miejsca docelowego. Kliknij Dalej i postępuj według instrukcji, aby skonfigurować usługę, która będzie używana po wybraniu tego miejsca docelowego.
- 6 Gdy zakończysz konfigurowanie usługi dla miejsca docelowego, nastąpi powrót do ekranu Skonfiguruj swoje miejsca docelowe HP Instant Share, a nazwa nowego miejsca docelowego pojawi się na liście miejsc docelowych.
- UWAGA Możliwe jest skonfigurowanie maksymalnie 32 miejsc docelowych HP Instant Share (adresów e-mail lub list dystrybucyjnych), które mogą być widoczne w menu HP Instant Share Menu aparatu.
- 7 Kliknij Utwórz, aby dodać kolejne miejsce docelowe (powtarzając czynności z punktów 5 oraz 6 powyżej) lub wybierz miejsce docelowe i wykonaj jedną z następujących czynności:
  - Kliknij Edycja, aby zmienić miejsce docelowe.
  - Kliknij Usuń, aby usunąć miejsce docelowe.
- 8 Gdy zakończysz dodawanie miejsc docelowych HP Instant Share, kliknij Zapisz w aparacie. Nowe miejsca docelowe zostaną zapisane w menu HP Instant Share Menu aparatu. Gdy komputer potwierdzi, że zostały one zapisane w aparacie, odłącz aparat od komputera.

#### Ustawianie miejsc docelowych dla komputerze Macintosh

- Na ekranie Zmodyfikuj menu Share będą widoczne wszystkie już utworzone miejsca docelowe HP Instant Share. Kliknij Dodaj, aby dodać nowe miejsce docelowe do menu HP Instant Share Menu aparatu.
- 2 Pojawi się ekran Nowy element menu Share. Wprowadź nazwę miejsca docelowego w polu Nazwa elementu menu i wykonaj jedną z następujących czynności:
  - Wybierz Użyj mojej lokalnej aplikacji e-mail, aby wysyłać wiadomości bezpośrednio na adres(y) e-mail podane niżej na tym ekranie bez korzystania z HP Instant Share.
  - Wybierz Użyj adresu e-mail i usługi HP Instant Share, aby utworzyć miejsce docelowe HP Instant Share.
- 3 Kliknij OK, aby dodać nowe miejsce docelowe do menu HP Instant Share Menu aparatu. Nastąpi powrót do ekranu Zmodyfikuj menu Share, a nazwa nowego miejsca docelowego pojawi się na liście miejsc docelowych.
- UWAGA Możliwe jest skonfigurowanie maksymalnie 32 miejsc docelowych HP Instant Share (adresów e-mail lub list dystrybucyjnych), które mogą być widoczne w menu HP Instant Share Menu aparatu.
- 4 Kliknij Dodaj, aby dodać kolejne miejsce docelowe (powtarzając czynności z punktów 2 oraz 3 powyżej) lub wybierz miejsce docelowe i wykonaj jedną z następujących czynności:
  - Kliknij Edycja, aby zmienić miejsce docelowe.
  - Kliknij Usuń, aby usunąć miejsce docelowe.

5 Gdy zakończysz dodawanie miejsc docelowych, kliknij Uaktualnij aparat. Nowe miejsca docelowe zostaną zapisane w menu HP Instant Share Menu aparatu. Gdy komputer potwierdzi, że zostały one zapisane w aparacie, odłącz aparat od komputera.

#### Zaznaczanie obrazów dla miejsc docelowych HP Instant Share

- UWAGA Dla każdego nieruchomego obrazu można wybrać dowolną liczbę miejsc docelowych HP Instant Share. Jednak nie można wybrać miejsca docelowego HP Instant Share dla klipów wideo, ponieważ klipy wideo nie są obecnie obsługiwane przez funkcję HP Instant Share.
- 1 Włącz aparat, następnie naciśnij przycisk HP Instant Share/Print ⊠/⊡<sup>1</sup>.
- 3 Przyciskami () przejdź do nieruchomego obrazu, któremu chcesz przydzielić dane miejsce docelowe HP Instant Share.
- 4 Naciśnij przycisk Menu/OK, aby wybrać miejsce docelowe, a w HP Instant Share Menu obok wybranego miejsca pojawi się ikona ✓ Aby usunąć zaznaczenie miejsca docelowego, naciśnij ponownie przycisk Menu/OK.
- 5 Wybierz inne miejsce docelowe HP Instant Share dla tego obrazu, używając przycisków ▲ ▼ do zaznaczenia każdego miejsca docelowego w menu HP Instant Share Menu, i naciskając przycisk Menu/OK w celu wybrania miejsca docelowego.

- 6 Przejdź do innych obrazów za pomocą przycisków ♥ i wybierz miejsca docelowe HP Instant Share dla każdego innego obrazu, w ten sam sposób. Możesz także przyciskami ♥ przewijać inne obrazy, aby sprawdzić ich miejsca docelowe.
- 7 Po zakończeniu wybierania wszystkich miejsc docelowych HP Instant Share dla obrazów, wybierz pozycję ← EXIT (Zamknij) i naciśnij Menu/OK.
- 8 Podłącz aparat do komputera i prześlij do niego obrazy, zgodnie z opisem Przegrywanie obrazów do komputera na stronie 83. Gdy tylko obrazy zostaną przesłane do komputera, będą automatycznie wysyłane do odpowiednich miejsc docelowych HP Instant Share. Użytkownicy komputerów Macintosh będą musieli dodać informacje adresowe do ich miejsc docelowych HP Instant Share zanim będą mogli wysłać zdjęcia i wiadomości.

#### Sposób wysyłania obrazów za pomocą poczty elektronicznej

Sposób wysyłania obrazów za pomocą poczty elektronicznej przez **HP Instant Share** jest bardzo podobny na komputerach z systemem Windows i Macintosh.

Obrazy nie są przesyłane pocztą elektroniczną jako załączniki. Natomiast na każdy adres e-mail, który wybrano w **HP Instant Share Menu**, przesyłana jest wiadomość. Zawiera ona miniatury obrazów wybranych dla danego adresu oraz odnośnik do strony internetowej, na której odbiorca listu może przejrzeć obrazy. Na tej witrynie internetowej odbiorca może np. odpowiedzieć na wiadomość, wydrukować obrazy, zapisać je we własnym komputerze, przesłać je dalej oraz wykonać inne czynności. Ułatwia to obejrzenie obrazów użytkownikom różnych programów pocztowych. Nie napotkają oni trudności związanych z obsługą załączników do wiadomości.

W systemie Windows, proces przesyłania wiadomości e-mail za pomocą **HP Instant Share** jest całkowicie automatyczny: Po wybraniu miejsc docelowych, wiadomości zostaną wysłane do każdego z odbiorców, a obrazy będą umieszczone na witrynie internetowej po przesłaniu ich z aparatu do komputera.

Na komputerach Macintosh, proces wysyłania wiadomości pocztą e-mail nie jest automatyczny. Po przesłaniu zdjęć z zaznaczonymi miejscami docelowymi HP Instant Share do komputera Macintosh, będą one wyświetlone w programie HP Instant Share. Postępuj według instrukcji programu HP Instant Share, aby wysłać wiadomości i umieścić swoje obrazy na witrynie internetowej.

# Rozdział 5: Przegrywanie i drukowanie obrazów

#### Przegrywanie obrazów do komputera

- UWAGA Do tego zadania możesz także wykorzystać opcjonalną stację bazową HP Photosmart M-series. Więcej informacji znajdziesz w Podręczniku użytkownika stacji.
- 1 Sprawdź, czy:
  - Oprogramowanie HP Image Zone jest zainstalowane na komputerze (zob. Instalowanie oprogramowania na stronie 15). Aby przesłać obrazy do komputera, który nie posiada zainstalowanego oprogramowania HP Image Zone, zob. Korzystanie z aparatu bez instalacji oprogramowania HP Image Zone na stronie 99.
  - Jeśli korzystasz z komputera Macintosh, opcja USB Configuration (Konfiguracja USB) w Setup Menu (Menu ustawienia) jest ustawiona na Disk Drive (Napęd dyskowy) (zob. Konfiguracja USB na stronie 94).
  - Jeżeli w aparacie wybrano obrazy do wydrukowania lub miejsc docelowych HP Instant Share, sprawdź, czy komputer podłączony jest do drukarki i/lub Internetu.
- 2 Wyłącz aparat.

- 3 Aparat wyposażono w specjalny przewód USB, służący do łączenia go z komputerem. Podłącz większy koniec przewodu USB do komputera.
- 4 Otwórz gumową klapkę z boku aparatu i podłącz mały koniec przewodu USB do złącza USB w aparacie.

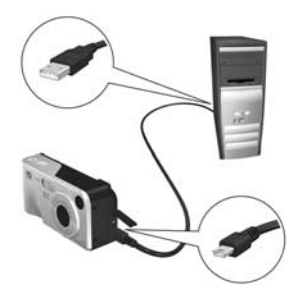

- 5 Włącz aparat. W komputerze uruchomi się oprogramowanie Przegrywanie obrazów HP. Jeżeli oprogramowanie zostało odpowiednio skonfigurowane, zdjęcia zostaną automatycznie przeniesione do komputera. W przeciwnym razie pojawi się ekran Transfer Images from Camera/Card (Przegrywanie obrazów z aparatu/ karty), na którym należy kliknąć Start Transfer (Rozpocznij przegrywanie). Obrazy zostaną przesłane do komputera, a następnie, jeżeli zostały wcześniej zaznaczone obrazy do przesłania do miejsc docelowych HP Instant Share (strona 73), zostaną wykonane odpowiednie działania.
- 6 Gdy na ekranie komputera pojawi się okno Image Action Summary (Zestawienie operacji na obrazach), można odłączyć aparat od komputera.

### Bezpośrednie drukowanie zdjęć z aparatu

UWAGA Do tego zadania możesz także wykorzystać opcjonalną stację bazową HP Photosmart M-series. Więcej informacji znajdziesz w Podręczniku użytkownika stacji.

Aby wydrukować zdjęcia, możesz bezpośrednio podłączyć aparat do dowolnej drukarki HP Photosmart lub drukarki zgodnej z PictBridge. Następnie możesz wydrukować wszystkie zdjęcia z aparatu, lub tylko te, które zostały wybrane przy pomocy menu HP Instant Share w aparacie (zob. Zaznaczanie obrazów dla miejsc docelowych HP Instant Share na stronie 80).

- **UWAGA** HP nie obsługuje drukarek innych producentów. Jeśli drukarka nie drukuje, skontaktuj się z jej producentem.
- **UWAGA** Można drukować tylko obrazy nieruchome, klipy wideo nie mogą być drukowane.
- Sprawdź, czy drukarka jest włączona. Na drukarce nie powinno być migających lampek ani komunikatów błędów na temat pracy drukarki. W razie konieczności włóż papier do drukarki.

- 2 Podłącz aparat do drukarki.
  - Jeśli drukujesz bezpośrednio na drukarce HP Photosmart nie posiadającej logo PictBridge (zob. poniżej), skorzystaj ze specjalnego przewodu USB do łączenia aparatu bezpośrednio z drukarką HP Photosmart.

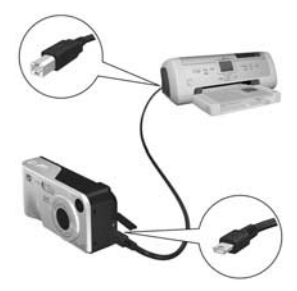

Podłącz kwadratowy koniec przewodu USB do drukarki HP Photosmart.

 Jeśli podłączasz aparat do drukarki z logo PictBridge (zob. logo po prawej) od HP czy innego producenta, wykonaj następujące czynności:

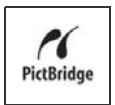

a. Koniecznie ustaw opcję USB Configuration (Konfiguracja USB) na Digital Camera (Aparat cyfrowy), (zob. Konfiguracja USB na stronie 94).

b. Korzystając z przewodu USB służącego do łączenia aparatu z komputerem, podłącz większy, płaski koniec przewodu USB do odpowiedniego gniazda drukarki PictBridge.

**3** Otwórz gumową klapkę z boku aparatu i podłącz mały koniec przewodu USB do złącza USB w aparacie.

4 Po podłączeniu aparatu do drukarki pojawi się menu Print Setup (Ustawienia druku). Jeżeli już wybrane zostały zdjęcia do wydrukowania za pomocą menu HP Instant Share, pojawi się ich liczba. W przeciwnym razie

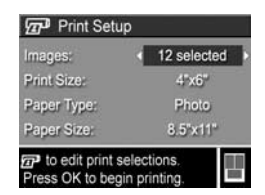

pojawi się Images: ALL (Obrazy: WSZYSTKIE).

UWAGA Na ekranie Print Setup (Ustawienia druku), w dolnym prawym rogu pojawi się podgląd wydruku, na którym widać układ strony przy drukowaniu. Podgląd wydruku jest aktualizowany przy każdej zmianie ustawień Print Size (Rozmiar wydruku) i Paper Size (Rozmiar papieru).

Tylko dla drukarek PictBridge: Podgląd wydruku nie pokaże się, jeśli w ustawieniu Print Size (Rozmiar wydruku) lub Paper Size (Rozmiar papieru) wybrana jest wartość Default (domyślny). Drukarka automatycznie dobierze układ strony, który zostanie użyty przy drukowaniu obrazów.

5 Jeżeli wszystkie ustawienia w menu Print Setup (Ustawienia druku) są poprawne, naciśnij przycisk Menu/OK, aby rozpocząć drukowanie. Możesz także zmienić ustawienia w menu Print Setup (Ustawienia druku) korzystając z przycisków kierunkowych aparatu i postępując zgodnie ze wskazówkami pojawiającymi się na ekranie, aby rozpocząć drukowanie.

Podręcznik użytkownika HP Photosmart M407

# Rozdział 6: Korzystanie z menu Setup (Ustawienia)

**Setup Menu** (menu Ustawienia) umożliwia określenie wielu ustawień aparatu, takich jak dźwięki aparatu, data i czas oraz konfiguracja złącz USB i TV.

 Aby wyświetlić Setup Menu (menu Ustawienia), wyświetl dowolne inne menu (zob. Menu aparatu na stronie 24), a następnie korzystając z przycisków () przejdź w menu do zakładki Setup Menu <sup>®</sup>.

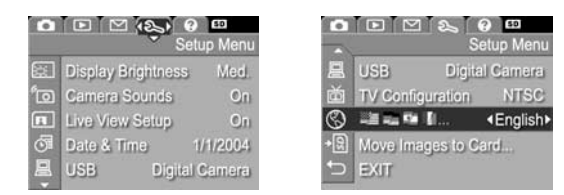

- 2 Użyj przycisków ▲ ▼ do przeglądania opcji SetupMenu (menu Ustawienia).
- 3 Naciśnij przycisk Menu/OK, aby wybrać zaznaczoną opcję i wyświetlić jej podmenu lub użyj przycisków (), aby zmienić ustawienia podświetlonej opcji bez przechodzenia do podmenu.
- 4 W podmenu przyciski ▲ ▼ i Menu/OK służą do zmiany wartości opcji Setup Menu (menu Ustawienia).

5 Używając jednej z kilku metod zamknij Setup Menu (menu Ustawienia). Możesz wybrać opcję → EXIT (Zamknij) i nacisnąć Menu/OK. Po skorzystaniu z Setup Menu (menu Ustawienia), możesz również przejść do innego menu za pomocą zakładki u góry wyświetlacza obrazów. Jeśli chcesz przełączyć aparat do innego trybu, naciśnij odpowiedni przycisk z tyłu aparatu.

## Jaskrawość wyświetlacza

Opcja ta umożliwia dostosowanie jaskrawości wyświetlacza do otaczających warunków. Możesz skorzystać z tego ustawienia, aby zwiększyć jaskrawość w złych warunkach oświetleniowych, lub zmniejszyć jaskrawość — aby wydłużyć czas działania.

Domyślnym ustawieniem Display Brightness (Jaskrawości wyświetlacza) jest Medium (Średnia).

- W menu Setup Menu (menu Ustawienia) (strona 89), wybierz opcję Display Brightness (Jaskrawość wyświetlacza).
- 2 W podmenu Display Brightness (Jaskrawość wyświetlacza), wybierz żądany poziom jaskrawości dla wyświetlacza. Nowe ustawienie zostanie zastosowane do ekranu Live View (Widok na żywo) widocznego w

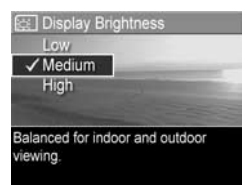

tle menu, dzięki czemu od razu będzie widoczny wpływ zmiany na jaskrawość wyświetlacza.

 Naciśnij przycisk Menu/OK, aby zachować ustawienie i wrócić do Setup Menu (menu Ustawienia).

Nowe ustawienie pozostaje aktywne do czasu jego następnej zmiany, nawet po wyłączeniu aparatu.

# Odgłosy pracy aparatu

Odgłosy pracy aparatu to sygnały akustyczne emitowane po włączeniu aparatu, naciśnięciu przycisku lub wykonaniu zdjęcia. Nie należy mylić ich z dźwiękami rejestrowanymi ze zdjęciami oraz klipami wideo.

Domyślnym ustawieniem opcji **Camera Sounds** (Odgłosy pracy aparatu) jest **On** (Włączone).

- 1 W Setup Menu (menu Ustawienia) (strona 89), wybierz opcję Camera Sounds (Odgłosy pracy aparatu).
- 2 W podmenu Camera Sounds wybierz Off (Wyłączone) lub On (Włączone).
- 3 Naciśnij Menu/OK, aby zachować ustawienie i wrócić do Setup Menu (menu Ustawienia).

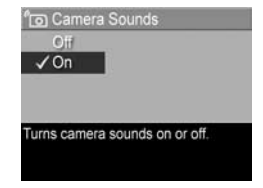

Nowe ustawienie pozostaje aktywne do czasu jego następnej zmiany, nawet po wyłączeniu aparatu.

# Widok na żywo przy włączeniu

Ustawienie to pozwala na automatyczne wyświetlanie przez aparat **Widoku na żywo** za każdym razem, gdy włączasz aparat, lub na wyłączenie wyświetlacza obrazów za każdym razem.

Domyślnym ustawieniem Live View at Power On (Widok na żywo przy włączeniu) jest Live View On (Widok na żywo włączony).

UWAGA Ustawienie Live View at Power On (Widok na żywo przy włączeniu) na Off (Wyłączone) może oszczędzić baterie.

- W Setup Menu (menu Ustawienia) (strona 89), wybierz opcję Live View Setup (Konfiguracja widoku na żywo).
- 2 W podmenu Live View at Power On (Widok na żywo przy włączeniu), wybierz opcję Live View On (Widok na żywo włączony) lub Live View Off (Widok na żywo wyłączony).

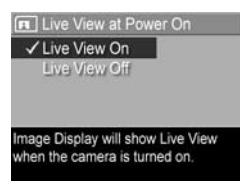

 Naciśnij Menu/OK, aby zachować ustawienie i wrócić do Setup Menu (menu Ustawienia).

Nowe ustawienie pozostaje aktywne do czasu jego następnej zmiany, nawet po wyłączeniu aparatu.

### Data i czas

Opcja ta pozwala ustawić format daty i czasu w aparacie, a także bieżącą datę i czas. Zwykle ustawia się je przy pierwszym użyciu aparatu, lecz po przeniesieniu się do innej strefy czasowej, po tym jak aparat pozostawał przez dłuższy czas bez zasilania, lub gdy data i czas są niepoprawne, konieczne może być ponowne ustawienie zegara.

UWAGA Wybrany format daty i czasu będzie używany do wyświetlania informacji o dacie w menu Playback (Odtwórz). Wybrany tutaj format daty i czasu używany jest także w funkcji Date & Time Imprint (Znacznik daty i czasu), zob. Znacznik daty i czasu na stronie 58. 1 W Setup Menu (menu Ustawienia) (strona 89), wybierz opcję Date & Time (Data i czas).

Jate & Time

Date: 01 / 01 / 2004

- 2 W podmenu Date & Time (Data i czas) ustaw wartość wybranej pozycji przyciskami ▲ ▼.
- Przyciski 
   umożliwiają przejście do innych pozycji.
- 4 Powtarzaj czynności z punktów 2 i 3 do momentu ustawienia prawidłowej daty, czasu oraz formatu wyświetlania daty i czasu.
- 5 Naciśnij Menu/OK, aby zachować ustawienie i wrócić do Setup Menu (menu Ustawienia).

Ustawienie formatu daty i czasu pozostaje aktywne do jego następnej zmiany, nawet po wyłączeniu aparatu. Ustawione: data i czas pozostają aktualne tak długo, jak długo baterie w aparacie są naładowane, jeśli baterie zostaną wyjęte na czas krótszy niż 10 minut, lub aparat jest podłączony do opcjonalnego zasilacza prądu zmiennego HP.

# Konfiguracja USB

Opcja ta określa, w jaki sposób aparat będzie rozpoznawany po podłączeniu do komputera.

- W Setup Menu (menu Ustawienia) (strona 89), wybierz opcję USB.
- 2 W podmenu USB Configuration (Konfiguracja USB), zaznacz jedną z dwóch dostępnych opcji:

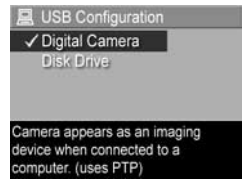

- Digital Camera (Aparat cyfrowy) — aparat jest rozpoznawany w komputerze jako aparat cyfrowy zgodny ze standardem PTP (Picture Transfer Protocol). Jest to domyślne ustawienie aparatu.
- Disk Drive (Napęd dyskowy) aparat jest rozpoznawany w komputerze jako napęd dysków zgodny ze standardem MSDC (Mass Storage Device Class). Skorzystaj z tego ustawienia przy przegrywaniu obrazów do komputera, który nie posiada zainstalowanego oprogramowania HP Image Zone (zob. Przenoszenie obrazów do komputera bez użycia oprogramowania HP Image Zone na stronie 100). Ustawienie to może nie być dostępne w komputerze pracującym pod kontrolą Windows 98, który nie ma zainstalowanego oprogramowania HP Image Zone.
- 3 Naciśnij przycisk Menu/OK, aby zachować ustawienie i wrócić do Setup Menu (menu Ustawienia).

Nowe ustawienie pozostaje aktywne do czasu jego następnej zmiany, nawet po wyłączeniu aparatu.

#### Rozdział 6: Korzystanie z menu Setup (Ustawienia)

# Konfiguracja TV

Opcja ta pozwala na określenie formatu sygnału wideo, służącego do wyświetlania obrazu z aparatu w telewizorze za pomocą opcjonalnej stacji bazowej HP Photosmart M-series.

Domyślne ustawienie **TV Configuration** (Konfiguracja TV) zależy od języka wybranego przy pierwszym uruchomieniu aparatu.

- W Setup Menu (menu Ustawienia) (strona 89), wybierz opcję TV Configuration (Konfiguracja TV).
- 2 W podmenu TV Configuration (Konfiguracja TV), zaznacz jedną z dwóch dostępnych opcji:
  - NTSC ten format jest wykorzystywany głównie w Ameryce Północnej i Japonii.
  - PAL ten format wykorzystuje się głównie w Europie.
- 3 Naciśnij Menu/OK, aby zachować ustawienie i wrócić do Setup Menu (menu Ustawienia).

Nowe ustawienie pozostaje aktywne do czasu jego następnej zmiany, nawet po wyłączeniu aparatu.

Więcej informacji na temat podłączania aparatu do telewizora znajdziesz w Przewodniku użytkownika stacji bazowej.

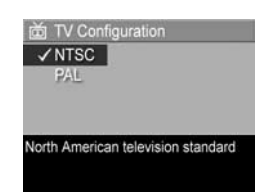

# Język

Ta opcja określa język interfejsu aparatu, w tym język tekstu menu i tekstu na wyświetlaczu.

- 1 W Setup Menu (menu Ustawienia) (strona 89), wybierz
- W podmenu Language (Język) wybierz język.
- Naciśnij Menu/OK, aby zachować ustawienie i wrócić do Setup Menu (menu Ustawienia).

| ✓ English | Deutsch    |
|-----------|------------|
| Español   | Français   |
| Italiano  | Nederlands |
| 한국어       | 简体中文       |
| 繁體中文      |            |

Nowe ustawienie pozostaje aktywne do czasu jego następnej zmiany, nawet po wyłączeniu aparatu.

### Przenoszenie obrazów na kartę

Opcja **Move Images to Card...** (Przenieś obrazy na kartę...) dostępna jest w menu **Setup Menu** (menu Ustawienia), gdy w aparacie jest zainstalowana opcjonalna karta pamięci, a w wewnętrznej pamięci znajduje się co najmniej jeden obraz.

W Setup Menu (Menu ustawienia - strona 89), po wybraniu Menu/OK gdy wybrana jest opcja Move Images to Card... (Przenieś zdjęcia na kartę) a na karcie znajduje się wolne miejsce, pojawia się ekran potwierdzenia z informacją, że dostępna jest wystarczająca ilość miejsca na przeniesienie wewnętrznych plików do karty pamięci. Jeśli tylko część zdjęć się zmieści, ekran potwierdzenia poinformuje, ile zdjęć może być przeniesionych z pamięci wewnętrznej na kartę. Jeśli żadne zdjęcie nie może być przeniesione, na ekranie pojawi się komunikat CARD FULL (Karta pełna).

W trakcie przenoszenia widoczny jest pasek postępu. Wszystkie obrazy prawidłowo przeniesione na kartę pamięci są usuwane z pamięci wewnętrznej aparatu. Po zakończeniu przenoszenia nastąpi powrót do **Setup Menu** (menu Ustawienia).

# Rozdział 7: Rozwiązywanie problemów i wsparcie

Rozdział ten zawiera informacje w następujących tematach:

- Resetowanie aparatu (strona 98)
- Korzystanie z aparatu bez instalacji oprogramowania HP Image Zone (strona 99)
- Czyszczenie obiektywu aparatu (strona 104)
- Problemy, przyczyny i rozwiązania (strona 105)
- Komunikaty o błędach w aparacie (strona 120)
- Komunikaty o błędach w komputerze (strona 133)
- Sposób uzyskiwania pomocy od firmy HP (strona 136)

UWAGA Aby uzyskać więcej informacji o rozwiązaniach wymienionych tu problemów, a także wszelkich innych problemów które mogą wystąpić z aparatem lub oprogramowaniem HP Image Zone, odwiedź stronę internetową HP: Customer Support (Obsługa klienta) pod adresem: www.hp.com/support

### Resetowanie aparatu

Jeżeli aparat nie reaguje na naciśnięcie żadnego przycisku, możesz spróbować zresetować aparat:

- 1 Wyłącz aparat.
- 2 Jeśli jest zainstalowana opcjonalna karta pamięci, wyjmij ją. (Wyjęcie opcjonalnej karty pamięci nie jest niezbędne do zresetowania aparatu, lecz eliminuje kartę pamięci jako potencjalną przyczynę problemu).
- 3 Zresetuj aparat odłączając zasilanie, jak następuje:
  - Jeśli aparat zasilany jest jedynie z baterii, otwórz pokrywkę baterii/karty pamięci i usuń obie baterie na ok. 5 sekund.
  - Jeśli używasz tylko opcjonalnego zasilacza prądu zmiennego HP, odłącz go od aparatu na co najmniej 5 sekund.
  - Jeśli używasz baterii oraz zasilacza prądu zmiennego HP, odłącz zarówno baterie, jak i zasilacz na co najmniej 5 sekund.
- 4 Włóż ponownie baterie i zamknij pokrywkę baterii/karty pamięci i/lub ponownie podłącz do aparatu zasilacz prądu zmiennego HP.
- 5 Po potwierdzeniu, że aparat działa bez opcjonalnej karty pamięci, włóż ponownie kartę, jeśli ją posiadasz.

### Korzystanie z aparatu bez instalacji oprogramowania HP Image Zone

Jeżeli oprogramowanie HP Image Zone nie zostało zainstalowanie, lub nie można go zainstalować z jakiegoś powodu (np. komputer posiada zbyt mało pamięci RAM lub pracuje pod kontrolą nieobsługiwanego systemu operacyjnego) nadal można używać aparatu do wykonywania zdjęć i nagrań klipów wideo. Jednak wpływa to na działanie niektórych funkcji aparatu:

- Funkcja HP Instant Share zależna jest od oprogramowania HP Image Zone, tak więc jeśli nie zostało ono zainstalowane, nie będzie możliwe skorzystanie w aparacie z funkcji HP Instant Share.
- Obrazy zaznaczone do wydruku przy użyciu menu HP Instant Share nie będą automatycznie drukowane po podłączeniu aparatu do komputera. Jednak funkcja ta będzie nadal działała w następujących sytuacjach:
  - Przy podłączeniu aparatu bezpośrednio do drukarki.
  - Jeżeli drukarka jest wyposażona w gniazdo kart pamięci i korzystasz z karty pamięci w aparacie fotograficznym, można po prostu przełożyć kartę z aparatu do drukarki.
- Przenoszenie obrazów i klipów wideo z aparatu do komputera będzie przebiegało inaczej, ponieważ zadaniem tym zajmuje się zwykle właśnie oprogramowanie HP Image Zone. Szczegółowe informacje znajdują się w następnym rozdziale.

#### Przenoszenie obrazów do komputera bez użycia oprogramowania HP Image Zone

UWAGA Jeśli korzystasz z systemu Windows Me, 2000 lub XP albo systemu Mac OS X, nie musisz czytać tego rozdziału. Po prostu podłącz aparat przewodem USB do komputera, a system operacyjny uruchomi program, aby pomóc w przegrywaniu zdjęć.

Jeżeli oprogramowanie HP Image Zone nie zostało zainstalowanie, lub nie można go zainstalować, dostępne są dwa sposoby przegrywania obrazów z aparatu do komputera: za pomocą czytnika kart pamięci lub przełączenia aparatu w tryb pracy napędu dyskowego.

#### Korzystanie z czytnika kart pamięci

Jeśli korzystasz z karty pamięci w aparacie, po prostu wyjmij ją i włóż do czytnika kart pamięci (sprzedawany osobno). Czytnik kart pamięci działa jak napęd dyskietek czy CD-ROM. Dodatkowo, niektóre komputery i drukarki HP Photosmart mają wbudowane gniazda kart pamięci i możliwe jest posłużenie się tymi gniazdami do zapisu obrazów w komputerze, tak jak zwykłymi czytnikami kart pamięci.

Przegrywanie obrazów do komputera z systemem Windows

- Wyjmij kartę pamięci z aparatu i wsuń ją do czytnika kart pamięci (albo gniazda czytnika w komputerze lub drukarce).
- 2 Kliknij prawym klawiszem myszy ikonę Mój komputer na pulpicie i wybierz Eksploruj z menu.
- 3 Pojawi się ekran z listą napędów dyskowych Mojego komputera. Karta pamięci jest pokazywana jako wymienialny napęd dysków. Kliknij znak + znajdujący się na lewo od tego dysku wymiennego.

- 4 Pod dyskiem wymiennym powinny pojawić się dwa katalogi (foldery). Kliknij znak + obok foldera o nazwie DCIM. Powinien pojawić się podkatalog. Gdy klikniesz podkatalog pod DCIM, po prawej stronie ekranu Eksplorera powinna pojawić się lista obrazów.
- 5 Zaznacz wszystkie obrazy (w menu Edycja wybierz opcję Zaznacz wszystko), a następnie skopiuj je (w menu Edycja kliknij Kopiuj).
- 6 Kliknij Dysk lokalny w Moim komputerze. Pracujesz teraz na dysku swojego komputera.
- 7 Utwórz nowy folder na Dysku lokalnym (przejdź do menu rozwijanego Plik i kliknij Nowy, a następnie Folder. Folder o nazwie Nowy folder pojawi się po prawej stronie ekranu Eksplorera). W czasie gdy nazwa nowego foldera jest podświetlona, możesz wpisać nową nazwę (np. Zdjęcia). Aby zmienić nazwę foldera w przyszłości, możesz kliknąć prawym przyciskiem nazwę foldera, z pojawiającego się menu wybrać Zmień nazwę i wpisać nową nazwę.
- 8 Kliknij nowo utworzony folder i z rozwijanego menu Edycja wybierz Wklej.
- 9 Obrazy skopiowane w punkcie 5 zostaną wklejone do nowego foldera na dysku twardym komputera. Aby potwierdzić, że obrazy zostały prawidłowo przesłane z karty pamięci, kliknij nowy folderze. Powinna być widoczna ta sama lista plików, którą było widać na karcie pamięci (punkt 4).
- 10Po stwierdzeniu, że obrazy zostały prawidłowo przesłane z karty pamięci do komputera, włóż kartę z powrotem do aparatu. Aby zwolnić miejsce na karcie, możesz usunąć lub sformatować kartę (w opcji Delete (Usuń) menu Playback (Odtwórz) aparatu).

UWAGA Zaleca się formatowanie karty zamiast usuwania zdjęć, ponieważ pomaga to zapobiec występowaniu uszkodzonych zdjęć lub kart.

Przegrywanie zdjęć do komputera Macintosh

- Wyjmij kartę pamięci z aparatu i wsuń ją do czytnika kart pamięci (albo gniazda czytnika w komputerze lub drukarce).
- 2 W zależności od konfiguracji i posiadanej wersji systemu Mac OS X, uruchomi się automatycznie aplikacja Image Capture lub iPhoto, która poprowadzi użytkownika przez proces przegrywania obrazów z aparatu do komputera.
  - Jeśli uruchomiona zostanie aplikacja Image Capture, kliknij przycisk Download Some (Prześlij część) lub Download All (Prześlij wszystkie), aby przegrać obrazy do komputera. Domyślnie obrazy umieszczone zostaną w folderze Pictures (Zdjęcia) lub Movies (Filmy) (zależnie od rodzaju pliku).
  - Jeśli uruchomiona zostanie aplikacja iPhoto, kliknij przycisk Import, aby przegrać obrazy do komputera. Obrazy zostaną zachowane w aplikacji iPhoto. Dlatego, aby później uzyskać do nich dostęp, po prostu uruchom iPhoto.
  - Jeśli nie uruchomiła się automatycznie żadna aplikacja lub jeśli chcesz kopiować obrazy ręcznie, poszukaj na pulpicie ikony stacji dysków symbolizującej kartę pamięci, a następnie stamtąd skopiuj obrazy na twardy dysk. Więcej informacji na temat kopiowania plików znajdziesz w Mac help — systemie pomocy dołączonej do komputera.

# Konfigurowanie aparatu do pracy w trybie napędu dyskowego

Poniższa procedura opisuje sposób skonfigurowania aparatu, aby działał jak napęd dyskowy po podłączeniu do komputera.

- **UWAGA** Ta metoda może być niemożliwa do zastosowania na komputerach z systemem operacyjnym Windows 98.
- Przestaw aparat w tryb Disk Drive (Napęd dyskowy czynność tę wykonuje się tylko raz):

a. Włącz aparat, a następnie naciśnij przycisk Menu/OK, co spowoduje wyświetlenie Capture Menu (menu Przechwytywanie).

**b.** Za pomocą przycisku **▶** przejdź do **Setup Menu** (menu Ustawienia).

c. Za pomocą przycisku 🗢 zaznacz opcję USB, a następnie naciśnij Menu/OK.

d. Za pomocą przycisku 🗢 zaznacz opcję Disk Drive (Napęd dyskowy), a następnie naciśnij Menu/OK.

e. Za pomocą przycisku 🗢 zaznacz opcję EXIT (Zamknij), a następnie naciśnij Menu/OK.

- 2 Po przełączeniu aparatu do trybu Disk Drive (Napęd dyskowy), podłącz aparat do komputera za pomocą przewodu USB.
- 3 Od tego momentu proces przesyłania obrazów jest identyczny jak opisany w rozdziale Korzystanie z czytnika kart pamięci na stronie 100. W komputerze z Windows aparat pojawi się w oknie Eksploratora Windows jako dysk wymienny. W komputerze Macintosh, aplikacja Image Capture lub iPhoto uruchomi się automatycznie.

- 4 Gdy skończysz przesyłanie zdjęć z aparatu do komputera, po prostu odłącz aparat od komputera. Jeśli komputer działa pod kontrolą Windows 2000 lub XP, możesz otrzymać ostrzeżenie o "Niebezpiecznym usuwaniu" przy odłączaniu aparatu. Możesz zlekceważyć te ostrzeżenie.
- UWAGA W komputerach Macintosh, jeśli Image Capture lub iPhoto nie uruchamiają się automatycznie, poszukaj na pulpicie ikony napędu dyskowego z etykietą HP\_M407. Więcej informacji na temat kopiowania plików znajdziesz w Mac help — systemie pomocy dołączonej do komputera.

### Czyszczenie obiektywu aparatu

Aby usunąć smar, który przedostał się na obiektyw z mechanizmu klapki obiektywu, odciski palców, kurz i inne zanieczyszczenia zbierające się na obiektywie, wykonaj poniższe czynności. Do czyszczenia obiektywu potrzebny jest standardowy papier czyszczący do obiektywów, dostępny w sklepach fotograficznych, oraz bawełniany wacik.

- Włącz aparat, aby otworzyć klapkę obiektywu i wysunąć obiektyw.
- 2 Owiń papier czyszczący na końcu wacika.
- 3 Za pomocą wacika owiniętego papierem do obiektywów wytrzyj obiektyw wykonując okrężne ruchy.

Posługując się aparatem po czyszczeniu obiektywu staraj się nie przyciskać klapki obiektywu w czasie, gdy obiektyw jest schowany, ponieważ może to powodować wydostanie się smaru na obiektyw.

# Problemy i rozwiązania

| Problem                   | Prawdopodobna<br>przyczyna                                                                                                    | Rozwiązanie                                                                                                    |
|---------------------------|----------------------------------------------------------------------------------------------------|----------------------------------------------------------------------------------------------------|
| Aparat nie<br>włącza się. | Baterie są<br>niesprawne,<br>rozładowane,<br>zostały włożone<br>nieprawidłowo,<br>nie ma ich w<br>aparacie lub są<br>niewłaściwego<br>typu.                                           | <ul> <li>Baterie mogą być częściowo rozładowane lub całkowicie wyczerpane. Zainstaluj nowe baterie lub naładowane akumulatory.</li> <li>Sprawdź, czy baterie są prawidłowo włożone (strona 10).</li> <li>Nie należy używać zwyczajnych baterii alkalicznych. Najlepsze efekty osiągniesz stosując baterie litowe AA Energizer lub akumulatory NiMH AA.</li> </ul> |
|                           | Jeżeli korzystasz<br>z opcjonalnego<br>zasilacza prądu<br>zmiennego HP,<br>nie jest on<br>połączony z<br>aparatem lub<br>nie jest<br>podłączony do<br>gniazdka sieci<br>elektrycznej. | Sprawdź, czy zasilacz prądu<br>zmiennego HP jest podłączony<br>do aparatu i przyłączony do<br>sprawnego gniazdka sieci<br>elektrycznej.                                                                                                    |
|                           | Opcjonalny<br>zasilacz prądu<br>zmiennego HP<br>nie działa<br>poprawnie.                                                                                                    | Sprawdź, czy zasilacz prądu<br>zmiennego HP nie jest<br>uszkodzony i czy jest podłączony<br>do sprawnego gniazdka sieci<br>elektrycznej.                                                                                                    |

| Problem                                                                                                    | Prawdopodobna<br>przyczyna                                                                       | Rozwiązanie                                                                                                    |
|----------------------------------------------------------------------------------------------------|--------------------------------------------------------------------------------------------------|----------------------------------------------------------------------------------------------------|
| Aparat nie<br>włącza się<br>(ciąg<br>dalszy).                                                                                  | Opcjonalna<br>karta pamięci<br>nie jest<br>obsługiwana<br>lub jest<br>uszkodzona.                | Sprawdź, czy karta pamięci<br>jest przeznaczona do pracy z<br>posiadanym aparatem (zob.<br><b>Pamię</b> ć na stronie 160). Jeśli typ<br>karty jest odpowiedni, wyjmij ją<br>i sprawdź, czy aparat daje się<br>włączyć. Jeśli aparat daje się<br>włączyć bez karty pamięci,<br>prawdopodobnie karta jest<br>uszkodzona. Użyj innej karty<br>pamięci. |
|                                                                                                    | Aparat przestał<br>działać.                                                                      | Zresetuj aparat (zob.<br>Resetowanie aparatu na<br>stronie 98).                                                                                                    |
| Lampka<br>Zasilanie<br>świeci się,<br>ale aparat<br>sprawia<br>wrażenie<br>"zablokowa-<br>nego" i nie<br>działa<br>prawidłowo. | W czasie pracy<br>aparatu<br>zasilanie<br>zostało odcięte<br>i ponownie<br>szybko<br>podłączone. | Zresetuj aparat (zob.<br><b>Resetowanie aparatu</b> na<br>stronie 98).                                                                                                    |

| Problem                                                                               | Prawdopodobna<br>przyczyna                                                                                                    | Rozwiązanie                                                                                                    |
|---------------------------------------------------------------------------------------|----------------------------------------------------------------------------------------------------|----------------------------------------------------------------------------------------------------|
| Konieczna<br>jest częsta<br>wymiana<br>baterii lub<br>ładowanie<br>akumula-<br>torów. | Długotrwałe<br>używanie<br>wyświetlacza<br>w trybie Live<br>View (Widok na<br>żywo) lub<br>wykonywanie<br>nagrań wideo,<br>częste<br>doświetlanie<br>lampą błyskową<br>i zbyt częste<br>korzystanie z<br>powiększania<br>zwiększa<br>zużycie energii<br>elektrycznej. | Zob. Wydłużanie czasu pracy<br>baterii na stronie 146.                                                                                                    |
|                                                                                       | Używane<br>akumulatory<br>NiMH zostały<br>nieprawidłowo<br>naładowane lub<br>wyczerpały się<br>samoistnie,<br>gdyż nie były<br>ostatnio<br>używane.                                                                                                    | Nowe akumulatory NiMH nie są<br>w pełni naładowane i<br>rozładowują się niezależnie od<br>tego, czy są zainstalowane w<br>aparacie. Nowe lub przez pewien<br>czas nie ładowane akumulatory<br>muszą zostać naładowane,<br>aby osiągnąć pełną pojemność<br>(zob. <b>Ładowanie akumulatorów</b><br><b>NiMH</b> na stronie 151). |

| Problem                                                                                                | Prawdopodobna<br>przyczyna                                                                         | Rozwiązanie                                                                                                    |
|----------------------------------------------------------------------------------------------------|----------------------------------------------------------------------------------------------------|----------------------------------------------------------------------------------------------------|
| Konieczna<br>jest częsta<br>wymiana<br>baterii lub<br>ładowanie<br>akumula-<br>torów (ciąg<br>dalszy). | Typ<br>akumulatorów<br>jest<br>nieodpowiedni<br>do sposobu,<br>w jaki aparat<br>będzie<br>używany. | Zob. <b>Wydajność akumulatora<br/>zależnie od rodzaju</b> na<br>stronie 149.                                                                                 |
| Akumulator<br>y w<br>aparacie nie<br>ładują się.                                                       | Akumulatory nie<br>zostały<br>zainstalowane<br>w aparacie.                                         | Zainstaluj akumulatory typu<br>NiMH. Baterie litowe nie mogą<br>być ładowane.                                                                                |
|                                                                                                    | Akumulatory<br>są już<br>naładowane.                                                               | Ładowanie akumulatorów NiMH<br>nie rozpocznie się, jeżeli były<br>one niedawno ładowane.<br>Spróbuj naładować je ponownie<br>po częściowym rozładowaniu.     |
|                                                                                                    | Wykorzystywan<br>y jest<br>niewłaściwy<br>zasilacz prądu<br>zmiennego.                             | Korzystaj tylko z zasilacza prądu<br>zmiennego HP zatwierdzonego<br>do użycia z tym aparatem (zob.<br><b>Dodatek B: Zakup akcesoriów</b><br>na stronie 155). |
| Problem                                                              | Prawdopodobna<br>przyczyna                                                 | Rozwiązanie                                                                                                    |
|----------------------------------------------------------------------|----------------------------------------------------------------------------|----------------------------------------------------------------------------------------------------|
| Akumulator<br>y w<br>aparacie nie<br>ładują się<br>(ciąg<br>dalszy). | Napięcie<br>akumulatorów<br>jest za niskie,<br>aby rozpocząć<br>ładowanie. | Aparat nie zacznie ładować<br>akumulatorów NiMH, które mogą<br>być uszkodzone lub nadmiernie<br>rozładowane. Usuń akumulatory<br>z aparatu i naładuj je w<br>opcjonalnej ładowarce<br>HP Photosmart Quick Recharger<br>M-series (sprzedawanej osobno),<br>a następnie ponownie wypróbuj<br>w aparacie. Jeżeli to nie pomoże,<br>prawdopodobnie jeden lub oba<br>akumulatory są uszkodzone. W<br>takim przypadku należy zakupić<br>nowe akumulatory NiMH. |
|                                                                      | Akumulatory są<br>uszkodzone lub<br>wyczerpane.                            | Akumulatory NiMH zużywają się<br>z czasem i ostatecznie mogą<br>przestać działać. Jeżeli aparat<br>wykryje problem z<br>akumulatorami, nie rozpocznie<br>ich ładowania lub zakończy<br>ładowanie przedwcześnie.<br>W takim przypadku należy<br>zakupić nowe akumulatory.                                                                                                    |
|                                                                      | Akumulatory nie<br>zostały<br>prawidłowo<br>zainstalowane<br>w aparacie.   | Sprawdź, czy akumulatory<br>są prawidłowo włożone<br>(zob. strona 10).                                                                                                    |

| Problem                                               | Prawdopodobna<br>przyczyna                                                        | Rozwiązanie                                                                                                    |
|-------------------------------------------------------|-----------------------------------------------------------------------------------|----------------------------------------------------------------------------------------------------|
| Aparat nie<br>reaguje na<br>naciśnięcie<br>przycisku. | Aparat<br>wyłączył się lub<br>został<br>wyłączony.                                | Włącz aparat, lub wyłącz go<br>i włącz ponownie.                                                                                                    |
|                                                       | Aparat jest<br>podłączony<br>do komputera.                                        | Po połączeniu z komputerem<br>większość przycisków aparatu<br>nie działa. Jeżeli jakieś przyciski<br>działają, to umożliwiają<br>włączenie wyświetlacza obrazów<br>tylko wówczas, jeżeli był<br>wyłączony lub czasem jego<br>wyłączenie, gdy był włączony.                                                                                                    |
|                                                       | Baterie są<br>wyczerpane.                                                         | Wymień baterie lub naładuj<br>akumulatory.                                                                                                    |
|                                                       | Opcjonalna<br>karta pamięci<br>nie jest<br>obsługiwana<br>lub jest<br>uszkodzona. | Sprawdź, czy karta pamięci jest<br>przeznaczona do pracy z<br>posiadanym aparatem (zob.<br><b>Pamię</b> ć na stronie 160). Jeśli typ<br>karty jest odpowiedni, wyłącz<br>aparat, wyjmij kartę pamięci,<br>włącz aparat i sprawdź,<br>czy aparat reaguje na naciśnięcie<br>przycisku. Jeśli tak, karta jest<br>prawdopodobnie uszkodzona.<br>Użyj innej karty pamięci. |
|                                                       | Aparat przestał<br>działać.                                                       | Zresetuj aparat (zob.<br><b>Resetowanie aparatu</b> na<br>stronie 98).                                                                                                    |

| Problem                                                                                                    | Prawdopodobna<br>przyczyna                                                            | Rozwiązanie                                                                                                    |  |
|----------------------------------------------------------------------------------------------------|---------------------------------------------------------------------------------------|----------------------------------------------------------------------------------------------------|--|
| Między Apa<br>naciśnięcie potrz<br>m spustu czas<br>migawki a zabł<br>wykonanie ostra<br>m zdjęcia eksp<br>upływa długi czas.<br>długi czas.<br>Apa<br>prac<br>redu<br>czen<br>oczu | Aparat<br>potrzebuje<br>czasu, aby<br>zablokować<br>ostrość i<br>ekspozycję.          | Użyj <b>Focus Lock</b> (Blokada<br>ostrości) (zob. strona 37).                                                                                                    |  |
|                                                                                                    | Scena jest<br>ciemna i aparat<br>długo naświetla<br>zdjęcie.                          | <ul> <li>Użyj lampy błyskowej.</li> <li>Jeżeli użycie lampy błyskowej<br/>nie jest możliwe, użyj statywu,<br/>aby zapewnić stabilność<br/>aparatu podczas długiego<br/>naświetlania.</li> </ul>                                                   |  |
|                                                                                                    | Aparat w<br>pracuje w trybie<br>redukcji efektu<br>czerwonych<br>oczu.                | Wykonanie zdjęcia w trybie<br>redukcji efektu czerwonych oczu<br>trwa dłużej. Migawka działa z<br>opóźnieniem z powodu<br>dodatkowych błysków. Dlatego<br>fotografowane osoby muszą<br>poczekać na dodatkowe błyski.                              |  |
| Aparat nie<br>wykonuje<br>zdjęcia po<br>naciśnięciu<br>spustu<br>migawki.                                                                                                    | Spust migawki<br>został naciśnięty<br>zbyt słabo.                                     | Naciśnij s <b>pust migawki</b><br>do końca.                                                                                                    |  |
|                                                                                                    | Pamięć<br>wewnętrzna lub<br>zainstalowana<br>opcjonalna<br>karta pamięci<br>są pełne. | Prześlij obrazy z karty pamięci<br>do komputera, a następnie usuń<br>wszystkie obrazy z pamięci<br>wewnętrznej lub z karty pamięci<br>(zob. <b>Delete (Usuń)</b> na<br>stronie 69). Alternatywnie,<br>użyj nowej karty zamiast<br>dotychczasowej. |  |

| Problem                                                           | Prawdopodobna<br>przyczyna                                                                                                    | Rozwiązanie                                                                                                    |
|-------------------------------------------------------------------|----------------------------------------------------------------------------------------------------|----------------------------------------------------------------------------------------------------|
| Aparat nie<br>wykonuje<br>zdjęcia po<br>naciśnięciu<br>spustu     | Zainstalowana<br>opcjonalna<br>karta pamięci<br>jest<br>zablokowana.                                                                 | Po wyłączeniu aparatu wyjmij<br>kartę pamięci i przesuń języczek<br>blokady na karcie do pozycji<br>odblokowanej.                                                                                                    |
| migawki<br>(ciąg<br>dalszy).                                      | Lampa<br>błyskowa<br>ładuje się.                                                                                                    | Zaczekaj z wykonaniem<br>kolejnego zdjęcia do momentu<br>naładowania lampy.                                                                                                    |
| Ap<br>w z<br>ostr<br>wy<br>dop<br>usto<br>Ap<br>jesz<br>wy<br>zdj | Aparat pracuje<br>w zakresie<br>ostrości <b>Macro</b><br><b>¥</b> (Makro) i nie<br>wykona zdjęcia,<br>dopóki nie<br>ustawi ostrości. | <ul> <li>Spróbuj ponownie ustawić<br/>ostrość (użyj funkcji Focus Lock<br/>(Blokada ostrości) — zob.<br/>strona 37).</li> <li>Upewnij się, że obiekt znajduje<br/>się w obszarze ostrości trybu<br/>Macro (Makro) (zbliżenie)<br/>(zob. Korzystanie z trybów<br/>robienia zdjęć na stronie 42).</li> </ul> |
|                                                                   | Aparat zapisuje<br>jeszcze ostatnie<br>wykonane<br>zdjęcie.                                                                          | Przed wykonaniem następnego<br>zdjęcia zaczekaj kilka sekund,<br>aż aparat zakończy<br>przetwarzanie poprzedniego<br>ujęcia.                                                                                                    |

| Problem                 | Prawdopodobna<br>przyczyna                                                                         | Rozwiązanie                                                                                                    |
|-------------------------|----------------------------------------------------------------------------------------------------|----------------------------------------------------------------------------------------------------|
| Obraz jest<br>zamazany. | Jest ciemno,<br>a lampa<br>błyskowa jest<br>ustawiona na<br>Flash Off<br>(Wyłącz<br>lampę) 🐑.      | Słabe oświetlenie wymaga<br>dłuższej ekspozycji. Zamocuj<br>aparat na statywie, popraw<br>warunki oświetlenia lub<br>użyj lampy błyskowej<br>(zob. Ustawianie lampy<br>błyskowej na stronie 40).                                             |
|                         | Aparat<br>powinien być<br>ustawiony na<br>tryb <b>Macro</b><br>(Makro) <b>¥</b> .                  | Przestaw aparat w tryb Macro 🏵<br>i spróbuj ponownie wykonać<br>zdjęcie (zob. Korzystanie z<br>trybów robienia zdjęć na<br>stronie 42).                                                                                                    |
|                         | Aparat został<br>poruszony w<br>czasie<br>wykonywania<br>zdjęcia.                                  | Trzymaj pewnie aparat podczas<br>naciskania na <b>spust migawki</b> lub<br>stosuj statyw. Obserwuj ikonę<br>ma wyświetlaczu obrazów<br>(oznacza ona, że stabilne<br>utrzymanie aparatu jest prawie<br>niemożliwe i należy użyć<br>statywu).  |
|                         | Aparat ustawił<br>ostrość na<br>niewłaściwy<br>obiekt lub nie<br>był w stanie<br>ustawić ostrości. | <ul> <li>Przed wykonaniem zdjęcia<br/>upewnij się, że ograniczniki<br/>ustawiania ostrości są zielone<br/>(zob. Ustawianie ostrości<br/>aparatu na stronie 35).</li> <li>Użyj Focus Lock (Blokady<br/>ostrości) (zob. strona 37).</li> </ul> |

| Problem                   | Prawdopodobna<br>przyczyna                                                                                                    | Rozwiązanie                                                                                                    |
|---------------------------|----------------------------------------------------------------------------------------------------|----------------------------------------------------------------------------------------------------|
| Obraz jest<br>zbyt jasny. | Lampa<br>błyskowa<br>dostarczyła zbyt<br>wiele światła.                                                                                                    | <ul> <li>Wyłącz lampę błyskową (zob.<br/>Ustawianie lampy błyskowej<br/>na stronie 40).</li> <li>Odsuń się od fotografowanego<br/>obiektu i użyj powiększenia,<br/>aby uzyskać ten sam kadr.</li> </ul>                                                                                                    |
|                           | Naturalne lub<br>sztuczne źródło<br>światła inne niż<br>lampa błyskowa<br>dostarczyło zbyt<br>wiele światła.                                                    | <ul> <li>Wykonaj zdjęcie pod<br/>innym kątem.</li> <li>Unikaj ustawiania aparatu<br/>bezpośrednio w kierunku źródła<br/>światła lub w kierunku<br/>odbijających światło<br/>powierzchni w słoneczny dzień.</li> <li>Zmniejsz ustawioną wartość EV<br/>Compensation (Kompensacja<br/>naświetlania) (zob. strona 50).</li> </ul> |
|                           | rotogratowana<br>scena miała<br>wiele ciemnych<br>obiektów, np.<br>czarnego psa<br>na czarnej<br>kanapie.                                                       | Zmniejsz ustawioną wartość<br>EV Compensation (Kompensacja<br>naświetlania) (zob. strona 50).                                                                                                    |
|                           | Wyświetlacz<br>obrazów jest<br>ustawiony w<br>pozycji <b>High</b><br>(Wysoki) do<br>pracy na<br>zewnątrz, co<br>powoduje, że<br>obraz wydaje<br>się zbyt jasny. | Zmień ustawienie <b>Display</b><br><b>Brightness</b> (Jaskrawość<br>wyświetlacza) w <b>Setup Menu</b><br>(menu Ustawienia) tak,<br>aby jaskrawość wyświetlacza<br>była lepiej dostosowana<br>(zob. strona 90).                                                                                                    |

| Problem                                                                                                    | Prawdopodobna<br>przyczyna                                                                             | Rozwiązanie                                                                                                    |  |
|----------------------------------------------------------------------------------------------------|----------------------------------------------------------------------------------------------------|----------------------------------------------------------------------------------------------------|--|
| Obraz jest<br>zbyt jasny<br>(ciąg<br>dalszy).                                                                                        | Użyto <b>EV</b><br>Compensation<br>(Kompensacji<br>naświetlania),<br>gdy nie była<br>potrzebna.        | Ustaw <b>EV Compensation</b><br>(Kompensację naświetlania)<br>na 0,0 (zob. strona 50).                                                                                                    |  |
| Obraz jest<br>zbyt ciemny                                                                                                    | Oświetlenie<br>było<br>niedostateczne.                                                                 | <ul> <li>Poczekaj, aż poprawią się<br/>naturalne warunki oświetlenia.</li> <li>Dodaj oświetlenie.</li> <li>Użyj lampy błyskowej (zob.<br/>strona 40).</li> <li>Zwiększ EV Compensation<br/>(Kompensację naświetlania)<br/>(zob. strona 50).</li> </ul>                          |  |
| Lampa<br>błyskowa był<br>włączona,<br>ale<br>fotografowar<br>obiekt<br>znajdował si<br>zbyt daleko.<br>Zza obiektu<br>świeci światło | Lampa<br>błyskowa była<br>włączona,<br>ale<br>fotografowany<br>obiekt<br>znajdował się<br>zbyt daleko. | Upewnij się, że fotografowany<br>obiekt znajduje się w obszarze<br>roboczym lampy błyskowej<br>(zob. strona 158). Jeżeli tak jest,<br>spróbuj użyć ustawienia <b>Flash</b><br>Off G(Wyłącz lampę)<br>(zob.strona 40), które wymaga<br>dłuższego naświetlania<br>(użyj statywu). |  |
|                                                                                                    | Zza obiektu<br>świeci światło.                                                                         | <ul> <li>Użyj ustawienia Flash On \$<br/>(Włącz lampę) (zob. strona 40),<br/>aby rozjaśnić fotografowany<br/>obiekt.</li> <li>Zwiększ EV Compensation<br/>(Kompensację EV)<br/>(zob. strona 50).</li> </ul>                                                                     |  |

| Problem                                        | Prawdopodobna<br>przyczyna                                                                                                    | Rozwiązanie                                                                                                    |
|------------------------------------------------|----------------------------------------------------------------------------------------------------|----------------------------------------------------------------------------------------------------|
| Obraz jest<br>zbyt ciemny<br>(ciąg<br>dalszy). | Lampa<br>błyskowa<br>została<br>zasłonięta<br>palcami.                                                                                                    | Podczas wykonywania zdjęcia<br>nie zasłaniaj lampy błyskowej<br>palcami.                                                                                                    |
|                                                | Fotografowana<br>scena miała<br>wiele jasnych<br>obiektów, np.<br>białego psa na<br>śniegu.                                                                       | Zwiększ <b>EV Compensation</b><br>(Kompensację naświetlania)<br>(zob. strona 50).                                                                                                    |
| Obraz ma<br>zbyt dużą<br>ziarnistość.          | W czasie<br>wykonywania<br>zdjęcia aparat<br>był zbyt ciepły.<br>Aparat mógł<br>być włączony<br>przez długi<br>czas lub<br>przechowywany<br>w gorącym<br>miejscu. | Ten efekt, który może wystąpić we<br>wszystkich aparatach cyfrowych,<br>jest na większości obrazów<br>prawdopodobnie niezauważalny.<br>Efekt będzie się zmniejszał się w<br>miarę ochładzania się aparatu.<br>Aby uzyskać najlepszą jakość<br>obrazu, unikaj przechowywania<br>aparatu w bardzo gorących<br>miejscach. Jeśli aparat jest ciepły<br>po używaniu go przez dłuższy<br>czas, zastanów się, czy nie<br>wyłączyć wyświetlacza,<br>co zmniejszy produkcję ciepła.<br>Tak jak w przypadku wszystkich<br>urządzeń elektronicznych, unikaj<br>pozostawiania aparatu w bardzo<br>gorących miejscach, jak deska<br>rozdzielcza samochodu<br>stojącego w słońcu. |

| Problem                                                                                                    | Prawdopodobna<br>przyczyna                                                                                                    | Rozwiązanie                                                                                                    |
|----------------------------------------------------------------------------------------------------|----------------------------------------------------------------------------------------------------|----------------------------------------------------------------------------------------------------|
| Obraz ma<br>zbyt dużą<br>ziarnistość<br>(ciąg<br>dalszy).                                                                                                    | ISO Speed<br>(czułość wg<br>ISO) była<br>ustawiona<br>zbyt wysoko.                                                              | Użyj niższej wartości <b>ISO Speed</b><br>(zob. strona 56).                                                                                                    |
|                                                                                                    | Wartość<br>kompresji<br>obrazu<br>ustawienia<br>Image Quality<br>(Jakość obrazu)<br>(4MP, 2MP,<br>lub VGA) była<br>zbyt wysoka. | Użyj wartości <b>4MP Best</b> (4MP<br>Najlepsza) ustawienia <b>Image</b><br><b>Quality</b> (Jakość obrazu), która<br>odpowiada najniższej kompresji<br>obrazu (zob. strona 51).                                      |
|                                                                                                    | Oświetlenie<br>było<br>niedostateczne.                                                                                          | <ul> <li>Poczekaj, aż poprawią się<br/>naturalne warunki oświetlenia.</li> <li>Dodaj oświetlenie.</li> <li>Użyj lampy błyskowej<br/>(zob. strona 40).</li> </ul>                                                     |
| Wyświetlan       Czas i/lub o         y jest       zostały         niewłaściwy       ustawione         czas i data.       nieprawidło         lub zmieniła       strefa czaso         Baterie zosta       zupełnie         wyczerpane       zostały wyję         aparatu na       długo. | Czas i/lub data<br>zostały<br>ustawione<br>nieprawidłowo,<br>lub zmieniła się<br>strefa czasowa.                                | Ponownie ustaw datę i czas za<br>pomocą opcji <b>Date &amp; Time</b> (Data<br>i czas) w <b>Setup Menu</b> (menu<br>Ustawienia) (zob. strona 92).                                                                     |
|                                                                                                    | Baterie zostały<br>zupełnie<br>wyczerpane lub<br>zostały wyjęte z<br>aparatu na zbyt<br>długo.                                  | Aparat pamięta czas i datę przez<br>10 minut po wyjęciu baterii.<br>Ponownie ustaw datę i czas za<br>pomocą opcji <b>Date &amp; Time</b> (Data<br>i czas) w <b>Setup Menu</b> (menu<br>Ustawienia) (zob. strona 92). |

| Problem                                                           | Prawdopodobna<br>przyczyna                                                                                                    | Rozwiązanie                                                                                                    |
|-------------------------------------------------------------------|----------------------------------------------------------------------------------------------------|----------------------------------------------------------------------------------------------------|
| Aparat<br>działa<br>wolno<br>podczas<br>przeglądani<br>a obrazów. | Powolna<br>zainstalowana<br>opcjonalna<br>karta pamięci<br>lub zbyt duża<br>liczba obrazów<br>na karcie może<br>wpływać na<br>szybkość<br>działania takich<br>opcji jak wybór<br>zdjęć,<br>powiększanie,<br>usuwanie itd. | Aby uzyskać wskazówki na temat<br>kart pamięci, zob. <b>Pamięć</b> na<br>stronie 160 i <b>Pojemność pamięci</b><br>na stronie 163.                                                                                                    |
| Aparat jest<br>ciepły<br>(a nawet<br>gorący)<br>w dotyku.         | Korzystasz z<br>zasilacza prądu<br>zmiennego HP<br>do zasilania<br>aparatu lub<br>ładowania<br>akumulatorów<br>w aparacie,<br>lub używasz<br>aparatu przez<br>dłuższy czas<br>(15 minut lub<br>dłużej).                   | Jest to zjawisko normalne.<br>Jeśli jednak cokolwiek zdaje<br>się przekraczać normalny stan,<br>wyłącz aparat, odłącz go od<br>zasilacza prądu zmiennego HP i<br>pozwól mu ostygnąć. Następnie<br>sprawdź aparat i akumulatory<br>pod kątem oznak możliwych<br>uszkodzeń. |

| Problem                                                                                           | Prawdopodobna<br>przyczyna                                                                                               | Rozwiązanie                                                                                                    |
|---------------------------------------------------------------------------------------------------|----------------------------------------------------------------------------------------------------|----------------------------------------------------------------------------------------------------|
| Nie można<br>przegrać i<br>obrazów z z<br>aparatu do z<br>komputera. r                            | Oprogramowan<br>ie HP Image<br>Zone nie zostało<br>zainstalowane<br>na komputerze.                                       | Zainstaluj oprogramowanie<br>HP Image Zone (zob.<br>Instalowanie oprogramowania<br>na stronie 15), lub zob.<br>Korzystanie z aparatu bez<br>instalacji oprogramowania<br>HP Image Zone na stronie 99. |
|                                                                                                   | Komputer nie<br>może obsłużyć<br>standardu PTP<br>(Picture Transfer<br>Protocol,<br>protokół<br>przesyłania<br>obrazów). | Przestaw aparat w tryb Disk<br>Drive (Napęd dyskowy) (zob.<br>Konfigurowanie aparatu do<br>pracy w trybie napędu<br>dyskowego na stronie 103).                                                        |
| Problem z<br>instalacją<br>lub<br>korzysta-<br>niem z<br>oprogramo-<br>wania<br>HP Image<br>Zone. |                                                                                                    | Zajrzyj na stronę internetową<br>Obsługi klienta HP:<br>www.hp.com/support                                                                                                    |

## Komunikaty o błędach w aparacie

| Komunikat                                                                                                  | Prawdopodobna<br>przyczyna                                                                                                    | Rozwiązanie                                                                                                    |
|----------------------------------------------------------------------------------------------------|----------------------------------------------------------------------------------------------------|----------------------------------------------------------------------------------------------------|
| BATTERIES<br>DEPLETED.<br>Camera is<br>shutting down<br>(Baterie<br>wyczerpane.<br>Aparat się<br>wyłącza). | Stan<br>naładowania<br>baterii jest zbyt<br>niski, aby aparat<br>mógł nadal<br>działać.                                                                                                    | Wymień baterie, naładuj<br>akumulatory albo użyj<br>opcjonalnego zasilacza<br>prądu zmiennego HP.                                                                                                    |
| Batteries are<br>defective<br>(Akumulatory są<br>uszkodzone)                                               | Akumulatory<br>mają zwarcie lub<br>są nadmiernie<br>rozładowane.                                                                                                    | W takim przypadku<br>należy zakupić nowe<br>akumulatory. (Zob.<br><b>Dodatek B: Zakup</b><br>akcesoriów na<br>stronie 155).                                                                                                    |
| Batteries cannot<br>be charged<br>(Akumulatory nie<br>mogą zostać<br>naładowane)                           | Podczas<br>ładowania<br>wystąpił błąd,<br>przerwa w<br>zasilaniu, użyto<br>niewłaściwego<br>zasilacza,<br>akumulatory<br>są uszkodzone,<br>nadmiernie<br>rozładowane<br>lub nie są<br>zainstalowane<br>w aparacie. | Spróbuj kilka razy<br>naładować akumulatory.<br>Jeśli to nie pomoże,<br>spróbuj naładować<br>akumulatory w zewnętrznej<br>ładowarce. Jeżeli<br>akumulatory nadal nie<br>dają się ładować, zakup<br>nowe i spróbuj ponownie.<br>(Zob. <b>Dodatek B: Zakup</b><br><b>akcesoriów</b> na<br>stronie 155). |

| Komunikat                                                                                                    | Prawdopodobna<br>przyczyna                                                                                                   | Rozwiązanie                                                                                                    |
|----------------------------------------------------------------------------------------------------|----------------------------------------------------------------------------------------------------|----------------------------------------------------------------------------------------------------|
| UNSUPPORTED<br>CARD<br>(Nieobsługiwana<br>karta)                                                                                       | Opcjonalna<br>karta pamięci<br>zainstalowana<br>w gnieździe<br>pamięci nie jest<br>obsługiwana.                              | Sprawdź, czy karta<br>pamięci jest przeznaczona<br>do pracy z posiadanym<br>aparatem. (Zob. <b>Pamięć</b><br>na stronie 160).                                                   |
| CARD IS<br>UNFORMATTED<br>Press OK to<br>format card.<br>(Karta nie jest<br>sformatowana.<br>Naciśnij OK, aby<br>ją sformatować).      | Trzeba<br>sformatować<br>zainstalowaną<br>opcjonalną kartę<br>pamięci.                                                       | Sformatuj kartę pamięci<br>wykonując instrukcje<br>pojawiające się na<br>ekranie (lub wyjmij kartę z<br>aparatu, jeżeli nie chcesz<br>jej formatować).                          |
| CARD HAS<br>WRONG<br>FORMAT<br>Press OK to<br>format card.<br>(Karta nie jest<br>sformatowana.<br>Naciśnij OK, aby<br>ją sformatować). | Zainstalowana<br>opcjonalna karta<br>pamięci została<br>sformatowana<br>dla innego<br>urządzenia, np.<br>odtwarzacza<br>MP3. | Sformatuj ponownie kartę<br>pamięci wykonując<br>instrukcje pojawiające się<br>na ekranie (lub wyjmij<br>kartę z aparatu, jeżeli nie<br>chcesz jej formatować).                 |
| Unable to Format<br>(Nie można<br>formatować)<br>Try Again<br>(Spróbuj<br>ponownie)                                                    | Zainstalowana<br>opcjonalna karta<br>pamięci jest<br>uszkodzona.                                                             | Wymień kartę pamięci<br>lub, jeśli posiadasz czytnik<br>kart pamięci, spróbuj<br>sformatować ją na swoim<br>komputerze. Poszukaj<br>instrukcji w dokumentacji<br>czytnika kart. |

| Komunikat                                                                                                    | Prawdopodobna<br>przyczyna                                                                                                    | Rozwiązanie                                                                                                    |
|----------------------------------------------------------------------------------------------------|----------------------------------------------------------------------------------------------------|----------------------------------------------------------------------------------------------------|
| The card is<br>locked. Please<br>remove the card<br>from your<br>camera. (Karta<br>pamięci jest<br>zablokowana.<br>Wyjmij kartę<br>z aparatu). | W czasie próby<br>konfiguracji<br>menu <b>HP Instant</b><br><b>Share</b> ,<br>zainstalowana<br>opcjonalna karta<br>pamięci jest<br>zablokowana. | Po wyłączeniu aparatu<br>wyjmij kartę pamięci i<br>kontynuuj pracę z<br>HP Instant Share lub<br>przed kontynuacją<br>przesuń blokadę karty do<br>pozycji odblokowanej.                                                                                           |
| CARD LOCKED<br>(Karta<br>zablokowana)                                                                                                    | Zainstalowana<br>opcjonalna karta<br>pamięci jest<br>zablokowana.                                                                               | Po wyłączeniu aparatu<br>wyjmij kartę pamięci i<br>przesuń blokadę na karcie<br>do pozycji odblokowanej.                                                                                                    |
| MEMORY FULL<br>(Pamięć pełna)<br>lub CARD FULL<br>(Karta<br>zapełniona)                                                                        | W wewnętrznej<br>pamięci lub na<br>zainstalowanej<br>opcjonalnej<br>karcie pamięci<br>brakuje miejsca<br>na zapisanie<br>obrazów.               | Prześlij obrazy z karty<br>pamięci do komputera,<br>a następnie usuń wszystkie<br>obrazy z pamięci<br>wewnętrznej lub z karty<br>pamięci (zob. <b>Delete</b><br>( <b>Usuń</b> ) na stronie 69).<br>Alternatywnie, użyj nowej<br>karty zamiast<br>dotychczasowej. |

| Komunikat                                                                                                    | Prawdopodobna                                                                                                    | Rozwiązanie                                                                                                    |
|----------------------------------------------------------------------------------------------------|----------------------------------------------------------------------------------------------------|----------------------------------------------------------------------------------------------------|
|                                                                                                    | przyczyna                                                                                                    |                                                                                                    |
| Memory full                                                                                                    | Pamięć                                                                                                    | Prześlij obrazy z karty                                                                                                    |
| (Pamięć pełna)<br>lub Card full<br>(Karta<br>zapełniona).<br>Camera cannot<br>save Share<br>selections.<br>(Aparat nie może<br>zapisać wyboru<br>z menu Share). | wewnętrzna lub<br>opcjonalna karta<br>pamięci jest<br>zapełniona,<br>co uniemożliwia<br>zapisanie w<br>aparacie miejsc<br>docelowych<br>HP Instant Share<br>lub zaznaczenie<br>obrazów dla<br>HP Instant Share. | pamięci do komputera,<br>a następnie usuń wszystkie<br>obrazy z pamięci<br>wewnętrznej lub z karty<br>pamięci (zob. <b>Delete</b><br>(Usuń) na stronie 69).<br>Następnie ponownie<br>ustaw miejsca docelowe<br>HP Instant Share (zob.<br>Konfiguracja miejsc<br>docelowych w menu<br>HP Instant Share Menu<br>na stronie 75). |
| Memory/card<br>too full to record<br>audio. (Za mało<br>pamięci na<br>nagrywanie<br>dźwięku).                                                                   | Nie ma<br>wystarczającej<br>ilości miejsca<br>na więcej niż<br>3 sekundy<br>dźwięku.                                                                                                    | Prześlij obrazy z karty<br>pamięci do komputera,<br>a następnie usuń wszystkie<br>obrazy z pamięci<br>wewnętrznej lub z karty<br>pamięci (zob. <b>Delete</b><br>( <b>Usuń</b> ) na stronie 69).<br>Alternatywnie, użyj nowej<br>karty zamiast<br>dotychczasowej.                                                              |

| Komunikat                                                                                                    | Prawdopodobna<br>przyczyna                                                                                               | Rozwiązanie                                                                                                    |
|----------------------------------------------------------------------------------------------------|----------------------------------------------------------------------------------------------------|----------------------------------------------------------------------------------------------------|
| Insutticient space<br>on card to<br>complete request.<br>(Za mało miejsca<br>na karcie,<br>aby wykonać<br>operację) | W pamięci<br>wewnętrznej lub<br>na opcjonalnej<br>karcie pamięci<br>jest zbyt mało<br>pamięci na<br>obrócenie<br>obrazu. | Prześlij obrazy z karty<br>pamięci do komputera,<br>a następnie usuń wszystkie<br>obrazy z pamięci<br>wewnętrznej lub z karty<br>pamięci (zob. <b>Delete</b><br>( <b>Usuń</b> ) na stronie 69).<br>Następnie obróć obraz<br>używając do tego<br>komputera. |
|                                                                                                    | Obraz jest zbyt<br>duży, aby go<br>obrócić lub<br>powiększyć.                                                            | Prawdopodobnie obraz<br>pochodzi z innego<br>aparatu. Prześlij obraz do<br>komputera, a następnie<br>obróć go lub powiększ<br>wykorzystując komputer.                                                                                                    |

| Komunikat                                            | Prawdopodobna<br>przyczyna                                                                                                    | Rozwiązanie                                                                                                    |
|------------------------------------------------------|----------------------------------------------------------------------------------------------------|----------------------------------------------------------------------------------------------------|
| CARD IS<br>UNREADABLE<br>(Karta jest<br>nieczytelna) | Aparat ma<br>trudności z<br>odczytem<br>zainstalowanej<br>opcjonalnej karty<br>pamięci. Karta<br>może być<br>uszkodzona lub<br>nieobsługi-<br>wanego rodzaju. | <ul> <li>Wyłącz i włącz zasilanie aparatu.</li> <li>Sprawdź, czy karta pamięci jest przeznaczona do pracy z posiadanym aparatem (zob. Pamięć na stronie 160). Jeśli typ karty jest właściwy, spróbuj sformatować kartę wykorzystując opcję Format (Formatuj) w podmenu Delete (Usuń) menu Playback (Odtwórz) (zob. Delete (Usuń) na stronie 69). Jeżeli formatowanie nie uda się, karta jest prawdopodobnie uszkodzona. Użyj innej karty pamięci.</li> </ul> |
| PROCESSING<br>(Przetwarzanie)                        | Aparat<br>przetwarza dane,<br>np. zapisuje<br>ostatnie<br>wykonane<br>zdjęcie.                                                                                | Przed wykonaniem<br>następnego zdjęcia lub<br>korzystaniem z innych<br>funkcji aparatu zaczekaj<br>kilka sekund, aż aparat<br>zakończy przetwarzanie<br>poprzedniego ujęcia.                                                                                                    |

| Komunikat                                                 | Prawdopodobna<br>przyczyna                                                                                                    | Rozwiązanie                                                                                                    |
|-----------------------------------------------------------|----------------------------------------------------------------------------------------------------|----------------------------------------------------------------------------------------------------|
| CHARGING<br>FLASH<br>(Ładowanie<br>lampy)                 | Aparat ładuje<br>lampę błyskową.                                                                                                    | Kiedy bateria jest<br>rozładowana, ładowanie<br>lampy błyskowej trwa<br>dłużej. Jeśli ten komunikat<br>pojawia się bardzo często,<br>należy wymienić baterię<br>lub naładować<br>akumulator.                                                                           |
| FOCUS TOO FAR<br>(ostrość zbyt<br>daleko) i<br>migający 🛱 | Odległość<br>obiektu, na który<br>nastawiana<br>miała być<br>ostrość, jest za<br>duża i znajduje<br>się poza<br>zakresem trybu<br>Macro 💥<br>(Makro). | <ul> <li>Zmień tryb robienia<br/>zdjęć (zob. Korzystanie<br/>z trybów robienia zdjęć<br/>na stronie 42).</li> <li>Przybliż się do obiektu,<br/>w zakres pracy trybu<br/>Macro (Makro) (zob.<br/>Korzystanie z trybów<br/>robienia zdjęć na<br/>stronie 42).</li> </ul> |
| FOCUS TOO<br>CLOSE<br>(Obiekt za blisko)                  | Odległość<br>obiektu, na który<br>nastawiana<br>miała być<br>ostrość, jest zbyt<br>mała dla trybu<br>Macro &<br>(Makro).                              | Oddal się od obiektu,<br>w zakres pracy trybu<br><b>Macro</b> (Makro)<br>(zob. strona 42).                                                                                                    |

| Komunikat                                                             | Prawdopodobna<br>przyczyna                                                                                                    | Rozwiązanie                                                                                                    |
|-----------------------------------------------------------------------|----------------------------------------------------------------------------------------------------|----------------------------------------------------------------------------------------------------|
| Migający 🕏                                                            | Odległość<br>obiektu, na który<br>nastawiana<br>miała być<br>ostrość, jest zbyt<br>mała dla trybu<br>innego niż<br>Macro<br>(Makro) 😴.           | Ustaw aparat w tryb<br>Macro (Makro) 📽 lub<br>odsuń się od obiektu.                                                                                                    |
| UNABLE TO<br>FOCUS<br>(nie można<br>ustawić ostrości)<br>i migający 📽 | Aparat nie może<br>ustawić ostrości<br>w trybie <b>Macro</b><br>(Makro) <b>()</b> ,<br>najprawdopodob<br>niej z powodu<br>niskiego<br>kontrastu. | <ul> <li>Użyj Focus Lock<br/>(Blokada ostrości) (zob.<br/>strona 37). Wyceluj<br/>aparat w jaśniejszy<br/>obszar sceny.</li> <li>Sprawdź, czy aparat<br/>znajduje się w zakresie<br/>trybu Macro (Makro)<br/>(zob. strona 42).</li> </ul> |
| (ostrzeżenie<br>o drganiach<br>aparatu)                               | Jest ciemno<br>i obraz<br>najprawdopodob<br>niej będzie<br>rozmazany<br>z powodu<br>długiego czasu<br>naświetlania.                              | Skorzystaj z lampy<br>błyskowej (zob.<br><b>Ustawianie lampy<br/>błyskowej</b> na stronie 40)<br>lub ze statywu.                                                                                                    |

| Komunikat                                                                                                    | Prawdopodobna<br>przyczyna                                                                                                    | Rozwiązanie                                                                                                    |
|----------------------------------------------------------------------------------------------------|----------------------------------------------------------------------------------------------------|----------------------------------------------------------------------------------------------------|
| ERROR SAVING<br>IMAGE<br>(Błąd podczas<br>zapisywania<br>obrazu) lub<br>ERROR SAVING<br>VIDEO<br>(Błąd podczas<br>zapisywania<br>wideo) | Zainstalowana<br>opcjonalna karta<br>pamięci została<br>wyjęta przed<br>zakończeniem<br>zapisywania na<br>niej danych lub<br>częściowo<br>zablokowana. | <ul> <li>Przed wyjęciem karty z<br/>aparatu należy zawsze<br/>poczekać, aż przestanie<br/>migać lampka Pamięć.</li> <li>Po wyłączeniu się<br/>aparatu wyjmij kartę<br/>pamięci i sprawdź,<br/>czy języczek blokady na<br/>brzegu karty jest w pełni<br/>przesunięty do pozycji<br/>odblokowanej.</li> </ul>                               |
| Cannot display<br>image<br>(Nie można<br>wyświetlić<br>obrazu)                                                                          | Obraz wykonano<br>przy użyciu<br>innego aparatu<br>lub plik został<br>uszkodzony w<br>czasie<br>nieprawidłowego<br>wyłączenia<br>aparatu.              | <ul> <li>Obraz może nadal być<br/>prawidłowy. Prześlij<br/>obraz do komputera i<br/>spróbuj otworzyć go<br/>w programie<br/>HP Image Zone.</li> <li>Nie wyjmuj karty<br/>pamięci, kiedy aparat<br/>jest włączony.</li> </ul>                                                                                                    |
| Camera has<br>experienced an<br>error<br>(W aparacie<br>wystąpił błąd)                                                                  | Mógł wystąpić<br>problem z<br>oprogramo-<br>waniem<br>układowym<br>aparatu.                                                                            | Wyłącz i włącz zasilanie<br>aparatu. Jeżeli to nie<br>rozwiąże problemu,<br>spróbuj zresetować aparat<br>(zob. <b>Resetowanie</b><br><b>aparatu</b> na stronie 98).<br>Jeśli problem nadal się<br>powtarza, zanotuj kod<br>błędu i skontaktuj się z<br>pomocą techniczną HP<br>(zob. <b>Uzyskiwanie</b><br><b>pomocy</b> na stronie 136). |

| Komunikat                                                                           | Prawdopodobna<br>przyczyna                                                          | Rozwiązanie                                                                                                    |
|-------------------------------------------------------------------------------------|-------------------------------------------------------------------------------------|----------------------------------------------------------------------------------------------------|
| Unknown USB<br>device (Nieznane<br>urządzenie USB)                                  | Aparat jest<br>podłączony do<br>urządzenia USB,<br>które nie zostało<br>rozpoznane. | Aparat może być<br>połączony tylko z<br>obsługiwaną drukarką<br>lub odpowiednim<br>komputerem.                                                                                                    |
| Unable to<br>communicate<br>with the printer<br>(Brak<br>komunikacji<br>z drukarką) | Nie ma<br>połączenia<br>między aparatem<br>a drukarką.                              | <ul> <li>Sprawdź, czy drukarka<br/>jest włączona.</li> <li>Przewód musi być<br/>dobrze przyłączony<br/>zarówno do aparatu lub<br/>opcjonalnej stacji<br/>bazowej HP Photosmart<br/>M-series, jak i do<br/>drukarki. Jeśli przewody<br/>są przyłączone, wyłącz<br/>drukarkę i rozłącz je.<br/>Wyłącz i włącz zasilanie<br/>drukarki. Podłącz aparat<br/>ponownie i włącz go.</li> </ul> |
| Unsupported<br>printer<br>(Nieobsługiwana<br>drukarka)                              | Ta drukarka nie<br>jest obsługiwana.                                                | Podłącz aparat do<br>obsługiwanej drukarki,<br>np. HP Photosmart lub<br>zgodnej z PictBridge.<br>Alternatywnie, podłącz<br>aparat do komputera i<br>wydrukuj zdjęcia za jego<br>pomocą.                                                                                                    |

| Komunikat                                                                                                    | Prawdopodobna<br>przyczyna                                                                           | Rozwiązanie                                                                                                    |
|----------------------------------------------------------------------------------------------------|----------------------------------------------------------------------------------------------------|----------------------------------------------------------------------------------------------------|
| Photo tray is<br>engaged<br>(Podajnik<br>papieru<br>fotograficznego<br>jest podłączony)<br>Disengage photo<br>tray or select<br>smaller paper<br>size<br>(Rozłącz<br>podajnik papieru<br>fotograficznego<br>lub wybierz<br>mniejszy format<br>papieru) | Papier<br>wybranego<br>formatu nie może<br>być używany w<br>podajniku<br>papieru<br>fotograficznego. | Rozłącz podajnik papieru<br>fotograficznego lub zmień<br>format papieru w menu<br>aparatu <b>Print Setup</b><br>(Ustawienia druku). |
| Printer top cover<br>is open<br>(Otwarta górna<br>pokrywa<br>drukarki)                                                                                                    | Drukarka jest<br>otwarta.                                                                            | Zamknij górną pokrywę<br>drukarki.                                                                                                  |
| Incorrect or<br>missing print<br>cartridge<br>(Niewłaściwy<br>wkład drukujący<br>lub brak wkładu)                                                                                                    | Wkład drukujący<br>jest niewłaściwy<br>lub nie jest<br>zainstalowany.                                | Zainstaluj nowy wkład<br>drukujący, wyłącz<br>drukarkę, a następnie<br>włącz ponownie.                                              |

| Komunikat                                                                                                    | Prawdopodobna<br>przyczyna                                                                          | Rozwiązanie                                                                                                    |
|----------------------------------------------------------------------------------------------------|----------------------------------------------------------------------------------------------------|----------------------------------------------------------------------------------------------------|
| Printer has a<br>paper jam<br>(Wystąpiło<br>zacięcie papieru<br>w drukarce) lub<br>The print<br>carriage has<br>stalled (Utknął<br>wkład drukujący)        | Papier się zaciął<br>lub utknął wkład<br>drukujący.                                                 | Wyłącz drukarkę.<br>Całkowicie usuń zacięcie<br>papieru, a następnie<br>włącz ponownie zasilanie<br>drukarki.                                                                                                    |
| Printer is out of<br>paper<br>(W drukarce<br>skończył się<br>papier)                                                                                       | W drukarce<br>skończył się<br>papier.                                                               | Włóż papier do drukarki,<br>a następnie naciśnij<br>przycisk <b>OK</b> lub <b>Continue</b><br>(Kontynuuj) na drukarce.                                                                                                    |
| Selected print<br>size is larger<br>than selected<br>paper size<br>(Wybrana<br>wielkość<br>wydruku jest<br>większa od<br>wybranego<br>rozmiaru<br>papieru) | Wielkość<br>wydruku za duża<br>dla wybranego<br>rozmiaru<br>papieru.                                | Naciśnij przycisk <b>Menu/</b><br><b>OK</b> , aby powrócić do<br>menu <b>Print Setup</b><br>(Ustawienia druku) i<br>wybrać inny rozmiar<br>papieru. Możesz też<br>wybrać większy format<br>papieru i załadować go<br>do drukarki. |
| Selected paper<br>size is too big for<br>printer<br>(Wybrany format<br>papieru jest zbyt<br>duży dla<br>drukarki)                                          | Wielkość<br>rozmiaru papieru<br>jest większa od<br>największego<br>obsługiwanego<br>przez drukarkę. | Naciśnij przycisk <b>Menu/</b><br>OK, aby powrócić do<br>menu <b>Print Setup</b><br>(Ustawienia druku) i<br>wybrać inny rozmiar<br>papieru.                                                                                       |

| Komunikat                                                                                                    | Prawdopodobna<br>przyczyna                                                  | Rozwiązanie                                                                                                    |
|----------------------------------------------------------------------------------------------------|-----------------------------------------------------------------------------|----------------------------------------------------------------------------------------------------|
| Borderless<br>printing is only<br>supported on<br>photo paper<br>(Drukowanie bez<br>obramowań<br>działa tylko na<br>papierze<br>fotograficznym). | Próbowano<br>uzyskać wydruk<br>bez obramowań<br>na zwykłym<br>papierze.     | Wybierz mniejszy format<br>wydruku lub sprawdź,<br>czy Paper Type (Rodzaj<br>papieru) na ekranie Print<br>Setup (Ustawienia druku)<br>ustawiony jest na Photo<br>(Fotograficzny) (naciśnij<br>Menu/OK na aparacie,<br>aby powrócić do ekranu<br>Print Setup (Ustawienia<br>druku) i ustawić Paper<br>Type (Rodzaj papieru)<br>na Photo). Włóż papier<br>fotograficzny do drukarki. |
| Borderless<br>printing is not<br>supported on this<br>printer<br>(Drukowanie bez<br>obramowań nie<br>działa na tej<br>drukarce).                 | Wykorzystywane<br>drukarka nie<br>obsługuje<br>drukowania bez<br>obramowań. | Naciśnij przycisk <b>Menu/</b><br>OK, aby powrócić do<br>menu <b>Print Setup</b><br>(Ustawienia druku)<br>i wybrać mniejszy<br>rozmiar wydruku.                                                                                                    |
| Printing canceled<br>(Drukowanie<br>anulowane)                                                                                                   | Zadanie wydruku<br>zostało<br>anulowane.                                    | Naciśnij przycisk <b>Menu/</b><br><b>OK</b> w aparacie. Zleć nowe<br>zadanie wydruku.                                                                                                    |

#### Komunikaty o błędach w komputerze

| Komunikat                                                                  | Prawdopodobna<br>przyczyna                                                                                                    | Rozwiązanie                                                                                                    |
|----------------------------------------------------------------------------|----------------------------------------------------------------------------------------------------|----------------------------------------------------------------------------------------------------|
| Cannot Connect<br>To Product<br>(Nie można<br>połączyć się<br>z produktem) | Komputer<br>potrzebuje<br>uzyskać dostęp<br>do plików w<br>pamięci w trakcie<br>ustawiania<br><b>HP Instant Share</b> .<br>Ale albo pamięć<br>wewnętrzna jest<br>pełna, albo<br>opcjonalna karta<br>pamięci (jeśli jest<br>zainstalowana)<br>jest pełna. | Jeśli pamięć wewnętrzna<br>lub opcjonalna karta<br>pamięci są pełne, prześlij<br>obrazy do komputera<br>(zob. Przegrywanie<br>obrazów do komputera<br>na stronie 83) i usuń je<br>z aparatu, aby zwolnić<br>miejsce (zob. Delete<br>(Usuń) na stronie 69). |
|                                                                            | Aparat jest<br>wyłączony.                                                                                                    | Włącz aparat.                                                                                                    |
|                                                                            | Aparat nie działa<br>prawidłowo.                                                                                                    | Spróbuj podłączyć<br>aparat bezpośrednio do<br>drukarki HP Photosmart<br>lub zgodnej z PictBridge<br>i wydrukuj obraz. W ten<br>sposób sprawdzisz,<br>czy obraz, opcjonalna<br>karta pamięci, połączenie<br>USB i przewód USB są<br>działają prawidłowo.   |
|                                                                            | Przewód nie<br>został<br>prawidłowo<br>podłączony.                                                                                                    | Przewód musi być mocno<br>przyłączony zarówno do<br>komputera, jak do<br>drukarki.                                                                                                    |

| Komunikat                                                                                   | Prawdopodobna<br>przyczyna                                                                                                    | Rozwiązanie                                                                                                    |
|---------------------------------------------------------------------------------------------|----------------------------------------------------------------------------------------------------|----------------------------------------------------------------------------------------------------|
| Cannot Connect<br>To Product<br>(Nie można<br>połączyć się<br>z produktem —<br>ciąg dalszy) | Aparat jest<br>ustawiony jako<br>Digital Camera<br>(Aparat cyfrowy)<br>w podmenu USB<br>Configuration<br>(Konfiguracja<br>USB) w Setup<br>Menu (menu<br>Ustawienia),<br>ale komputer<br>nie rozpoznaje<br>urządzenia jako<br>aparat cyfrowy. | Zmień ustawienie<br>USB Configuration<br>(Konfiguracja USB)<br>na Disk Drive (Napęd<br>dyskowy) w Setup Menu<br>(menu Ustawienia). (Zob.<br>strona 94). Dzięki temu<br>aparat w komputerze<br>będzie widoczny jako<br>kolejny napęd dyskowy,<br>a pliki obrazów będzie<br>można łatwo skopiować<br>na dysk twardy<br>komputera. |
|                                                                                             | Aparat jest<br>podłączony do<br>komputera przez<br>koncentrator USB,<br>który nie jest<br>zgodny z<br>aparatem.                                                                                                    | Podłącz aparat<br>bezpośrednio do portu<br>USB w komputerze.                                                                                                    |
|                                                                                             | Używasz stacji<br>bazowej<br>HP Photosmart<br>M-series, ale nie<br>został naciśnięty<br>przycisk <b>Save</b> /<br><b>Print</b> (Zapisz/<br>Drukuj).                                                                                          | Naciśnij przycisk <b>Save</b> /<br>Print (Zapisz/Drukuj)<br>na stacji dokującej.                                                                                                    |

| Komunikat                                                                                   | Prawdopodobna<br>przyczyna                                                                            | Rozwiązanie                                                                                                    |
|---------------------------------------------------------------------------------------------|----------------------------------------------------------------------------------------------------|----------------------------------------------------------------------------------------------------|
| Cannot Connect<br>To Product<br>(Nie można<br>połączyć się<br>z produktem —<br>ciąg dalszy) | Zainstalowana<br>opcjonalna karta<br>pamięci jest<br>zablokowana.                                     | Po wyłączeniu aparatu<br>wyjmij kartę pamięci i<br>przesuń języczek blokady<br>na karcie do pozycji<br>odblokowanej. |
|                                                                                             | Nie działa<br>połączenie USB.                                                                         | Ponownie uruchom<br>komputer.                                                                                        |
| Could Not Send<br>To Service (Nie<br>można przesłać<br>do usługi)                           | Komputer nie jest<br>połączony z<br>Internetem.                                                       | Sprawdź, czy połączenie<br>internetowe działa.                                                                       |
| Communication<br>Problem<br>(Problem z<br>komunikacją)                                      | Inne<br>oprogramowanie<br>HP Instant Share<br>działa w trybie<br>wyłącznego<br>dostępu do<br>aparatu. | Zamknij inny program<br>HP Instant Share.                                                                            |

# Uzyskiwanie pomocy

Rozdział ten zawiera informacje o wsparciu technicznym dla aparatu cyfrowego, między innymi informacje o adresach stron internetowych, wyjaśnienie procedury uzyskiwania pomocy i listę numerów telefonów.

# Witryna HP dla niepełnosprawnych

Osoby niepełnosprawne mogą otrzymać pomoc na stronie internetowej www.hp.com/hpinfo/community/accessibility/ prodserv

## Witryna HP photosmart

Na stronie internetowej **www.photosmart.hp.com** lub **www.hp.com/photosmart** znajdziesz następujące informacje:

- Wskazówki na temat efektywnego i kreatywnego korzystania z aparatu
- Aktualizacje sterowników i oprogramowanie do aparatu HP
- Możliwość zarejestrowania posiadanego produktu
- Możliwość skorzystania z informowania o nowościach, aktualizacjach sterowników i oprogramowania oraz o wsparciu

## Proces uzyskiwania wsparcia

Proces uzyskiwania wsparcia HP działa najskuteczniej, jeżeli wykonasz poniższe czynności w podanej kolejności:

- Przejrzyj rozdział dotyczący rozwiązywania problemów w Przewodniku użytkownika (zob. Problemy i rozwiązania na stronie 105).
- 2 Poszukaj pomocy na stronie internetowej Centrum obsługi klienta HP. Jeżeli masz dostęp do Internetu, masz także dostęp do szerokiego wyboru informacji na temat posiadanego aparatu cyfrowego. Zajrzyj na stronę HP www.hp.com/support, gdzie znajdziesz pomoc do produktu, sterowniki i aktualizacje oprogramowania.

Obsługa klienta jest dostępna w następujących językach: holenderskim, angielskim, francuskim, niemieckim, włoskim, portugalskim, hiszpańskim, szwedzkim, tradycyjnym chińskim, chińskim uproszonym, japońskim i koreańskim. (Informacja dla Danii, Finlandii i Norwegii dostępna jest tylko po angielsku).

- 3 Skorzystaj z elektronicznej pomocy HP. Jeżeli masz dostęp do Internetu, skontaktuj się z HP pocztą elektroniczną korzystając ze strony: www.hp.com/support. Otrzymasz osobistą odpowiedź od technika Obsługi klienta HP. Pomoc przez pocztę elektroniczną jest dostępna w językach znajdujących się na liście na tej stronie internetowej.
- 4 (Klienci z USA i Kanady omijają ten punkt i przechodzą do punktu 5.) Skontaktuj się z lokalnym sprzedawcą HP. Jeżeli aparat ma problem sprzętowy, zabierz go do lokalnego sprzedawcy HP. Usługi są wolne od opłat w okresie trwania ograniczonej gwarancji na aparat cyfrowy.

- 5 Poszukaj pomocy w Centrum obsługi klienta HP przez telefon. Szczegóły na temat warunków korzystania z pomocy telefonicznej w Twoim kraju/regionie znajdują się na następującej stronie internetowej: www.hp.com/support. W ramach stałego dążenia firmy HP do ulepszania usług pomocy telefonicznej, zalecamy regularne przeglądanie informacji na temat usług i sposobu ich dostarczania na stronie internetowej HP. Jeżeli nie udało się rozwiązać problemu korzystając z podanych wskazówek, zadzwoń do HP mając przed sobą komputer i aparat cyfrowy. Aby przyspieszyć całą procedurę, przygotuj się na podanie następujących informacji:
  - Numer modelu aparatu cyfrowego (na przodzie aparatu)
  - Numer seryjny aparatu cyfrowego (na spodzie aparatu)
  - System operacyjny komputera i dostępny RAM
  - Wersje oprogramowania HP (na etykiecie CD)
  - Komunikat wyświetlony w momencie zaistnienia problemu

Warunki, mające zastosowanie do pracy pomocy telefonicznej HP, mogą ulec zmianie bez powiadomienia. Pomoc telefoniczna jest bezpłatna przez podany okres od daty zakupu, o ile nie stwierdzono inaczej.

| Lokalizacja         | Okres pomocy<br>telefonicznej |
|---------------------|-------------------------------|
| Afryka              | 30 dni                        |
| Ameryka<br>Łacińska | 1 rok                         |
| Azja i Pacyfik      | 1 rok                         |
| Europa              | 1 rok                         |
| Kanada              | 1 rok                         |
| Środkowy<br>Wschód  | 30 dni                        |
| USA                 | 1 rok                         |

#### Pomoc telefoniczna w Stanach Zjednoczonych

Pomoc jest dostępna zarówno w czasie trwania, jak i po okresie gwarancyjnym.

W okresie gwarancyjnym oferowana jest bezpłatna pomoc techniczna. Zadzwoń pod numer 1-(800)-474-6836 (1-800-HP invent).

Telefoniczna pomoc w Centrum obsługi klienta HP jest dostępna zarówno w języku angielskim, jak i hiszpańskim, przez całą dobę. (Dni i godziny dyżurów mogą ulec zmianie bez powiadomienia.).

Po upływie okresu gwarancji, zadzwoń pod numer **1-(800)-474-6836 (1-800-HP invent)**. Wymagana będzie opłata, którą obciążona zostanie karta kredytowa. Jeśli zachodzi podejrzenie, że posiadany produkt HP wymaga serwisu, należy zadzwonić do Centrum obsługi klienta HP, a przedstawiciel pomoże określić opcje serwisu.

Rozdział 7: Rozwiązywanie problemów i wsparcie

#### Pomoc telefoniczna w Europie, na Bliskim Wschodzie i w Afryce

Numery telefonów i zasady działania Centrum obsługi klienta HP mogą ulec zmianie. Szczegóły na temat warunków korzystania z pomocy telefonicznej w Twoim kraju/regionie znajdują się na następującej stronie internetowej: www.hp.com/support

Afryka Południowa 086 0001030 (Republika Południowej Afryki) +27 11 2589301 (numer międzynarodowy)

Afryka Zachodnia +351 213 17 63 80 (tylko kraje francuskojęzyczne)

Algieria +213 61 56 45 43

Arabia Saudyjska 800 897 1444 (numer krajowy, bezpłatny)

Austria +43 1 86332 1000 0810-001000 (numer krajowy)

Bahrajn 800 171 (numer krajowy, bezpłatny)

Belgia 070 300 005 (holenderski) 070 300 004 (francuski)

Dania +45 70 202 845

Egipt +20 2 532 5222

Finlandia +358 (0)203 66 767

Francja +33 (0)892 69 60 22 (Euro 0,34/min)

Grecja +30 210 6073603 (numer międzynarodowy) 801 11 22 55 47 (numer krajowy) 800 9 2649 (darmowy z Cypru do Aten)

Hiszpania 902 010 059

Podręcznik użytkownika HP Photosmart M407

Holandia 0900 2020 165 (Euro 0,10/min) Irlandia 1890 923 902 Izrael +972 (0) 9 830 4848 Luksemburg 900 40 006 (francuski) 900 40 007 (niemiecki) Maroko +212 22 404747 Niemcy +49 (0)180 5652 180 (Euro 0,12/min) Nigeria +234 1 3204 999 Norwegia +47 815 62 070 Polska +48 22 5666 000 Portugalia 808 201 492 Republika Czeska +420 261307310 Rumunia +40 (21) 315 4442 Słowacia +421 2 50222444 Szwaicaria 672.672 40 006 (niemiecki, francuski, włoski — W szczycie 0,08 CHF/poza szczytem 0,04 CHF) Szwecja +46 (0) 77 120 4765 Środkowy Wschód +971 4 366 2020 (numer miedzynarodowy) Tunezja +216 71 89 12 22 Turcia +90 216 579 71 71 Ukraina +7 (380 44) 4903520 (Kijów) Wegry +36 1 382 1111 Wielka Brytania +44 (0)870 010 4320

Rozdział 7: Rozwiązywanie problemów i wsparcie

141

Włochy 848 800 871

Zjednoczone Emiraty Arabskie 800 4520 (numer krajowy, bezpłatny)

#### Inne telefony pomocy technicznej na świecie

Numery telefonów i zasady działania Centrum obsługi klienta HP mogą ulec zmianie. Szczegóły na temat warunków korzystania z pomocy telefonicznej w Twoim kraju/regionie znajdują się na następującej stronie internetowej: www.hp.com/support.

```
Argentyna (54)11-4778-8380 lub 0-810-555-5520
```

Australia +61 (3) 8877 8000 lub lokalnie (03) 8877 8000

```
Brazylia 0800-15-7751 lub 11-3747-7799
```

Chile 800-360-999

```
Chiny +86 (21) 3881 4518
```

Ekwador 999-119 (Andinatel) +1-800-711-2884 (Andinatel) 1-800-225-528 (Pacifitel) +1-800-711-2884 (Pacifitel)

```
Federacja Rosyjska +7 095 7973520 (Moskwa)
+7 812 3467997 (St. Petersburg)
```

Filipiny +63 (2) 867 3551

Gwatemala 1-800-999-5105

Hong Kong SAR +852 2802 4098

Indie 1 600 447737

Indonezja +62 (21) 350 3408

Jamaika 1-800-711-2884 Japonia 0570 000 511 (w Japonii) +81 3 3335 9800 (poza Japonia) Kanada 1-800-474-6836 (905-206-4663 z obszaru telefonicznego Mississauaa) Kolumbia 01-800-51-HP-INVENT Korea, Republika +82 1588-3003 Kostaryka 0-800-011-4114 lub 1-800-711-2884 Malezja 1 800 805 405 Meksyk 01-800-472-6684 lub (55)5258-9922 Nowa Zelandia +64 (9) 356 6640 Panama 001-800-711-2884 Peru 0 -800 -10111 Republika Dominikany 1-800-711-2884 Singapur +65 6272 5300 Tajwan +886 0 800 010055 Tajlandia +66 (0) 2 353 9000 Trynidad i Tobago 1-800-711-2884 USA +1 (800) 474-6836 Wenezuela 0-800-4746-8368 Wietnam +84 (0) 8 823 4530
# Dodatek A: Obsługa baterii

Aparat wykorzystuje dwie baterie typu AA. Nie należy używać zwykłych baterii alkalicznych. Najlepsze efekty osiągniesz przy wykorzystaniu baterii litowych AA Energizer lub akumulatorów NiMH AA.

## Najważniejsze informacje o bateriach

- Przy pierwszym użyciu akumulatorów NiMH należy pamiętać, aby je całkowicie naładować przed skorzystaniem z aparatu.
- Jeśli nie będziesz korzystać z aparatu przez dłuższy okres (ponad dwa miesiące), HP zaleca wyjęcie baterii, chyba że korzystasz z akumulatorów i zostawiasz aparat w stacji bazowej lub podłączony do zasilacza prądu zmiennego HP.
- Wkładając baterie do aparatu, zawsze sprawdź, czy są ustawione zgodnie z oznaczeniami w komorze baterii. Jeśli baterie są włożone nieprawidłowo, pokrywka komory może się zamknąć, ale aparat nie będzie funkcjonował.
- Nigdy nie używaj baterii różnych typów (litowe i NiMH), firm lub z różnymi datami produkcji. Może to spowodować błędne reakcje aparatu albo wyciek z baterii. Zawsze używaj dwóch identycznych baterii, tego samego typu, firmy i z tą samą datą produkcji.

 Wydajność baterii spada wraz ze spadkiem temperatury. Najlepszą wydajność w niskich temperaturach uzyskuje się wykorzystując baterie litowe AA Energizer. Akumulatory NiMH również zapewniają akceptowalną wydajność w niskich temperaturach. Aby zwiększyć wydajność wszystkich typów baterii podczas przebywania w niskich temperaturach, trzymaj aparat i/lub baterie w ciepłej, wewnętrznej kieszeni.

## Wydłużanie czasu pracy baterii

Oto kilka wskazówek przedłużających czas pracy baterii:

- Wyłącz wyświetlacz obrazów i zamiast niego przy korzystaj kadrowaniu zdjęć i wideo korzystaj z wizjera. Wyłączaj wyświetlacz obrazów zawsze, gdy jest to możliwe.
- Zmień ustawienie Live View at Power On (Widok na żywo przy włączeniu) w Setup Menu (Menu ustawienia) na Live View Off (Widok na żywo wyłączony), aby aparat nie włączał się w trybie Live View (zob. Widok na żywo przy włączeniu na stronie 91).
- Zmień ustawienie Display Brightness (Jaskrawość wyświetlacza) w Setup Menu (Menu ustawienia) na Low (Niska), tak aby wyświetlacz pobierał mniej mocy w trybie Live View (Widok na żywo) (zob. Jaskrawość wyświetlacza na stronie 90).
- Zmniejsz użycie lampy błyskowej ustawiając aparat w tryb Auto Flash (Lampa automatyczna), zamiast Flash On (Lampa włączona) (zob. Ustawianie lampy błyskowej na stronie 40).

- Korzystaj z zoomu optycznego tylko wówczas, gdy jest to konieczne, aby ograniczyć przesuwanie obiektywu (zob. Korzystanie z funkcji powiększenia na stronie 38).
- Ogranicz niepotrzebną liczbę włączeń i wyłączeń. Jeżeli zamierzasz robić więcej niż dwa zdjęcia na pięć minut, pozostaw aparat włączony z wyłączonym wyświetlaczem obrazów, zamiast włączać go i wyłączać po każdym ujęciu. Ogranicza to liczbę wysunięć i powrotów obiektywu.
- Jeśli aparat ma być włączony przez dłuższy okres czasu, jak w przypadku przegrywania obrazów do komputera lub drukowania, użyj zasilacza prądu zmiennego HP lub stacji bazowej HP Photosmart M-series.

### Środki ostrożności podczas pracy z akumulatorami NiMH

- Nie ładuj żadnych baterii innych niż NiMH w aparacie, opcjonalnej stacji bazowej HP Photosmart M-series lub opcjonalnej ładowarce HP Photosmart Quick Recharger.
- Akumulatorów NiMH nie wolno wkładać do ognia ani ogrzewać.
- Nie zwieraj biegunów akumulatora NiMH za pomocą metalowych przedmiotów (np. przewodów).
- Nie noś ani nie przechowuj akumulatora NiMH razem z monetami, naszyjnikami, spinkami do włosów i innymi metalowymi przedmiotami. Szczególnie niebezpieczne jest zetknięcie akumulatora NiMH z monetami! Aby uniknąć zranienia, nie wrzucaj akumulatora do kieszeni wypełnionej drobnymi monetami.

- Nie próbuj dziurawić akumulatora gwoździami, uderzać młotkiem, stawać na nim lub w inny sposób uderzać czy wstrząsać.
- Nie lutuj bezpośrednio do akumulatora.
- Nie wystawiaj akumulatora na działanie wody, słonej wody lub wilgoci.
- Nie rozbieraj ani nie przerabiaj akumulatora. Akumulatory te zawierają zabezpieczenia, których uszkodzenie może doprowadzić do nagrzewania się, wybuchu i pożaru.
- W przypadku pojawienia się nietypowego zapachu, nadmiernego nagrzania (akumulator może być ciepły w dotyku - jest to normalny stan), zmiany koloru lub kształtu, czy innego nietypowego zachowania akumulatora należy natychmiast przestać go używać.
- W przypadku wycieku z akumulatora, gdy płyn dostanie się do oczu, nie wolno pocierać oka. Należy obficie spłukać oko wodą i natychmiast zgłosić się do lekarza. W przypadku pozostawienia, ciecz zawarta w akumulatorze może uszkodzić oko.

## Wydajność akumulatora zależnie od rodzaju

Poniższa tabela pokazuje wydajność baterii litowych i akumulatorów NiMH w różnych sytuacjach.

| Sposób użytkowania                                | Litowe  | NiMH    |
|---------------------------------------------------|---------|---------|
| Bardzo oszczędny (powyżej 30 zdjęć na<br>miesiąc) | Średnio | Dobrze  |
| Bardzo oszczędny (poniżej 30 zdjęć na<br>miesiąc) | Dobrze  | Średnio |
| Częste użycie lampy błyskowej, wiele zdjęć        | Dobrze  | Dobrze  |
| Duże użycie wideo                                 | Dobrze  | Dobrze  |
| Duże użycie <b>Widoku na żywo</b>                 | Dobrze  | Dobrze  |
| Łączny czas pracy baterii                         | Dobrze  | Średnio |
| Niska temperatura/praca w zimie                   | Dobrze  | Średnio |
| Rzadkie użycie (bez stacji bazowej)               | Dobrze  | Średnio |
| Rzadkie użycie (ze stacją bazową)                 | Dobrze  | Dobrze  |
| Możliwość ładowania baterii                       | Nie     | Dobrze  |

## Wskaźniki zasilania

Na ekranie stanu, w trybie Live View (Widok na żywo) i w trybie **Playback** (Odtwórz), oraz gdy aparat jest podłączony do komputera bądź drukarki, mogą pojawić się następujące ikony. Jeśli nie jest wyświetlana żadna ikona, oznacza to, że aparat otrzymuje z baterii wystarczającą ilość energii do normalnej pracy.

| Ikona                                    | Opis                                                                                                    |
|------------------------------------------|----------------------------------------------------------------------------------------------------|
| <b>d</b> 4                               | Pojemność baterii spada. Aparat niedługo<br>się wyłączy.                                                             |
| <b>•</b> >>                              | Aparat pracuje na zasilaczu prądu zmiennego<br>(ma zainstalowane baterie jednorazowe lub nie<br>ma żadnych baterii). |
| Animacja<br>wypełniającej<br>się baterii | Aparat pracuje na zasilaczu prądu zmiennego<br>i ładuje akumulatory.                                                 |
| CED.                                     | Aparat zakończył ładowanie akumulatora<br>i obecnie korzysta z energii z zasilacza.                                  |

UWAGA Po wyjęciu baterii z aparatu, ustawienia daty i czasu są zachowywane przez około 10 minut. Jeśli aparat zostanie pozostawiony bez baterii przez dłużej niż 10 minut, zegar zostaje ustawiony na ostatnią datę i czas wyłączenia aparatu. Przy następnym włączeniu może pojawić się prośba o uaktualnienie daty i czasu.

## Ładowanie akumulatorów NiMH

Akumulatory NiMH można naładować także w aparacie, kiedy jest on podłączony jest do opcjonalnego zasilacza prądu zmiennego HP lub stacji bazowej HP Photosmart M-series. Akumulatory NiMH można również ładować za pomocą opcjonalnej szybkiej ładowarki HP Photosmart. Zob. **Dodatek B: Zakup akcesoriów** na stronie 155.

Gdy do ładowania akumulatora używany jest zasilacz prądu zmiennego HP, a aparat jest wyłączony, lampka Power (Zasilanie) z tyłu aparatu będzie migać w czasie ładowania. Gdy używana jest stacja bazowa, będzie migać lampka stacji. Gdy używana jest szybka ładowarka, lampka na ładowarce będzie świecić na czerwono.

Poniższa tabela przedstawia średni czas ładowania całkowicie rozładowanych akumulatorów NiMH, zależnie od sposobu ładowania. Tabela podaje także sygnał widoczny po naładowaniu akumulatorów.

| Miejsce<br>ładowania<br>akumulatorów                            | Średni czas<br>ładowania | Sygnał zakończenia<br>ładowania                                                                                                    |
|-----------------------------------------------------------------|--------------------------|----------------------------------------------------------------------------------------------------|
| W aparacie z<br>podłączonym<br>zasilaczem prądu<br>zmiennego HP | 12 do 15<br>godzin       | Jeśli aparat jest wyłączony,<br>lampka zasilania przestaje<br>migać i wyłącza się. Jeśli<br>aparat jest włączony wraz z<br>wyświetlaczem, pokazuje się<br>ikona <b>EES</b> . |

| Miejsce<br>ładowania<br>akumulatorów | Średni czas<br>ładowania                                              | Sygnał zakończenia<br>ładowania                                                  |
|--------------------------------------|-----------------------------------------------------------------------|----------------------------------------------------------------------------------|
| Aparat w stacji<br>bazowej           | 12 do 15<br>godzin                                                    | Lampka zasilania stacji<br>bazowej przestaje migać<br>i świeci ciągłym światłem. |
| W szybkiej<br>ładowarce HP           | 1 godzina na<br>2 akumulatory<br>ok. 2 godziny<br>na<br>4 akumulatory | Lampka na szybkiej<br>ładowarce zapala się<br>na zielono                         |

Jeśli nie będziesz używać aparatu zaraz po naładowaniu akumulatorów, zalecamy pozostawienie aparatu w stacji bazowej lub podłączonego do zasilacza prądu zmiennego HP. Aparat będzie doładowywał okresowo akumulatory, aby zapewnić jego ciągłą gotowość do użycia.

Przy korzystaniu z akumulatorów NiMH należy pamiętać o kilku ważnych zasadach:

- Przy pierwszym użyciu akumulatorów NiMH należy pamiętać, aby je całkowicie naładować przed skorzystaniem z aparatu.
- Można zauważyć, że przy pierwszych kilku ładowaniach czas pracy akumulatorów NiMH jest krótszy od oczekiwanego. Optymalną wydajność osiąga się po pełnym naładowaniu i rozładowaniu (użyciu) cztery do pięciu razy. Do rozładowania akumulatorów można normalnie korzystać z aparatu.
- Ładuj jednocześnie oba akumulatory NiMH. Jeden niedoładowany akumulator skróci trwałość pozostałego akumulatora w aparacie.

- Akumulatory NiMH rozładowują się, gdy nie są używane, niezależnie do tego, czy są zainstalowane w aparacie, czy nie. Jeżeli nie były używane dłużej niż przez dwa tygodnie, naładuj je przed ponownym użyciem. Nawet jeżeli nie korzystasz z akumulatorów, warto je naładować co pół roku, aby przedłużyć ich żywotność.
- Wydajność wszystkich akumulatorów, łącznie z NiMH, spada z czasem, zwłaszcza gdy są przechowywane i używane w wysokich temperaturach. Jeśli pojemność akumulatora z czasem spadła do zbyt niskiego poziomu, należy wymienić akumulatory.
- Aparat, stacja bazowa lub szybka ładowarka mogą się nagrzewać w czasie pracy i ładowania akumulatorów NiMH. Jest to zjawisko normalne.
- Akumulatory NiMH mogą pozostawać w aparacie, stacji bazowej lub szybkiej ładowarce dowolnie długo, bez szkody dla akumulatorów, aparatu, stacji bazowej lub szybkiej ładowarki. Zawsze przechowuj naładowane akumulatory w chłodnym miejscu.

### Środki ostrożności przy ładowaniu akumulatorów NiMH

- Nie ładuj żadnych baterii innych niż akumulatory NiMH w aparacie, stacji bazowej czy szybkiej ładowarce.
- Akumulatory NiMH wkładaj do aparatu, stacji dokującej bazowej lub szybkiej ładowarki w odpowiednim ustawieniu.
- Aparat, stację bazową lub szybką ładowarkę używaj wyłącznie w suchych miejscach.
- Nie ładuj akumulatorów NiMH w gorących miejscach, np. w bezpośrednim słońcu lub blisko ognia.

- Podczas ładowania akumulatora NiMH nie przykrywaj w żaden sposób aparatu, stacji bazowej lub szybkiej ładowarki.
- Nie używaj aparatu, stacji bazowej czy szybkiej ładowarki, jeśli akumulator NiMH wygląda na uszkodzony w jakikolwiek sposób.
- Nie rozbieraj aparatu, stacji bazowej ani szybkiej ładowarki.
- Zanim zaczniesz czyścić zasilacz prądu zmiennego HP lub szybką ładowarkę, odłącz je od gniazdka sieciowego.

## Czas trybu uśpienia

W celu oszczędzania energii wyświetlacz wyłącza się automatycznie, jeśli przez 20 sekund w trybie **Live View** (Widok na żywo)lub 30 sekund w innych trybach nie został naciśnięty żaden przycisk. Po 10 sekundach od połączenia aparatu z komputerem wyświetlacz zostaje automatycznie wyłączony. Gdy aparat znajduje się w tym trybie uśpienia, naciśnięcie dowolnego przycisku powoduje uruchomienie aparatu. Jeśli w trybie uśpienia nie zostanie naciśnięty żaden przycisk, aparat wyłączy się po upływie dodatkowych pięciu minut.

# Dodatek B: Zakup akcesoriów

Do swojego aparatu możesz dokupić dodatkowe akcesoria.

Oto niektóre akcesoria dla tego aparatu cyfrowego:

• Stacja bazowa HP Photosmart M-series — C8907A

Ładuj akumulatory NiMH AA w swoim aparacie, aby zawsze był gotów do drogi. Prześlij łatwo zdjęcia do komputera, wyślij

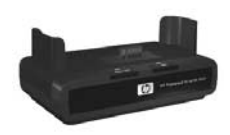

zdjęcie pocztą elektroniczną przez **HP Instant Share** lub wydrukuj zdjęcia jednym naciśnięciem przycisku. Podłącz do telewizora i oglądaj pokazy slajdów.

Zawiera stację bazową z dwoma akumulatorami AA NiMH, przewód audio/video, przewód USB i zasilacz prądu zmiennego HP.

 Zestaw szybkiego ładowania HP Photosmart M-series – L1815A (niedostępny w krajach Ameryki Łacińskiej)

Jednogodzinne ładowanie akumulatora AA NiMH oraz eleganckie zabezpieczenie aparatu HP Photosmart M-series. Zawiera wszystko, co jest potrzebne do korzystania z aparatu z dala od domu: ultralekką ładowarkę przenośną, etui na aparat oraz cztery akumulatory AA NiMH o dużej pojemności.  Zasilacz sieciowy prądu zmiennego HP Photosmart 3,3 V dla aparatów HP Photosmart M-series — C8912B (niedostępny w Ameryce Łacińskiej)

Jest to jedyny zasilacz przeznaczony dla aparatów M-series.

# Dodatek C: Dane techniczne

| Cecha              | Opis                                                                                                    |
|--------------------|----------------------------------------------------------------------------------------------------|
| Rozdzielczość      | <ul> <li>Obrazy nieruchome:</li> <li>Sumaryczna liczba pikseli 4,23 mln (2396 x 1766)</li> <li>Efektywna liczba pikseli 4,11 mln (2344 x 1752)</li> <li>Klipy wideo:</li> <li>Sumaryczna liczba pikseli 288 x 216</li> </ul>  |
| Czujnik            | Element CCD o przekątnej 7,18 mm (format 4:3)                                                                                                    |
| Głębia<br>kolorów  | 36-bitów (12 bitów x 3 kolory)                                                                                                    |
| Obiektyw           | Ogniskowa:<br>• Obiektyw szerokokątny — 6,25 mm<br>• Teleobiektyw — 17,25 mm<br>• Odpowiednik dla filmu 35 mm ok.<br>34 do 95 mm<br>Przesłona:<br>• Obiektyw szerokokątny — f/2,9 do f/4,9<br>• Teleobiektyw — f/4,8 do f/8,0 |
| Gwint<br>obiektywu | Brak                                                                                                    |
| Wizjer             | Optyczny wizjer rzeczywistego obrazu z<br>powiększaniem, powiększenie 3x bez regulacji<br>dioptrii                                                                                                    |

| Cecha                                   | Opis                                                                                                    |                                                            |                                                                 |                                                       |
|-----------------------------------------|----------------------------------------------------------------------------------------------------|------------------------------------------------------------|-----------------------------------------------------------------|-------------------------------------------------------|
| Powiększenie                            | Powiększenie optyczne 3x, powiększenie cyfrowe 6x                                                                                                    |                                                            |                                                                 |                                                       |
| Ostrość                                 | <ul> <li>Automatyczne ustawianie ostrości z pomiarem przez obiektyw (TTL). Zasięg ustawiania ostrości:</li> <li>tryb Normal (normalny – domyślny) – 508 mm (20 cali) do nieskończoności</li> <li>tryb Macro (Makro) – 101,6 do 812,8 mm (4 do 32 cali)</li> </ul> |                                                            |                                                                 |                                                       |
| Czasy<br>otwarcia<br>migawki            | Od 1/2000 s o                                                                                                    | do 2 sekun                                                 | d                                                               |                                                       |
| Gniazdo<br>statywu                      | Tak                                                                                                    |                                                            |                                                                 |                                                       |
| Wbudowana<br>lampa<br>błyskowa          | Tak, normalny                                                                                                    | czas ładow                                                 | ania — 7,5                                                      | sekundy                                               |
| Odległość<br>robocza lampy<br>błyskowej | Położenie<br>powiększenia<br>Szerokokątny<br>Teleobiektyw                                                                                                    | <u>ISO 100</u><br>2,8 m<br>9,2 stopy<br>1,7 m<br>5 5 stopy | ISO 200<br>4,0 m<br>13,1 stopy<br>2,4 m<br>78 stopy             | ISO 400<br>5,7 m<br>18,5 stopy<br>3,4 m<br>11 1 stopy |
| Zewnętrzna<br>lampa<br>błyskowa         | Nie                                                                                                    | <i>3,3 30 by</i>                                           | <i>,,,,,,,,,,,,,,,,,,,,,,,,,,,,,,,,,,,,,</i>                    | <u> </u>                                              |
| Ustawienia<br>lampy<br>błyskowej        | Flash Off (Wył<br>(Automatyczna<br>czerwonych oc<br>Night (noc)                                                                                                    | ącz lampę)<br>— domyśl<br>zu), <b>Flash (</b>              | , <b>Auto Flasl</b><br>na), <b>Red-Ey</b><br><b>On</b> (Włącz I | <b>n</b><br>e (Efekt<br>ampę),                        |

| Cecha                      | Opis                                                                                                    |  |
|----------------------------|----------------------------------------------------------------------------------------------------|--|
| Wyświetlacz<br>obrazu      | Kolorowy wyświetlacz z aktywną matrycą CCD<br>LTPS o wielkości 1,8 cala, z podświetleniem,<br>130 338 pikseli (557 x 234)                                                                               |  |
| Opcje                      | <ul> <li>Zdjęcia nieruchome (domyślne)</li> </ul>                                                                                                    |  |
| przechwytywa<br>nia obrazu | <ul> <li>Automatyczny zegar — zdjęcia nieruchome lub<br/>klipy wideo są wykonywane po 10 sekundach</li> </ul>                                                                                           |  |
|                            | <ul> <li>Automatyczny zegar - 2 zdjęcia – aparat<br/>wykona zdjęcie po 10 sekundach, a później<br/>drugie po kolejnych 3 sekundach<br/>Pojedynczy klip wideo wykonywany po<br/>10 sekundach.</li> </ul> |  |
|                            | <ul> <li>Burst (Ciągły) – aparat wykona 3 zdjęcia pod<br/>rząd tak szybko jak to możliwe, a następnie<br/>będzie kontynuował wykonywanie zdjęć, aż do<br/>wyczerpania pamięci.</li> </ul>               |  |
|                            | <ul> <li>vvideo — 30 klatek na sekundę (z dźwiękiem),<br/>dopóki nie skończy się pamięć aparatu</li> </ul>                                                                                              |  |

| Cecha                                      | Opis                                                                                                    |
|--------------------------------------------|----------------------------------------------------------------------------------------------------|
| Pamięć                                     | <ul> <li>16 MB wewnętrznej pamięci Flash</li> <li>Gniazdo kart pamięci</li> <li>Aparat obsługuje zarówno karty pamięci Secure<br/>Digital (SD), jak i MultiMediaCard 16 MB i<br/>większe. Obsługiwane są wyłącznie karty MMC<br/>zgodne ze specyfikacją MultiMediaCard.<br/>Zgodne karty MultiMediaCard są oznaczone<br/>logo IIIIIIM MultiMediaCard na karcie lub<br/>opakowaniu.</li> <li>Zalecane są karty SD, gdyż są one szybsze od<br/>kart MMC.</li> <li>Ten aparat obsługuje karty pamięci o<br/>pojemności do 1 GB. Sama pojemność karty nie<br/>ma wpływu na wydajność aparatu, jednak duża<br/>liczba plików (ponad 300) może spowolnić<br/>uruchamianie aparatu.</li> <li>Liczba obrazów mieszczących się w pamięci<br/>zależy od ustawienia Image Quality (Jakość<br/>obrazu) (zob. Pojemność pamięci na<br/>stronie 163).</li> </ul> |
| Nagrywanie<br>dźwięku                      | <ul> <li>Zdjęcia nieruchome – długość klipu audio<br/>zależy od ilości dostępnej pamięci</li> <li>Salwa – przechwytywanie dźwięku nie jest<br/>dostępne</li> <li>Klipy wideo – dźwięk jest nagrywany<br/>automatycznie</li> </ul>                                                                                                    |
| Tryby robienia<br>zdjęć                    | Auto (Automatyczny — domyślny), Macro<br>(Makro), Fast Shot (Szybkie zdjęcie), Action<br>(Akcja), Portrait (Pionowo), Landscape<br>(Poziomo), Beach & Snow (Plaża i śnieg)                                                                                                    |
| Kompensacja<br>naświetlania,<br>ustawianie | Kompensację naświetlania można ustawiać<br>ręcznie w zakresie od -2.0 do +2.0 EV co 1/2 EV.                                                                                                    |

| Cecha                                   | Opis                                                                                                    |  |  |
|-----------------------------------------|----------------------------------------------------------------------------------------------------|--|--|
| Ustawienia<br>jakości obrazu            | <ul> <li>4MP Best (4MP Najlepsza)</li> <li>4MP (domyślne)</li> <li>2MP</li> <li>VGA</li> </ul>                                                                                                    |  |  |
| Ustawienia<br>balansu bieli             | Auto (Domyślne), Sun (Słońce), Shade (Cień),<br>Tungsten (Zarówka), Fluorescent (Świetlówka)                                                                                                    |  |  |
| Czułość wg<br>ISO                       | Auto (Domyślne),100, 200, 400                                                                                                    |  |  |
| Ustawienia<br>kolorów                   | Full Color (Pełny kolor — Domyślne), Black &<br>White (Czarno-białe), Sepia                                                                                                    |  |  |
| Ustawienia<br>znacznika<br>daty i czasu | Off (Wyłączony — Domyślne), Date Only<br>(Tylko data), Date & Time (Data i czas)                                                                                                    |  |  |
| Format<br>kompresji                     | <ul> <li>JPEG (EXIF) dla zdjęć statycznych</li> <li>EXIF2.2 dla obrazów statycznych z dołączonym dźwiękiem</li> <li>MPEG1 dla klipów wideo</li> </ul>                                                                                                    |  |  |
| Interfejsy                              | <ul> <li>Minizłącze USB A/B do komputera lub drukarki zgodnej z systemem PictBridge</li> <li>Standard bezpośredniego drukowania DPS (Direct Printing Standard)</li> <li>USB do drukarek HP Photosmart</li> <li>Gniazdko zasilania prądu stałego 3,3 V przy 2500 mA</li> <li>Stacja bazowa HP Photosmart M-series</li> </ul> |  |  |
| Czujnik<br>położenia                    | Nie                                                                                                    |  |  |

| Cecha     | Opis                                                                                                    |
|-----------|----------------------------------------------------------------------------------------------------|
| Standardy | <ul> <li>Transfer PTP (15740)</li> <li>Transfer MSDC</li> <li>NTSC/PAL</li> <li>JPEG</li> <li>MPEG1 level 1</li> <li>DPOF 1.1</li> <li>EXIF 2.2</li> <li>DCF 1.0</li> <li>DPS</li> </ul>                                                                                                    |
| Zasilanie | Typowe zużycie prądu: 2,1 W (z włączonym<br>wyświetlaczem). 4,5 W maksymalnego<br>poboru mocy.<br>Dostępne źródła zasilania:                                                                                                    |
|           | <ul> <li>Dwie baterie litowe AA (dołączone) lub dwa<br/>akumulatory AA NiMH (sprzedawane osobno).<br/>Akumulatory można naładować w aparacie,<br/>korzystając z zasilacza prądu zmiennego HP<br/>lub opcjonalnej stacji bazowej HP Photosmart<br/>M-series, lub oddzielnie w opcjonalnej szybkiej<br/>ładowarce HP Photosmart. Średni czas<br/>ładowania akumulatora NiMH dla każdej<br/>z tych metod podano w części Ładowanie<br/>akumulatorów NiMH na stronie 151.</li> </ul> |
|           | <ul> <li>Opcjonalny zasilacz prądu zmiennego HP<br/>(3,3 V, prąd stały, 2500 mA, 8,25 W)</li> <li>Opcjonalna stacja bazowa HP Photosmart<br/>M-series</li> </ul>                                                                                                    |
|           | Ładowanie akumulatorów w aparacie przy<br>użyciu opcjonalnego zasilacza prądu zmiennego<br>HP lub opcjonalnej stacji bazowej HP Photosmart<br>M-series: 100% w ciągu 15 godzin.                                                                                                    |

| Cecha                            | Opis                                                                                                    |
|----------------------------------|----------------------------------------------------------------------------------------------------|
| Wymiary<br>zewnętrzne<br>obudowy | Wymiary wyłączonego aparatu ze schowanym<br>obiektywem:<br>107 mm (D) x 36 mm (S) x 53 mm (W)<br>4,28 cala (D) x 1,44 cala (S) x 2,12 cala (W) |
| Masa                             | 146 gramów (0,32 funta) bez baterii                                                                                                    |
| Zakres<br>temperatur             | W czasie pracy:<br>0 do 50°C (32 do 122°F) przy 15 do 85%<br>wilgotności względnej                                                             |
|                                  | Przechowywanie:<br>-30 do 65°C (-22 do 149°F) przy 15 do 90%<br>wilgotności względnej                                                          |
| Gwarancja                        | 1 rok ograniczonej gwarancji, obsługa przez<br>HP Customer Support (Obsługa klienta HP)                                                        |

## Pojemność pamięci

Poniższa tabela zawiera przybliżoną liczbę i średni rozmiar obrazów nieruchomych, które można zapisać w wewnętrznej pamięci aparatu, zależnie od ustawienia **Image Quality** (Jakość obrazu) dostępnego w **Capture Menu** (Menu przechwytywanie).

UWAGA Część z 16 MB pamięci wewnętrznej nie jest dostępna, gdyż jest używana przez wewnętrzne operacje aparatu. Także rzeczywista liczba nieruchomych obrazów mieszczących się w wewnętrznej pamięci aparatu lub na opcjonalnej karcie pamięci może być inna w zależności od fotografowanych scen.

| 4MP Best<br>(4MP Najlepsza) | 6 obrazów (każdy po 2,0 MB)   |
|-----------------------------|-------------------------------|
| 4MP (domyślne)              | 10 obrazów (każdy po 1,25 MB) |
| 2MP                         | 26 obrazów (każdy po 500 KB)  |
| VGA                         | 162 obrazy (każdy po 80 KB)   |

# Dodatek D: Informacje o gwarancji

## Ograniczona gwarancja firmy Hewlett-Packard

Aparat cyfrowy HP Photosmart M407 z funkcją HP Instant Share dostarczany jest z roczną ograniczoną gwarancją.

- HP gwarantuje Tobie, jako końcowemu użytkownikowi, że w okresie podanym powyżej, liczonym od daty zakupu, sprzęt, akcesoria, oprogramowanie i materiały eksploatacyjne HP będą wolne od wad materiałów i robocizny. W razie powiadomienia HP o wadach w okresie trwania gwarancji, HP - zależnie od swej decyzji - naprawi lub wymieni produkty, które okażą się wadliwe. Wymienione produkty mogą być nowymi lub równoważnymi nowym pod względem ich działania.
- HP gwarantuje Tobie, że w okresie podanym powyżej, liczonym od daty zakupu, oprogramowanie HP nie przestanie wykonywać instrukcji programowych na skutek wad materiałowych i robocizny, pod warunkiem, że zostało poprawnie zainstalowane i było poprawnie wykorzystywane. W razie powiadomienia HP o wadach w okresie trwania gwarancji, HP wymieni oprogramowanie, które nie wykonuje swych instrukcji programowych na skutek takich wad.

- HP nie gwarantuje, że działanie produktów HP nie będzie przerywane ani że będzie bezbłędne. W razie niemożności naprawy bądź wymiany jakiegokolwiek swojego produktu w rozsądnym czasie, celem doprowadzenia go przez HP do gwarantowanego stanu, użytkownik ma prawo do odzyskania zapłaconej ceny pod warunkiem zwrotu produktu.
- Produkty HP mogą zawierać odnawiane części równoważne nowym pod względem ich działania lub części, które były sporadycznie używane.
- Gwarancja nie dotyczy wad wynikłych z (a) niepoprawnego lub niewystarczającego utrzymywania (konserwacji) bądź kalibrowania, (b) oprogramowania, interfejsów, części bądź materiałów zużywalnych, dostarczonych nie przez HP, (c) nieupoważnionych modyfikacji i niewłaściwego wykorzystywania, (d) eksploatacji w warunkach odbiegających od podanych w Danych technicznych i w publikowanych specyfikacjach środowiskowych produktu, bądź (e) niewłaściwego przygotowania lub utrzymywania miejsca pracy produktu.

- W STOPNIU DOPUSZCZONYM PRZEZ MIEJSCOWE PRAWA, POWYŻSZE GWARANCJE STANOWIĄ JEDYNĄ I WYŁĄCZNĄ RĘKOJMIĘ I NIE SĄ UDZIELANE JAKIEKOLWIEK INNE GWARANCJE, JAWNE BĄDŹ DOMYŚLNE; W SZCZEGÓLNOŚCI, HP ZRZEKA OD JAKICHKOLWIEK DOMNIEMYWANYCH GWARANCJI LUB WARUNKÓW WARTOŚCI HANDLOWEJ, ZADAWALAJĄCEJ JAKOŚCI I PRZYDATNOŚCI PRODUKTU DO JAKIEGOKOLWIEK CELU. Pewne kraje, stany bądź prowincje nie zezwalają na ograniczanie czasu trwania rękojmi, wobec czego powyższe ograniczenia i wyłączenia mogą nie dotyczyć użytkownika. Niniejsza gwarancja daje użytkownikowi określone prawa i zależnie od kraju, stanu bądź prowincji, użytkownik może mieć także inne prawa.
- Ograniczona gwarancja firmy Hewlett-Packard jest ważna w każdym kraju lub miejscu, w którym HP posiada obecność serwisową dla tego produktu i produkt ten był sprzedawany. Poziom usługi gwarancyjnej może się różnić w zależności od lokalnych standardów. HP nie będzie zmieniać formy, przydatności czy funkcjonowania danego produktu, aby dostosować go do działania w kraju, w którym nie planowano jego użytkowania z przyczyn prawnych lub regulacyjnych.

- W STOPNIU DOPUSZCZONYM PRZEZ MIEJSCOWE PRAWA, REMEDIA PODANE W NINIEJSZEJ FORMULE GWARANCJI SA JEDYNYMI I WYŁĄCZNYMI SPOSOBAMI ZADOŚĆUCZYNIENIA. JEŻELI POWYŻEJ NIE PODANO INACZEJ, HP I DOSTAWCY HP NIE MOGĄ BYĆ POCIAGANI DO ODPOWIEDZIALNOŚCI ZA UTRATĘ DANYCH LUB ZA SZKODY BEZPOŚREDNIE. SZCZEGÓLNE, PRZYPADKOWE ANI WTÓRNE (W TYM TAKŻE ZA UTRATĘ ZYSKU BĄDŹ DANYCH), ANI ZA INNE SZKODY, NIEZALEŻNIE CZY W OPARCIU O KONTRAKT. UMOWE, PONIESIONA, SZKODE, ANI W OPARCIU O JAKAKOLWIEK INNA PODSTAWĘ. Pewne kraje, stany bądź prowincje nie zezwalają na wyłączenie ani na ograniczenie odpowiedzialności za szkody przypadkowe i wtórne, wobec czego powyższe ograniczenia i wyłączenia mogą nie dotyczyć użytkownika.
- POZA PRZYPADKAMI OKREŚLONYMI PRZEZ PRAWO, WARUNKI GWARANCJI ZAWARTE W POWYŻSZEJ FORMULE, NIE WYŁĄCZAJĄ, NIE OGRANICZAJĄ, ANI NIE MODYFIKUJĄ OBOWIĄZUJĄCYCH STATUTOWYCH UPRAWNIEŃ DOTYCZĄCYCH SPRZEDAŻY UŻYTKOWNIKOWI TEGO PRODUKTU, A SĄ JEDYNIE ICH UZUPEŁNIENIEM.

## Utylizacja niebezpiecznych substancji

To urządzenie HP zawiera następujące substancje wymagające specjalnych procedur bezpieczeństwa przy utylizacji:

- Akumulator litowo-jonowy
- Ołów w stopie lutowniczym i w obciążnikach urządzenia

Utylizacja tych substancji może podlegać specjalnym przepisom ze względu na ochronę środowiska naturalnego. Informacje o utylizacji i odzyskiwaniu surowców wtórnych znajdują się u lokalnych władz lub w stowarzyszeniu Electronics Industries Alliance (EIA) (**www.eiae.org**).

## Informacje na temat bezpieczeństwa

- Aby uniknąć ryzyka porażenia elektrycznego, nie rozbieraj aparatu ani nie próbuj naprawiać go samodzielnie. W celu dokonania naprawy skontaktuj się z autoryzowanym centrum serwisowym HP.
- Utrzymuj aparat z dala od wilgoci. Narażenie aparatu na nadmierną wilgoć może spowodować jego nieprawidłowe działanie.
- Jeżeli wilgoć dostanie się do wnętrza aparatu, natychmiast odłącz go od zasilania. Przed ponownym uruchomieniem aparat musi całkowicie wyschnąć.
- Jeśli korzystasz z jednorazowej baterii, nie próbuj jej ładować. Postępuj zgodnie ze wskazówkami dotyczącymi bezpieczeństwa podanymi przez producenta baterii.

- Przy utylizacji baterii postępuj zgodnie ze wskazówkami na temat utylizacji i odzyskiwaniu surowców wtórnych producenta lub zaleceń obowiązujących lokalnie; Nie próbuj dziurawić ani wrzucać baterii do ognia.
- Akumulator litowo-jonowy może być ładowany w aparacie, gdy aparat jest podłączony do zasilacza prądu zmiennego HP lub stacji bazowej HP Photosmart R-series. Korzystaj tylko z zasilacza lub stacji bazowej zatwierdzonej przez HP do użycia z Twoim aparatem. Użycie nie zatwierdzonego zasilacza lub stacji bazowej może spowodować uszkodzenie aparatu i stworzyć groźną sytuację. Spowoduje także utratę gwarancji.

# Indeks

#### A

akcesoria do aparatu 155 akumulatory instalacja 10 aparat akcesoria, zakup 155 czyszczenie obiektywu 104 dane techniczne 157 menu 24 resetowanie 98 stan 23 włączanie i wyłączanie 13 automatyczne naświetlanie, ręczna modyfikacja 42

#### B

baterie ładowanie NiMH 151 najważniejsze informacje o używaniu 145 pokrywka na aparacie 18 typy 145 wskaźniki 150 wydajność zależnie od rodzaju 149 wydłużanie czasu pracy 146 zestaw szybkiego ładowania 155 baterie AA, typy 145

#### С

celownik w wizjerze 35 czas i data, ustawianie 13, 92 czas pracy baterii, oszczędzanie 146 części aparatu górna powierzchnia aparatu 23 przód, drugi bok i spód aparatu 21 tył i pierwszy bok aparatu 17 czułość ISO, ustawienie 56 czyszczenie obiektywu 104

#### D

dane techniczne 157 data i czas, ustawianie 13, 92 Delete (Usuń), korzystanie 69 drukowanie bezpośrednie drukowanie obrazów na drukarce lub przez komputer 85 drukowanie obrazów korzystanie z HP Instant Share 73 drukowanie zdjęć bezpośrednio do drukarki 85

#### E

ekran podsumowania 64 ekran stanu 26

#### F

format kompresji 161 formatowanie karta pamięci 69

#### G

gniazdo statywu, opis 22

#### Н

HP Instant Share dostosowywanie menu HP Instant Share 75 korzystanie z menu HP Instant Share 74 opis 9, 73 przycisk HP Instant Share/ Print 75 włączanie i wyłączanie 75 wybieranie pojedynczych obrazów 80

#### I

ilość obrazów w pamięci wewnętrznej 163 informacje o gwarancji 165 instalacja akumulatory 10 karta pamięci 12 oprogramowanie 15, 16 pasek na rękę 10 Internet, strony HP 136

#### J

jakość obrazu, ustawienie 51 jaskrawość wyświetlacza, konfigurowanie 90 język wybór przy pierwszym uruchomieniu 13 zmiana ustawienia 96

#### Κ

karta pamięci formatowanie 69 instalacja 12 obsługiwane typy i rozmiary 160 pokrywka na aparacie 18 pozostałe zdjęcia 27, 64 wolna przestrzeń 34, 64 klipy dźwiękowe, nagrywanie 30, 70 klipy wideo, nagrywanie 31 kolor zdjęć, ustawienie 57 kompensacja naświetlania, ustawienie 50 komputer, połączenie z aparatem 83 komunikaty w aparacie 120 w komputerze 133 komunikaty o błędach w aparacie 120 w komputerze 133 kontroler z przyciskami strzałek, opis 19 kupowanie akcesoriów do aparatu 155

#### I

lampa błyskowa korzystanie 40 odległość robocza 158 opis 21 przywracanie ustawień 42 ustawienia 40 lampka Pamięć, opis 18 lampka Video wyświetlacza 20 lampka zasilania, opis 17 lampki na aparacie lampka AF wyświetlacza 20 lampka Self-Timer/Video 21 migające lampki na aparacie 17, 18, 20 liczba pozostałe zdjęcia 27, 34, 64 liczba obrazów 163

#### Ł

ładowanie akumulatorów NiMH 151

#### Μ

Macintosh instalacia oprogramowania 16 podłączanie 83 ustawienie USB 94 menu omówienie 24 Playback (Odtwórz) 66 pomoc 26 Ustawienia 89 menu Capture (Przechwytywanie) pomoc dla opcji menu 49 przywracanie ustawień 49 menu HP Instant Share dostosowywanie 75 konfigurowanie miejsc docelowych 75 korzystanie 74 wybieranie pojedynczych obrazów 80 migające lampki na aparacie 21

mikrofon, opis 21 miniatury kontrola w dźwigni powiększenia 18 przeglądanie 64

#### Ν

nagrywanie klipy dźwiękowe 30, 70 klipy wideo 31 napęd dyskowy, aparat jako 94 niedoświetlenie zdjęcia 50 NiMH, akumulatory informacje na temat bezpieczeństwa 147 ładowanie 151

#### 0

obiektyw, czyszczenie 104 obracanie zdjęć 72 obrazy liczba obrazów zapisanych w pamięci wewnętrznej 163 liczba pozostałych 34, 64 odgłosy pracy aparatu, konfigurowanie 91 odległość robocza lampy błyskowej 158 ograniczniki na ekranie Live View (Widok na żywo) 35 oprogramowanie instalowanie 15, 16 używanie aparatu bez 99 oprogramowanie HP Image Zone instalowanie 15 nie używanie 99

Indeks

ostrość blokada 37 drgania aparatu 38 ograniczniki regulacji ostrości, korzystanie 35 zakres 158 oszczędzanie baterii 146

#### P

pamięć wewnętrzna formatowanie 69 liczba obrazów 163 pojemność pamięci 163 pozostałe zdjęcia 27, 64 wolna przestrzeń 34 pasek na reke, mocowanie do aparatu 10 Playback (Odtwórz) korzystanie 61 menu, korzystanie 66 przycisk, opis 20 pojemność pamięci wewnętrznej 163 połączenia jako urządzenie typu PTP 94 jako urządzenie USB typu MSCD 94 z drukarka 85 z komputerem 83 pomoc od wsparcia dla klienta 137 pomoc online menu Help (Pomoc), korzystanie 26 opcje menu Capture (Przechwytywanie) 49 pomoc techniczna 137

powiększanie cyfrowe 39 dane techniczne 158 dźwignia powiększenia, opis 18 optyczne 38 powiększanie zdjęć 65 powiekszenie kontrola w dźwigni powiększenia 18 korzystanie 65 powiększenie cyfrowe 39 powiększenie optyczne 38 pozostała wolna pamięć 27, 34.64 problemy, rozwiązywanie 97 przeglądanie obrazów 61 przegrywanie obrazów do komputera 83 przełącznik ON/OFF, opis 18 przełącznik zasilania ON/OFF, opis 18 przenoszenie obrazów na karte 96 prześwietlenie zdjęcia 50 przyciemnianie zdjecia 50 przycisk Flash (Lampa błyskowa), opis 19 przycisk HP Instant Share/ Print 75 przycisk MODE (TRYB) 19 Przycisk OK, opis 18 przycisk trybu Timer/Burst (Samowyzwalacz/ Cigaly) 19 przycisk Video, opis 23 przyciski na aparacie 17

przyciski pomniejszania i powiększania 18 przyciski strzałek na Kontrolerze 19 przywracanie ustawień 27, 42, 44, 47, 48, 49

#### R

redukcja efektu czerwonych oczu, opis 41 resetowanie aparatu 98 ręczne ustawienie parametrów naświetlania 42 rozjaśnianie zdjęcia 50 rozwiązywanie problemów 97

#### S

samowyzwalacz lampka 21 przycisk trybu Timer/Burst (Samowyzwalacz/ Ciggly) 19 przywracanie ustawień 47 ustawienia 45 Setup Menu (menu Ustawienia), korzystanie 89 spust migawki blokada parametrów naświetlania i ostrości 35 opis 23 stacja bazowa opis 9 zakup 155 złącze na aparacie 22 stany, aparat 23 strony internetowe HP 136

#### Ś

środki ostrożności dotyczące akumulatorów NiMH 147

#### T

tryb Action (Akcja), ustawienie 43 tryb Beach & Snow (Plaża i śnieg), ustawienie 44 tryb ciggly przycisk trybu Timer/Burst (Samowyzwalacz/ Ciggly) 19 przywracanie ustawień 48 ustawienie 47 Tryb Fast Shot (Szybkie robienie zdjeć), ustawienie 43 tryb Landscape (Krajobraz), ustawienie 44 tryb Macro (Makro), ustawienie 43 tryb Portrait (Portret), ustawienie 44 tryb robienia zdjęć przycisk 19 przywracanie ustawień 44 ustawienia 42 TV, konfiguracja 95

#### U

udostępnianie zdjęć 73 USB konfiguracja 94 złącze na aparacie 22 ustawienia, przywracanie 27, 42, 44, 47, 48, 49 ustawienie balansu bieli 54 usuwanie w trybie szybkiego podglądu 30, 32

#### W

widok na żywo korzystanie 33 przycisk 20 widok na żywo przy włączeniu ustawianie 91 Windows instalacja oprogramowania 15 podłączanie 83 wizjer celownik 35 korzystanie 35 lampki 20 opis 19 włączanie i wyłączanie zasilania 13 wolna przestrzeń 34, 64 wskaźnik słabych baterii 150 wskaźniki, zasilanie 150 wsparcie dla klienta 137 wsparcie dla użytkowników 137 wydajność zależnie od rodzaju baterii 149 wydłużanie czasu pracy baterii 146 wykonywanie zdjęć 29 wyświetlacz obrazów ekran stanu 26 korzystanie 33 opis 19 ustawienie widoku na żywo przy włączeniu 91

wyświetlacz obrazu przycisk Live View (Widok na żywo) 20

#### Ζ

zakres kompensacja naświetlania 160 lampa błyskowa 158 ostrość 158 przesłona 157 zakres czasów otwarcia migawki 158 zakup akcesoriów do aparatu 155 zasilacz prądu zmiennego zakup 156 złącze na aparacie 22 zasilanie dane techniczne 162 lampka 17 włączanie i wyłączanie 13 wskaźniki 150 zaznaczanie obrazów dla miejsc docelowych HP Instant Share 80 zdjęcia liczba pozostałych 27 nagrywanie dźwięku 30 powiększanie 65 przegrywanie z aparatu do komputera 83 przyciemnianie 50 Rotate (Obróć) 72 rozjaśnianie 50 samowyzwalacz 45

tryby robienia zdjęć 42 udostępnianie 73 ustawienia kolorów 57 ustawienie balansu bieli 54 ustawienie czułości ISO 56 ustawienie jakości obrazu 51 widok miniatur 64 wykonywanie 29 zbyt jasne/ciemne 50 znacznik daty i czasu 58 złącza stacja bazowa 22 **USB** 22 zasilacz prądu zmiennego 22 znacznik daty i czasu, ustawienie 58